## かぎんビジネスポータル

## ご利用マニュアル

作成日:2025年4月

- 1.ご利用にあたって
  - (1)利用対象者
  - (2) サービス一覧
  - (3)ご利用時間
  - (4)ユーザー情報
- 2.かぎんビジネスポータルのご利用手続き
  - (1)ご利用手続きにあたって
- 3.ログイン
  - (1) ログイン
- 4.サービス一覧
  - (1) ダッシュボード
  - (2) 当行預金口座照会
  - (3) 他行預金口座照会
  - (4) 電子交付
  - (5) 電子申請
    - 1.電子申請機能について
    - 2.電子申請記入例
  - (6)メッセージ
  - (7) 鹿銀からのお知らせ
  - (8) 関連サービス
- 5.各種設定
  - (1) 当行預金口座の連携
  - (2) 他行預金口座の連携
  - (3) アカウント管理
  - (4)連携口座追加

# 1.ご利用にあたって

(1)利用対象者

「かぎんビジネスポータル(以下、本サービス)」は、当行にて法人向けインターネットバンキング「かぎん F B – W e b サービス」を契約する法人または個人事業主のお客さまを利用対象とするW e b サービスで す。

(2) サービス一覧

本サービスでは、以下のサービスが利用できます。

| サービスメニュー  | 内容                                                                                                    |
|-----------|----------------------------------------------------------------------------------------------------|
| ダッシュボード   | 本サービスのトップ画面です。<br>お知らせやメッセージ、口座情報の一覧等がご確認いただけます。                                                                                                    |
| 当行預金口座照会  | ご登録口座の残高および入出金の明細等をご照会いただけます。                                                                                                    |
| 他行預金口座照会  | 他行ご登録口座の残高および入出金の明細等をご照会いただけます。                                                                                                    |
| 電子交付      | 当行が交付する各種帳票をPDF形式で閲覧・取得できるサービスです。                                                                                                    |
| 電子申請      | P a yどん加盟店加入お手続き・かぎん F B − W e b サービス関連申込をデジタ<br>ル申請できるサービスです。                                                                                                |
| メッセージ     | 特定のお客さまへメッセージを配信します。                                                                                                    |
| 鹿銀からのお知らせ | 本サービスを利用するすべてのお客さまへお知らせを表示します。                                                                                                    |
| 関連サービス    | 鹿児島銀行の関連会社や商品、サービスなどのリンク先を表示します。                                                                                                    |
| アカウント管理   | 本サービスの利用者情報を編集いただけます。                                                                                                    |
| 連携口座追加    | 法人ポータル上で残高等を確認できる口座を追加できます。<br>当行預金口座照会では、「かぎんFB-Webサービス」にご登録済みの口座に<br>限り、本サービスで利用する口座としてご登録いただけます。<br>他行預金口座照会では、マネーツリー株式会社が連携するウェブサイトにおいてサー<br>ビスのご登録が必須です。 |

(3)ご利用時間

8:00~23:00 平日·土·日·祝日

※システムの更新・メンテナンス等により、一時的にサービスを休止する場合があります。

## (4)ユーザー情報

ユーザー毎に権限が設定されております。

| 管理者ユーザー | 「かぎんFB-Webサービス」管理者さまのことを指します。<br>本サービスのアカウント権限をもち、自身を含む全ての利用者さまの権限を管理できます。      |
|---------|---------------------------------------------------------------------------------|
| 一般ユーザー  | 「かぎんFB-Webサービス」一般ユーザーさまのことを指します。<br>管理者権限がない利用者です。<br>管理者ユーザーが指定したサービスのみ利用可能です。 |

※かぎんFB-Webサービスの登録ユーザーが利用可能です。

## 2.かぎんビジネスポータルの ご利用手続き

(1)ご利用手続きにあたって

既に「かぎんFB-Webサービス」の契約がある方は本サービスをご利用いただけます。 「かぎんFB-Webサービス」の契約がない方はお近くの窓口へお越しください。 以下の図をご参照ください。

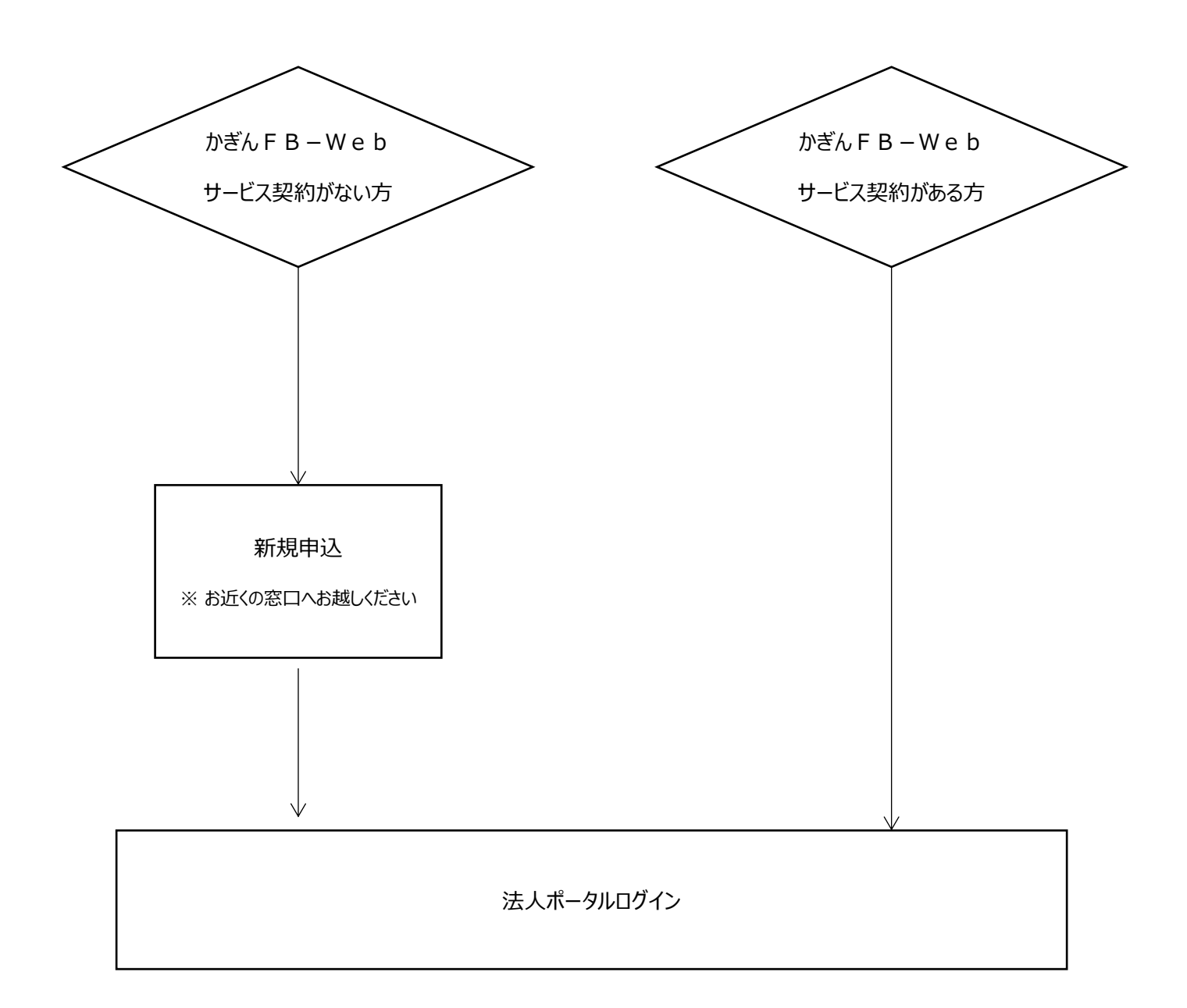

# 3.ログイン

(1)ログイン

・鹿児島銀行ホームページ > 事業者のお客さま > かぎんFB-Webサービス・ かぎんFB-Webサービス【ログイン】をクリックしてください。 ※ログイン方式が電子証明書方式の方は「電子証明書方式」よりログインしてください。

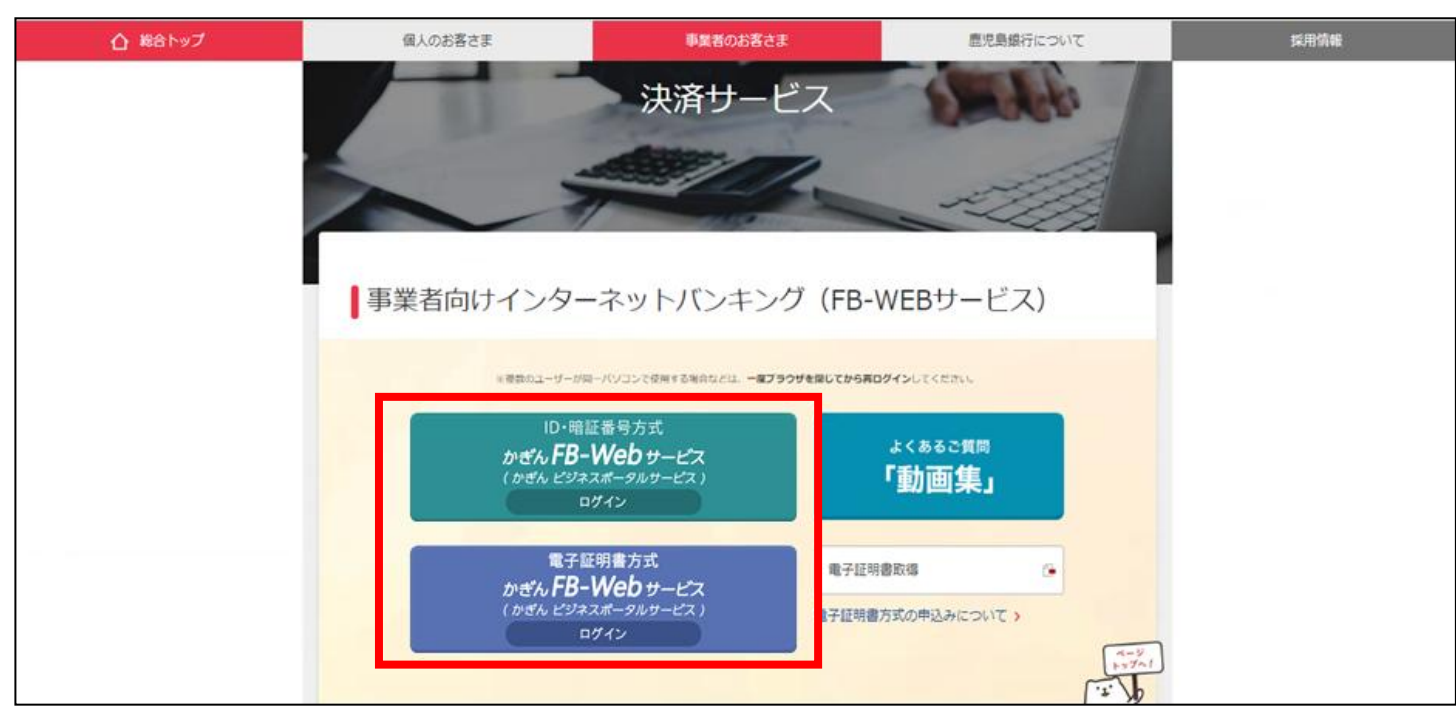

・かぎん F B – W e b サービスの契約法人ID、利用者ID、ログインパスワードを入力し、 【ログイン】をクリックしてください。

| ank<br>ログイン                                                            |                                                                                                    | Lagebies link |
|------------------------------------------------------------------------|----------------------------------------------------------------------------------------------------|---------------|
| 契約法人ID、利用者IDとログインパスワー                                                  | *を入力し、ログインしてください。                                                                                           | _             |
| 不正にポップアップ画面<br>犯罪にご注意ください。                                             | iを表示させてインターネットバンキングの情報を盗み取ろうとする                                                                             |               |
| かざんFB-Webワ-ビス<br>「常が笑いいん、** 安全のため、*****ホードを<br>参照して、フォート大力してくない、<br>アイ | 鹿児島銀行では、 <mark>ログイン時</mark> に「インターネット確認番号」のすべての数字の入<br>力を求めることはありません。 万一、 そのような画面が表示されても絶対に入力<br>はしないでください。 |               |
| 契約法人ID(半角) 必须                                                          |                                                                                                    |               |
| 利用者ID                                                                  |                                                                                                    |               |
| ログインパスワード 🛛 🐼 🕸                                                        | <b>1</b> () ソフトウェアキーボード                                                                                     |               |
| ※パスワードの大文字と小文字は区別され<br>※操作方法でお困りの方は、操作画面右。<br>※振込時限(当日)、データ送信期限、資金     | し」 ( ( ) ( ) ( ) ( ) ( ) ( ) ( ) ( ) ( )                                                                    |               |

## ・かぎんFB-Webサービスログイン後、ヘッダー右上部の「かぎんビジネスポータルへ」

ボタンをクリックしてください。

| 、 たagozhima Bank かぎんFB・                                                                                                    | ご利用マニュアル   送信期限・資金 <i>)</i><br>• <b>Webサービス</b>                                         | 、金期限 利用時間 各種依頼書 手数料 <mark>ログアウト</mark><br>かぎん<br>ビジネスポータルへ <sup>)</sup> |
|----------------------------------------------------------------------------------------------------|-----------------------------------------------------------------------------------------|-------------------------------------------------------------------------|
| <ul> <li>商品・サービス - 覧 →</li> <li>※ トップページ</li> <li>* □座情報照会</li> <li>* 振込/振替</li> <li>* 総合振込</li> <li>* 総合振込</li> <li>* 給与/貸与振込</li> <li>* 地方税納入</li> <li>* 預金□座振替</li> <li>* K-NET</li> <li>* ファイル伝送照会</li> <li>* 外部ファイル送受信</li> </ul> | 前回ログイン日時:2025/03/25 17:48:48 [ログイン風磁爆会] (株)鹿銀商事 様 ご利用ありがとうございます。 ご利用になりたいメニューを選択してください。 | 2025/03/25 18:23:31 現在<br>2025/03/25 18:23:31 現在                        |
| <ul> <li></li></ul>                                                                                                    | <mark>メッセージボックス</mark><br>新 <i>キメ</i> ッセージ                                              | すべてのお知らせを見る                                                             |

・「かぎんビジネスポータル」のログインが完了します。

| = | <mark>かぎん</mark> ビジネスポータル |                                                      |                                 | Ө 法人管理者 ?  |
|---|---------------------------|------------------------------------------------------|---------------------------------|------------|
| â | ダッシュボード                   | (株)鹿銀商事 さま                                           |                                 |            |
| ٢ | 当行預金口座照会                  | □□□□□□□□□□□□□□□□□□□□□□□□□□□□□□□□□□□□□                | 3 更新 ↓ メッセージ                    | () メッセージー覧 |
|   | 他行預金口座照会                  |                                                      | メッセージはありません                     |            |
| Ł | 電子交付                      |                                                      | ▶ 鹿銀からのお知らせ 新菇7件                | ▶□お知らせ一覧   |
| ⊳ | 電子申請                      |                                                      | 2025年02日24日 テフト分類1 tast5        | ~          |
| ¢ | メッセージ                     | 口座の接続が設定されていません。取引を自動取得するため<br>に、管理者様による接続設定をお願いします。 |                                 | *          |
|   | 鹿銀からのお知らせ                 |                                                      | 2025年03月24日 テスト分類1 test4        | ~          |
| ۲ | 関連サービス                    |                                                      | 2025年03月24日 <b>テスト分類1</b> test2 | ~          |
| Θ | アカウント管理                   |                                                      | (1) 関連サービス                      | ● 関連サービス   |
|   | 連携口座追加                    | □ 当行預金口座照会                                           | + 10 = 0 = 7 #                  |            |
| ⊳ | ログアウト                     | <b>孁</b> 他行預金残高 (2025-03-24 時点)                      | NmFGut 分<br>WEB伝薬作成支援サービス       |            |
|   |                           |                                                      | かぎん「補助金・助成金検索システム」              |            |
|   |                           |                                                      | かぎん電子契約サービス                     |            |
|   |                           | 口座の接続が設定されていません。取引を自動取得するため                          | かぎん外為FBサービス                     |            |

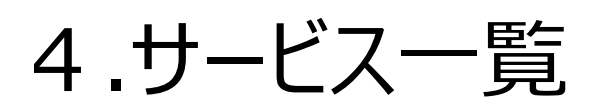

(1)ダッシュボード

(1) 本サービスのトップ画面です。預金残高やメッセージなどをまとめてご確認いただけます。

| =  | かぎんどジネフポータル | ·                                    |                                                                     |                        |                                               |            |
|----|-------------|--------------------------------------|---------------------------------------------------------------------|------------------------|-----------------------------------------------|------------|
| _  | がきんビジネスホーダル |                                      | 6                                                                   |                        |                                               |            |
| â  | ダッシュボード     | 🗔 当行預金残高 (2025-04-02 16:             | :17:46 時点)                                                          | C 更新                   | ↓ メッセージ (************************************ | () メッセージー覧 |
| 8  | 当行預金口座照会    |                                      |                                                                     |                        | 2025年04月02日 「由注】 手持主空フ (日産長山由注)               |            |
| =  | 他行預金口座照会    | 2                                    |                                                                     |                        | 2025年04月02日 (中心) 子歌さ元」(山産油山中込)                | ~          |
| 3  | 電子交付        | $\sim$                               | <ul> <li>本店 普通預金</li> <li>本店 普通預金</li> </ul>                        | 15,000 千円<br>205 千円    | 2025年04月02日【申込】お申し込み内容修正のご依頼(口座届出申込)          | ~          |
| ⊳  | 電子申請        | 鹿児島銀行<br>預金残高<br>15,367,232円         | <ul> <li>とそ出張所 普通預金</li> <li>本店 普通預金</li> <li>●地池支店 普通預金</li> </ul> | 158 千円<br>2 千円<br>0 千円 | 🖻 鹿銀からのお知らせ (新聞約2件) 5                         | ▶ お知らせ一覧   |
| ¢  | メッセージ       |                                      |                                                                     | 0 千円                   | 2025年04月02日【キャンペーン】 基本手数料無料キャンペーン!            | ~          |
|    | 鹿銀からのお知らせ   |                                      |                                                                     |                        | 2025年04月02日【キャンペーン】「かぎんで給与受取キャンペーン」の実施について    | ~          |
| ۲  | 関連サービス      |                                      |                                                                     |                        |                                               |            |
| 0  | アカウント管理     | □□□□□□□□□□□□□□□□□□□□□□□□□□□□□□□□□□□□ |                                                                     |                        | <ul><li></li></ul>                            | ● 関連サービス   |
| E. | 連携口座追加      | <b>二</b> 他行預金残高 (2025-04-01 時)       | 点)                                                                  |                        | 九州FG証券                                        |            |
| [→ | ログアウト       |                                      |                                                                     |                        | WEB伝票作成支援サービス                                 |            |
|    |             | (3)                                  |                                                                     |                        | かぎん「補助金・助成金検索システム」                            |            |
|    |             |                                      | ■ MT銀行                                                              | 72,642 千円              | かぎん電子契約サービス                                   |            |
|    |             | 預金残高<br>76,470,413円                  | ■ page銀行<br>■ テスト銀行                                                 | 2,829 千円<br>986 千円     | かぎん外為FBサービス                                   |            |
|    |             |                                      | ■ 法人デスト銀行                                                           | 11 平丹                  |                                               |            |
|    |             |                                      |                                                                     |                        |                                               |            |

①メニューバー

ご利用可能なサービスが表示されます。

管理者ユーザーと一般ユーザーで利用可能なサービスが異なります。

| ご利用可能サービス | 管理者ユーザー | 一般ユーザー                 |
|-----------|---------|------------------------|
| ダッシュボード   | 0       | 0                      |
| 当行預金口座照会  | 0       | △<br>※管理者が権限付与したユーザーのみ |
| 他行預金口座照会  | 0       | △<br>※管理者が権限付与したユーザーのみ |
| 電子交付      | 0       | △<br>※管理者が権限付与したユーザーのみ |
| 電子申請      | 0       | △<br>※管理者が権限付与したユーザーのみ |
| メッセージ     | 0       | 0                      |
| 鹿銀からのお知らせ | 0       | 0                      |
| 関連サービス    | 0       | 0                      |
| アカウント管理   | 0       | ×                      |
| 連携口座追加    | 0       | 0                      |
| ログアウト     | 0       | 0                      |

②当行預金残高が表示されます。

口座追加方法については、5.各種設定(1)当行預金口座の連携(P33)をご参照ください。 ③他行預金残高が表示されます。

口座追加方法については、5.各種設定(2)他行預金口座の連携(P41)をご参照ください。 ④新着のメッセージが表示されます。

⑤新着のお知らせが表示されます。

⑥鹿児島銀行の関連会社や商品、サービスなどのリンクボタンが表示されます。

(2) 当行預金口座照会

メニューバーの「当行口座照会」をクリックします。

・リアルタイムの当行預金口座情報が表示されます。

・対象科目は、「普通預金」・「当座預金」の2種類です。

※連携口座追加操作後、(5.各種設定(1)当行預金口座の連携(P33))表示されます。 ※前月1日から現在までの情報が照会可能となります。

※連携口座追加操作時および取得する明細数が多い場合は、情報反映に時間がかかる場合がござい ます。

①口座別残高

口座別に口座情報、残高情報が表示されます。

また、口座別カードより、入出金明細へ遷移できます。

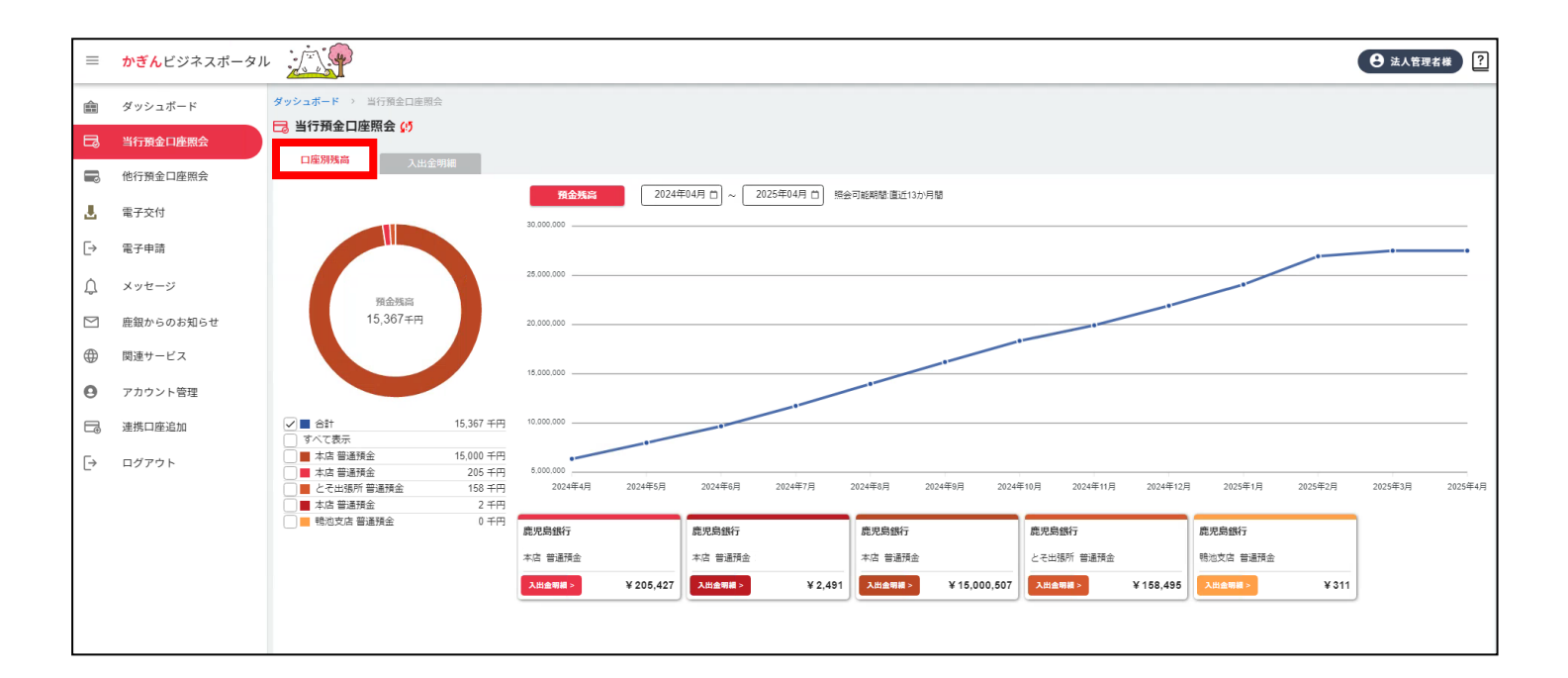

②残高等の推移

・照会期間中の「預金残高」の情報が表示されます。

・円グラフ下部口座一覧から選択した口座の預金残高推移が表示されます。

※連携口座追加操作後、表示対象の入出金明細がない場合、グラフが正しく表示されないことがあり

ます。

| =         | <mark>かぎん</mark> ビジネスポータル | u j                                                              |                                       |            |           |               |           |             |               |               |           |           |         | 8 法人管理者 | # ? |
|-----------|---------------------------|------------------------------------------------------------------|---------------------------------------|------------|-----------|---------------|-----------|-------------|---------------|---------------|-----------|-----------|---------|---------|-----|
| ŵ         | ダッシュボード                   | ダッシュボード > 当行預金口座照会                                               |                                       |            |           |               |           |             |               |               |           |           |         |         |     |
| B         | 当行預金口座照会                  | □ ヨ竹預金山産焼去 (;)                                                   |                                       |            |           |               |           |             |               |               |           |           |         |         |     |
| =         | 他行預金口座照会                  | 口座別残高 入出金明                                                       | 細                                     |            |           |               |           |             |               |               |           |           |         |         |     |
| 1         | 電子交付                      |                                                                  |                                       | 預金残高       | 20244     | ₽04月 □ ~ 2025 | 年04月 🗇 照会 | 可能期間:直近13カゾ | 月間            |               |           |           |         |         |     |
| ⊳         | 電子申請                      |                                                                  |                                       | 30,000,000 |           |               |           |             |               |               |           |           |         |         |     |
| ¢         | メッセージ                     |                                                                  |                                       | 25.000.000 |           |               |           |             |               |               |           |           |         |         |     |
| $\square$ | 鹿銀からのお知らせ                 | 預金残高<br>15,367千円                                                 |                                       | 20,000,000 |           |               |           |             |               |               |           |           |         |         |     |
|           | 関連サービス                    |                                                                  |                                       | 15 000 000 |           |               |           |             |               |               |           |           |         |         |     |
| Θ         | アカウント管理                   |                                                                  |                                       |            |           |               |           |             |               |               |           |           |         |         |     |
|           | 連携口座追加                    |                                                                  | 15,367 千円                             | 10.000.000 | _         |               | -         |             |               |               |           |           |         |         |     |
| ⊳         | ログアウト                     | 本店 普通預金           本店 普通預金           とそ出現所 普通預金           本店 普通預金 | 15,000 千円<br>205 千円<br>158 千円<br>2 千円 | 5.000,000  | 2024年5月   | 2024年6月 2     | 2024年7月   | 2024年8月 2   | 1024年9月 2024年 | F10月 2024年11月 | 2024年12月  | 2025年1月   | 2025年2月 | 2025年3月 |     |
|           |                           | □ ■ 鴨池支店 普通預金                                                    | 0千円                                   | 鹿児島銀行      |           | 鹿児島銀行         |           | 鹿児島銀行       |               | 鹿児島銀行         |           | 鹿児島銀行     |         |         |     |
|           |                           | -                                                                |                                       | 本店 普通預金    |           | 本店 普遍預金       |           | 本店 普通預金     |               | とそ出張所 普通預金    |           | 鴨池支店 普通預金 |         |         |     |
|           |                           |                                                                  | l.                                    | 入出金明線 >    | ¥ 205,427 | 入出金明線 >       | ¥ 2,491   | 入出金明綴 >     | ¥ 15,000,507  | 入出金明観 >       | ¥ 158,495 | 入出金明線 >   | ¥ 311   |         |     |
|           |                           |                                                                  |                                       |            |           |               |           |             |               |               |           |           |         |         |     |

③入出金明細

・「入出金明細」タブまたは口座別カード内「入出金明細」をクリックします。

※口座別カードより遷移した場合、選択した口座の入出金明細が表示されます。

| <b>鹿児島銀行</b><br>カゴシマギンコウ<br>テスト<br>本店 普通預金 |          | <b>鹿児島銀行</b><br>カゴシマギンコウ<br>テスト<br>本店 普通預金 |    | <b>鹿児島銀行</b><br>カゴシマギンコウデ<br>·テスト<br>鴨池支店 普通預金 |    |
|--------------------------------------------|----------|--------------------------------------------|----|------------------------------------------------|----|
| 入出金明細 >                                    | ¥ 10,000 | 入出金明綱 >                                    | ¥O | 入出金明細 >                                        | ¥O |

・入出金明細を確認したい口座を選択し、期間を選択した後に「検索」をクリックすると検索結果が表示 されます。

※入出金明細は、連携口座登録操作を行った日の前月1日から現在までの情報が照会可能となりま す。

| 11] 淇並口/主炽云       |                     |              |             |
|-------------------|---------------------|--------------|-------------|
| 口座別残高 <b>入出金</b>  | 明細                  |              |             |
| 命委冬供              |                     |              |             |
|                   |                     |              |             |
| 1庄唐朳              |                     |              |             |
|                   |                     |              |             |
| 间間                |                     |              |             |
| ● 当月              |                     |              |             |
| ○ 当日              |                     |              |             |
| ○ (月内)日付範囲指定 ※月を跨 | ぐ日付の範囲の指定はできません。    |              |             |
| ● 年月指定            |                     |              |             |
| ※他行口座については前日時点    | の残高および入出金明細が参照可能です。 |              |             |
| . *****           |                     |              | 0.00        |
| ← 前画面に戻る          |                     |              |             |
|                   |                     |              |             |
| 家結果               |                     |              | 絞り込み検索      |
| 权引日               | 摘要                  | お引き出し額       | お預け入れ額 メモ   |
|                   |                     | 入出金明細がありません。 |             |
|                   |                     |              | 表示件数 20 🗸 🔍 |
|                   |                     |              |             |

(3) 他行預金口座照会

メニューバーの「他行口座照会」をクリックします。

- ・前日までにマネーツリー入出金管理※に連携された他行預金口座情報が表示されます。
- ・対象科目は、「普通預金」・「当座預金」の2種類です。

※他行預金口座照会を利用するには、「Moneytree LINK」に利用登録 および、「Moneytree LINK」 上で連携口座の登録が必要です。

※口座追加方法については5.各種設定(2)他行預金口座の連携(P41)をご参照ください

①金融機関·口座別残高

- ・金融機関・口座別に口座情報、残高情報が表示されます。また、口座別カードより、入出金明細へ遷 移できます。
- ・口座情報は、Moneytreeサービスに連携されたデーターに依存します。

| ≡         | <mark>かぎん</mark> ビジネスポータノ |                                                                      |                               |                         |                        |                            | Ө 法人管理者様 ?         |
|-----------|---------------------------|----------------------------------------------------------------------|-------------------------------|-------------------------|------------------------|----------------------------|--------------------|
| â         | ダッシュボード                   | ダッシュボード > 他行預金口座照会                                                   |                               |                         |                        |                            |                    |
|           | 当行預金口座照会                  | ■ 他行預金山崖照云                                                           |                               |                         |                        |                            |                    |
| <b>-</b>  | 他行預金口座照会                  | 口 <i>佳则</i> 为同 入出金明細                                                 | <b>夜久球</b> 京 2024             | 도 아프 프                  |                        |                            |                    |
| Ł         | 電子交付                      |                                                                      | 80,000,000                    | +04月日]~[2023+04月日]      |                        |                            |                    |
| [→        | 電子申請                      |                                                                      | 75,000,000                    |                         |                        |                            | •                  |
| ¢         | メッセージ                     | 商会成主                                                                 | 70,000,000                    |                         |                        |                            |                    |
| $\square$ | 鹿銀からのお知らせ                 | 76,470千円                                                             | 65,000,000                    |                         |                        |                            |                    |
| ۲         | 関連サービス                    |                                                                      | 60,000,000                    |                         |                        |                            |                    |
| Θ         | アカウント管理                   |                                                                      | 55,000,000                    |                         |                        |                            |                    |
|           | 連携口座追加                    | 合計            すべて表示                                                  | 50,000,000                    | 0                       |                        |                            |                    |
| [→        | ログアウト                     | ■ MT銀行 テスト支店 普通預<br>金 33,766 千円                                      | 45,000,000                    |                         |                        |                            |                    |
|           |                           | ■ MT銀行 テスト支店 当座預<br>金 25,614 千円                                      | 2024年4月 2024年5月               | 2024年6月 2024年7月 2024年8月 | 2024年9月 2024年10月 2024年 | 11月 2024年12月 2025年1月 2025年 | 2月 2025年3月 2025年4月 |
|           |                           | ■ MT銀行 原宿支店 当座預金 9,544 千円                                            |                               |                         |                        | 11749/-                    |                    |
|           |                           | <ul> <li>MT銀行 原佰支店 普通預金 3,717 千円</li> <li>page類行 原宿支店 美速項</li> </ul> | <b>広人アムト部</b> (1)<br>テスト商事(株) | テスト商事(株)                | Pagestx()<br>テスト商事(株)  | MI14X47J<br>テスト用普通口座5か年    |                    |
|           |                           | → pagessa1」/示由文/占言通預<br>金 2,829 千円                                   | 普通預金 9876543                  | 原宿支店 普通預金 1234567       | 原宿支店 普通預金 1234567      | テスト支店 普通預金 12345**         |                    |
|           |                           | □ ■ テスト銀行 原宿支店 普通預     金 986 千円                                      | 入出金明編> ¥11,892                | 入出金明編> ¥986,000         | 入出金明編 > ¥ 2,829,800    | 入出金明編 > ¥ 33,766,290       |                    |
| 1         |                           | 法人テスト銀行 null 普通預<br>▲ 11 千円                                          |                               | 1                       | 1                      | 1                          |                    |
|           |                           | <u></u>                                                              | MT銀行                          | MT銀行                    | MT銀行                   |                            |                    |

②残高等の推移

・照会期間中の「預金残高」の情報が表示されます。

・円グラフ下部口座一覧から選択した預金残高推移が表示されます。

| =         | <mark>かぎん</mark> ビジネスポータル |                                                      |                          |                               |                               |                                   | Ө 法人管理者様 ?        |
|-----------|---------------------------|------------------------------------------------------|--------------------------|-------------------------------|-------------------------------|-----------------------------------|-------------------|
| â         | ダッシュボード                   | <b>ダッシュボード</b> > 他行預金口座照会                            |                          |                               |                               |                                   |                   |
| B         | 当行預金口座照会                  | ■ 他行預金口座照会                                           |                          |                               |                               |                                   |                   |
| -         | 他行預金口座照会                  | 口 <u>煙別残筒</u> 入出金明細                                  |                          |                               |                               |                                   |                   |
| Ł         | 電子交付                      |                                                      | 利益残高                     | 2024#04月 0 ~ 2025#04月 0       |                               |                                   |                   |
| ⊳         | 電子申請                      |                                                      | 75,000,000               |                               |                               |                                   |                   |
| ¢         | メッセージ                     | ZANG                                                 | 70,000,000               |                               |                               |                                   |                   |
| $\square$ | 鹿銀からのお知らせ                 | 用血线ino<br>76,470千円                                   | 65,000,000               |                               |                               | /                                 |                   |
|           | 関連サービス                    |                                                      | 60,000,000               |                               |                               |                                   |                   |
| 0         | アカウント管理                   |                                                      | 55,000,000               |                               |                               |                                   |                   |
| Ð         | 連携口座追加                    | <ul> <li>✓ ■ 合計 76,470 ギ</li> <li>○ すべて表示</li> </ul> | 50,000,000               | 0 0 0                         |                               |                                   |                   |
| [→        | ログアウト                     | MT銀行 テスト支店 普通預<br>金 33,766 手                         | 円 45,000,000             |                               |                               |                                   |                   |
|           |                           | MT銀行 テスト支店 当座預<br>金 25,614 千                         | 円 2024年4月 2024年5         | 5月 2024年6月 2024年7月 2024年8月    | 2024年9月 2024年10月 2024年1       | 1月 2024年12月 2025年1月 2025年2        | 月 2025年3月 2025年4月 |
| -         |                           | MI銀行 原相支店 当座預金 9,344 7                               | 一 法人テスト銀行                | テスト銀行                         | page銀行                        | MT銀行                              |                   |
|           |                           | □ ■ page銀行 原宿支店 普通預<br>金 2,829 千                     | デスト商事(株)<br>普通預金 9876543 | テスト商事(株)<br>原宿支店 普通預金 1234567 | テスト商事(株)<br>原宿支店 普通預金 1234567 | テスト用普通口座5か年<br>テスト支店 普通預金 12345** |                   |
|           |                           | テスト銀行 原宿支店 普通預<br>金 986 Ŧ                            | 円 入出金明編 > ¥1             | 11,892 入出金明編 > ¥ 986,000      | 入出金明編> ¥ 2,829,800            | 入出金明編 > ¥ 33,766,290              |                   |
|           |                           | 法人テスト銀行 null 普通預<br>金 11 千                           | 円<br>MT銀行                | MT銀行                          | MT銀行                          |                                   |                   |

③入出金明細

- ・「入出金明細」タブまたは口座別カード内「入出金明細」をクリックします。 ※口座別カードより遷移した場合、選択した口座の入出金明細が表示されます。
- ・入出金明細を確認したい口座を選択し、期間を選択した後に「検索」をクリックすると検索結果が表示 されます。

※前日18時ごろまでのお取引を反映した口座情報を表示しています。

| 🔁 当行預金口座照会                                                                                              |                                           |              |           |                  |
|----------------------------------------------------------------------------------------------------|-------------------------------------------|--------------|-----------|------------------|
| 口座別残高入出金                                                                                                | <b>立明細</b>                                |              |           |                  |
| 検索条件                                                                                                    |                                           |              |           | ^                |
| 口座選択                                                                                                    |                                           |              |           | ~                |
| 期間<br><ul> <li>第月</li> <li>当日</li> <li>(月内)日付範囲指定 ※月を置</li> <li>年月指定</li> <li>※他行口座については前日時点</li> </ul> | きく日付の範囲の指定はできません。<br>3の残高および入出金明細が参照可能です。 |              |           |                  |
| ← 前画面に戻る                                                                                                |                                           |              |           | Q, <sub>校家</sub> |
| 検索結果                                                                                                    |                                           |              | 絞り込み検索    |                  |
| 取引日                                                                                                    | 摘要                                        | お引き出         | し額 お預け入れ額 | ×Ŧ               |
|                                                                                                    |                                           | 入出金明細がありません。 |           |                  |
|                                                                                                    |                                           |              | 表示件       | 数 20 🗸 < 🚿       |
| L                                                                                                    |                                           |              |           |                  |

(4) 電子交付

「電子交付サービス」は当行が定める対象書類について、紙媒体に代えて電磁的に交付するサービスです。 かぎんビジネスポータルの「電子帳票」メニューより、各種帳票を PDF ファイルで閲覧・印刷・保存いただけ ます。

※PDFファイルの閲覧可能期間は、発行日から2年間となります。

#### ①対象帳票

対象帳票は当行ホームページに記載します。

※対象外の帳票は閲覧できません。

②基本操作

・メニューバーの「電子交付」をクリックします。

・「最新帳票」の情報が表示されます。

※帳票ごとの情報は各種帳票名をクリックすると表示されます。

・「プレビュー」をクリックすると、対象帳票のプレビューが表示されます。

・「ダウンロード」をクリックすると、PDF 形式で電子帳票が表示されます。

| =         | $= b \tilde{e} \delta \tilde{e} \delta \tilde{e} \delta \tilde{e}$ |                                                       |                                |             |                             | * ?  |
|-----------|--------------------------------------------------------------------|-------------------------------------------------------|--------------------------------|-------------|-----------------------------|------|
| ŵ         | ダッシュボード                                                            | <b>ダッシュボード</b> > 電子交付                                 |                                |             |                             |      |
| 5         | 当行預金口座照会                                                           | <b>退</b> 電子交付                                         |                                |             | l                           | C 25 |
|           | 他行預金口座照会                                                           | 電子交付サービスは、対象書類について、紙媒体に代<br>発行した書類は、発行日から2年間は、何度でもダウン | えて電磁的に交付するサービスです。<br>ンロードできます。 |             |                             |      |
| Δ.,       | 電子交付                                                               | 新規交付済文書一覧                                             |                                |             |                             |      |
| [>        | 電子申請                                                               | 最新帳票                                                  | 残高証明書                          | 当座勘定お取引明細表  | 領収済手数料のお知らせ                 |      |
| $\square$ | メッセージ                                                              | 沒向証明書                                                 |                                |             |                             |      |
| ¢         | お知らせ                                                               | データ基準日<br>2024-12-31                                  |                                |             | プレビュー PDF形式<br>プレビュー ダウンロード | :    |
| ۲         | 関連サービス                                                             |                                                       |                                |             |                             |      |
| 0         | アカウント管理                                                            | 当座勘定お取引明細表                                            |                                |             |                             |      |
| T.        | 連携口座追加                                                             | 交付対象の帳票はございません<br>                                    |                                |             |                             |      |
| [→        | ログアウト                                                              | 領収済手数料のお知らせ                                           |                                |             |                             |      |
|           |                                                                    | データ基準日                                                |                                |             | プレビュー PDF形式                 | t    |
|           |                                                                    | 2025-01-14                                            |                                |             | <b>ブレビュー</b> ダウンロード         | :    |
|           |                                                                    |                                                       |                                |             |                             |      |
|           |                                                                    |                                                       |                                |             |                             |      |
|           |                                                                    |                                                       |                                |             |                             |      |
|           |                                                                    |                                                       |                                |             |                             |      |
|           |                                                                    |                                                       | Consticution 2024 KACOSHI      | AA RANK ITD |                             |      |

③帳票の保存

- ・「ダウンロード」をクリックし、 PDF 形式で電子帳票を表示後、保存ボタンを選択し、ご利用のパソコンに ファイルの保存が可能です。
- ・右上、「ダウンロード」をクリックします。
- ・「名前を付けて保存」を選択します。
- ・保存フォルダを指定して保存します。

| ≡ | 電子交付帳票.pdf |                                   |                                                         | 1 / 4   - 100% +                                   | I 0                                                                          | <u>_</u> | £ R | <b>.</b> |
|---|------------|-----------------------------------|---------------------------------------------------------|----------------------------------------------------|------------------------------------------------------------------------------|----------|-----|----------|
|   |            | 〒 999-<br>鹿児島<br>使3<br>123<br>鹿児島 | 9999<br>市金生町1-1<br>紙商事<br>長取締役 産紙<br>-123456<br>5金生町1-1 |                                                    | 株式 鹿 児 島 銀 行<br>会社<br>本店<br>〒 892-0828<br>鹿児島用鹿児島市金生町6-6<br>181 099(225)3111 |          |     |          |
|   |            | E.C. PE                           | 名義: 鹿児島銀行<br>令和7年1月31日;<br>いて、加速ないことを!                  | 代表取締役 鹿銀4<br>残高証明書<br>現在における黄を表の下記勘定共う<br>証明いたします。 | 8 株式会社 意元為銀行<br>本店<br>合和7年2月4日                                               |          |     |          |
|   |            | 54 B                              | 口度委告                                                    | 2 10 (H)                                           | 14 1                                                                         |          |     |          |
|   |            | <b>市市</b> 用型                      | 123400                                                  | ¥123,4564                                          |                                                                              |          |     |          |
|   |            |                                   |                                                         | 日後1月                                               |                                                                              |          |     |          |

(5) 電子申請

Payどん加盟店加入お手続き・かぎんFB-Webサービス関連申込をデジタル申請可能なサービスです。

<電子申請機能について>

①電子申請対象

A.Payどん加盟店加入お手続き

※ P a y どん加盟店加入お手続き詳細については、当行ホームページをご参照ください。

B.かぎん F B – W e b サービス関連

※かぎん F B – W e b サービス関連電子申請対象は当行ホームページに記載します。 ※対象外の申請はできません。お近くの窓口へお越しください。

②「かぎんFB-Webサービス関連申込」基本操作

・メニューバーの「電子申請」をクリックします。

・「かぎんFB-Webサービス関連申込」をクリックします。

| = | <mark>かぎん</mark> ビジネスポータノ | L              | <ul> <li>➡ 法人管理者様</li> </ul>         |
|---|---------------------------|----------------|--------------------------------------|
|   | ダッシュボード                   | ダッシュボード > 電子申請 |                                      |
|   | 当行預金口座照会                  | [→ 電子申請        |                                      |
|   | 他行預金口座照会                  | P a y どん申込     | Payどん加盟店加入お手続きをオンラインでお申込いただけます。      |
| Ł | 電子交付                      |                |                                      |
| ₽ | 電子申請                      | FB-Web関連申込     | かぎんFB-Webサービス各種お手続きをオンラインでお申込いただけます。 |
| Û | メッセージ                     |                |                                      |
|   | 鹿銀からのお知らせ                 |                |                                      |
|   | 関連サービス                    |                |                                      |
| 0 | アカウント管理                   |                |                                      |
|   | 連携口座追加                    |                |                                      |
| ⊡ | ログアウト                     |                |                                      |
|   |                           |                |                                      |

・対象の手続きの「申込」をクリックします。

| ≡        | <mark>かぎん</mark> ビジネスポータル |                                                                                   | ● 法人管理者様 ? |
|----------|---------------------------|-----------------------------------------------------------------------------------|------------|
|          | ダッシュボード                   | ダッシュボード > 電子中請                                                                    |            |
| B        | 当行預金口座照会                  | [→ 電子申請                                                                           | 戻る         |
| P        | 他行預金口座照会                  | かぎんFB-Webサービス                                                                     |            |
| Ł        | 電子交付                      | ①口座届出書 甲込                                                                         |            |
| Ð        | 電子申請                      | ②絵与・賞与振込サービス資金支払い口座追加・削時                                                          |            |
| ¢        | メッセージ                     | <ul> <li>③総合振込サービス資金支払い口座追加・削除</li> <li>●地方税納入サービス資金支払口座追加</li> <li>●以</li> </ul> |            |
|          | 鹿銀からのお知らせ                 | ⑤管理者届出変更 申込                                                                       |            |
| $\oplus$ | 関連サービス                    |                                                                                   |            |
| 0        | アカウント管理                   |                                                                                   |            |
| Ð        | 連携口座追加                    |                                                                                   |            |
| [→       | ログアウト                     |                                                                                   |            |
|          |                           |                                                                                   |            |

・申込書ダウンロード画面に遷移します。

A.「申込書ダウンロード」をクリックします。

かぎんFB-Webサービス代表口座の情報が自動連携されます。

B.「申込書 P D F ダウンロード(スケルトン※)」をクリックします。

※申込書原紙です。かぎんFB-Webサービス代表口座の情報は自動連携されません。

- C.「申込書見本閲覧・ダウンロード」をクリックします。
- D.「申込書提出画面」をクリックします。

申込書提出画面へ遷移します。

| =        | <mark>かぎん</mark> ビジネスポータル |                                                                           |
|----------|---------------------------|---------------------------------------------------------------------------|
|          | ダッシュボード                   | ダッシュボード > 電子中請                                                            |
| đ        | 当行預金口座照会                  | → 電子申請                                                                    |
|          | 他行預金口座照会                  | 新規申込                                                                      |
| <u>.</u> | 電子交付                      | かぎんFB-Webサービス ①口座届出書 申込書ダウンロード 申込書PDFダウンロード(スケルトン) 申込書見本閲覧・ダウンロード 申込書提出画面 |
| Ð        | 電子申請                      |                                                                           |
| ¢        | メッセージ                     |                                                                           |
|          | 鹿銀からのお知らせ                 | 中达知道状况                                                                    |
| $\oplus$ | 関連サービス                    | ステータス         申請日                                                         |
| Θ        | アカウント管理                   | 未完了または、完了済かつ未閲覧の申込が存在しません。                                                |
|          | 連携口座追加                    |                                                                           |
| [→       | ログアウト                     |                                                                           |
|          |                           |                                                                           |
|          |                           |                                                                           |
|          |                           |                                                                           |

③「かぎんFB-Webサービス関連申込」申込提出方法

・申込書ダウンロードをクリックします。

・ダウンロードした P D F を印刷後、申込書にご記入をお願いします。

| = | <mark>かぎん</mark> ビジネスポータル |                                                                           |
|---|---------------------------|---------------------------------------------------------------------------|
| Ê | ダッシュボード                   | ダッシュボード > 電子中請                                                            |
| B | 当行預金口座照会                  | 〔→ 電子申請                                                                   |
|   | 他行預金口座照会                  | 新規申込                                                                      |
| Ł | 電子交付                      | かぎんFB-Webサービス ①口座届出書 申込書ダウンロード 申込書PDFダウンロード(スケルトン) 申込書見本閲覧・ダウンロード 申込書提出画面 |
| ₽ | 電子申請                      |                                                                           |
| ¢ | メッセージ                     | 由江加速作为                                                                    |
|   | 鹿銀からのお知らせ                 | 中这是不加中心完了一套                                                               |
| ۲ | 関連サービス                    | ステータス         申請日                                                         |
| 0 | アカウント管理                   | 未完了または、完了済かつ未閲覧の申込が存在しません。                                                |
|   | 連携口座追加                    |                                                                           |
| ⊳ | ログアウト                     |                                                                           |
|   |                           |                                                                           |
|   |                           |                                                                           |
| 0 | ▶ □座追加申込書.                | pdf ^                                                                     |

・申込書にご記入後、スキャナーよりPDF形式でファイルに保存し、対象の申込「申込提出画面」をクリック

します。

| <b>戻る</b><br>入書提出画面 |
|---------------------|
| <b>戻る</b><br>入書提出画面 |
| Δ書提出画面              |
| Δ書提出画面              |
|                     |
|                     |
|                     |
| 申込完了一覧              |
|                     |
|                     |
|                     |
|                     |
|                     |
|                     |
|                     |
|                     |

・「ファイルを選択」をクリックし、スキャナで取り込ん申込書のだPDF形式ファイルを選択します。「書類確認」をクリックし、提出書類を確認します。

| =  | <mark>かぎん</mark> ビジネスポータル |                               |
|----|---------------------------|-------------------------------|
|    | ダッシュボード                   | <b>ダッシュボード → 電子申請 →</b> 申込書提出 |
| đ  | 当行預金口座照会                  | ○ 電子申請                        |
|    | 他行預金口座照会                  | 申込書提出                         |
|    | 電子交付                      | 書類形式 □座追加申込書 マ                |
| Ð  | 電子申請                      |                               |
| ¢  | メッセージ                     |                               |
|    | 鹿銀からのお知らせ                 | ファイルを選択 選択されていません             |
|    | 関連サービス                    |                               |
| 0  | アカウント管理                   |                               |
|    | 連携口座追加                    | 吉知確認                          |
| [→ | ログアウト                     |                               |
|    |                           |                               |
|    |                           |                               |
|    |                           |                               |
|    |                           |                               |
|    |                           |                               |

・アップロード書類を確認後、「提出」をクリックします。

※画面上部に「申込完了」の表示されますと提出完了です。

| ≡        | <mark>かぎん</mark> ビジネスポータル |                                           |                                                                                                    | 3 法人管理者様 ? |
|----------|---------------------------|-------------------------------------------|----------------------------------------------------------------------------------------------------|------------|
|          | ダッシュボード                   |                                           | 申込                                                                                                    | 書アップロードへ戻る |
| B        | 当行預金口座照会                  | 田 かざんFB-Webサービス口座届出書口座追加・潮除.pdf     1 / 1 | - 100% +   E &                                                                                                    | ± 🖶 :      |
|          | 他行預金口座照会                  |                                           |                                                                                                    |            |
| <u>.</u> | 電子交付                      |                                           | 「かぎんFB-WeDサービス」<br>口座履出書~通加・削除~                                                                                                    |            |
| Ð        | 電子申請                      |                                           | 児島銀行御中<br>ーマス7相周度26を認めた。次の1309-1.35ます。<br>28中込日 25 年 4 月 3 日<br>-マス7相周度26を認めた。次の1309-1.35ます。<br>28中込日 25 年 4 月 3 日                                                                                                    |            |
| Û        | メッセージ                     |                                           | 、水 施設<br>(表 に長の力道印<br>(表 に長の力道印)                                                                                                    |            |
|          | 鹿銀からのお知らせ                 | 2058A                                     |                                                                                                    |            |
| $\oplus$ | 関連サービス                    | (Real                                     | 10年1日 - 10年1日 - 10年1日 - 10年9年<br>本語 - 0 0 0 0 0 0 0 0 0 0 0 0 0 0 0 0 0 0                                                                                                    |            |
| Θ        | アカウント管理                   | キャンク 利用                                   | (オ) - C - NO 文広) - 市田 やみ G ゲーク いた マリー C - NO 田 マ<br>文広・岩合に ハベロ、本中心 B でけ I - ス - ス - ス - ス - ス - ス - ス - ス - ス -                                                                                                    |            |
| Ð        | 連携口座追加                    | <b>生物</b> 区分                              | お助引店     科目     ロ産番号(たべめでご記入だだか・)     お庭印     取引の文法     用合(総合     コースのみ)                                                                                                    |            |
| [→       | ログアウト                     |                                           | (第巻) (当然)     (日前) (2)     (日前) (2)     (1)     (1)     (1)     (1)     (1)     (1)     (1)     (1)     (1)     (1)     (1)     (1)     (1)     (1)     (1)     (1)     (1)     (1)     (1)     (1)     (1)     (1)     (1)     (1)     (1)     (1)     (1)     (1)     (1)     (1)     (1)     (1)     (1)     (1)     (1)     (1)     (1)     (1)     (1)     (1)     (1)     (1)     (1)     (1)     (1)     (1)     (1)     (1)     (1)     (1)     (1)     (1)     (1)     (1)     (1)     (1)     (1)     (1)     (1)     (1)     (1)     (1)     (1)     (1)     (1)     (1)     (1)     (1)     (1)     (1)     (1)     (1)     (1)     (1)     (1)     (1)     (1)     (1)     (1)     (1)     (1)     (1)     (1)     (1)     (1)     (1)     (1)     (1)     (1)     (1)     (1)     (1)     (1)     (1)     (1)     (1)     (1)     (1)     (1)     (1)     (1)     (1)     (1)     (1)     (1)     (1)     (1)     (1)     (1)     (1)     (1)     (1)     (1)     (1)     (1)     (1)     (1)     (1)     (1)     (1)     (1)     (1)     (1)     (1)     (1)     (1)     (1)     (1)     (1)     (1)     (1)     (1)     (1)     (1)     (1)     (1) |            |
|          |                           | RIR                                       | kumizer-                                                                                                    |            |
|          |                           |                                           |                                                                                                    |            |
|          |                           |                                           | 提出                                                                                                    |            |
|          |                           |                                           |                                                                                                    |            |

・申込後、「電子申請」トップページの申込処理状況ステータスが「受付処理中」と表示されます。

・ステータス状況の表示は以下のとおりです。

| ステータス | 説明                                                                  |
|-------|---------------------------------------------------------------------|
| 申込中   | 鹿児島銀行受付·処理中                                                         |
| ご返却   | 提出書類に不備があった場合、メッセージ機能よりお知らせいたします。<br>※再申し込み用URLをメッセージ機能よりお知らせいたします。 |
| 完了    | 申し込み手続き完了<br>※メッセージ機能よりお知らせいたします。                                   |

| Ē | → 電子申請  | ġ.             | Ę                                                    | 5 |
|---|---------|----------------|------------------------------------------------------|---|
|   | 新規申込    |                |                                                      |   |
|   | かぎんFB-\ | Vebサービス ①口座届出書 | 申込書ダウンロード 申込書PDFダウンロード(スケルトン) 申込書見本閲覧・ダウンロード 中込書提出画面 | ] |
|   |         |                |                                                      |   |
|   | 申込処理    | 状况             |                                                      |   |
|   |         |                | 申込完了一                                                | 覧 |
|   | ステータン   |                | 申請日                                                  |   |
|   | ご返却     |                | 2025/02/28                                           |   |
|   | ご返却     |                | 2025/02/25                                           |   |
|   | 修正中     |                | 2025/02/25                                           |   |
|   | 申込中     |                | 2025/02/25                                           |   |

④「かぎんFB-Webサービス関連申込」申込再提出方法

・メッセージ機能より、ご返却をお知らせいたします。

・再申し込み用URLをクリックしてください。対象のデジタル申請申込ページに遷移します。

※URL有効期限は72時間となります。

| ↓ メッセージ (新着1件)                                                                                                    |  |
|----------------------------------------------------------------------------------------------------|--|
| お申し込み内容修正のご依頼(口座届出申込)                                                                                                    |  |
| このたびは、ご利用いただき誠にありがとうございます。<br>以下の内容をご確認いただき、再申込用のURLより修正・再申込をお願いいたします。<br>なお、再申込用URLの有効期限は、メッセージ送信時から72時間となります。<br>有効期限経過後は、あらためて新規でのお申し込みが必要となりますのでご了承ください。 |  |
| 【修正が必要な内容】<br><不備項目:補足情報>                                                                                                    |  |
| 【再申込用URL】<br>https://kagin-bpportal-stg.gs8-web.com/portal/electronic-application/fix-upload/9a967548-381d-4541-b6a5-bb3df8953bed                            |  |

<電子申請記入例>

①口座届出書

※代表口座と同じ名義の口座のみ受付可能です。

|   |                  | 「か                          | ぎんF<br><sub>口座届</sub>          | B−We<br>拙書~追加               | 。bサ-<br>ロ・削除 | -ビス」<br>~   | 2025年5月         |             |               | 記入必須項目     赤枠       口座追加     青枠       口座削除     緑枠                |
|---|------------------|-----------------------------|--------------------------------|-----------------------------|--------------|-------------|-----------------|-------------|---------------|------------------------------------------------------------------|
|   | 株式会社<br>「かぎんFB-N | : 鹿児島銀行御中<br>Webサービスご利用規定」る | コ<br>と承認のうえ、次のと:               | おり申し込みます。                   | L            | 204121      | 2023 4 3 7      | ТН          |               |                                                                  |
|   | おところ             | 〒 892- 0828<br>鹿児島県 鹿り      | 見島市 金生1                        | 町 6-6                       |              |             |                 |             |               |                                                                  |
|   | おなまう             | <sup>法人名</sup> 株式会          | 会社 鹿銀                          | 商事                          |              |             | 代表口座の           | お届印         |               |                                                                  |
|   | ~                | 代表者名 代表取                    | 締役 鹿銀                          | 太郎                          |              |             |                 |             |               |                                                                  |
|   | 代表               | お取引店                        | 店番                             | 科目                          |              | <b>E番号</b>  | _               | )           | $\rightarrow$ | 代表山座のお庙け印を押印                                                     |
|   | 口座               | 本店                          | 0 0                            | 0 当座 2                      | 2 3 4 5      | 5678        | 3               |             |               |                                                                  |
| L | オンライ             | ン取引サービスの                    | 支払・照会お                         | よびデータ伝送*                    | ナービスの照       | 会<br>       |                 |             |               |                                                                  |
| [ | ※オンラインI          | 取引の支払・照会について                | ては、本申込書では                      | 記入不要です                      |              |             | オンライン           | データ伝送の      | 1             |                                                                  |
|   | 登録区分             | お取引店                        | 科目                             | 口座番号(左づめでご                  | 記入ください)      | お届印         | 取引の支払・          | 照会(総合       |               |                                                                  |
|   | 道加<br>削除         | 本店<br>株式会社 鹿:               | (普通) 当座<br>□座 <sup>2</sup> □広告 | 3 4 5 6<br>3. 4<br>表取締役 鹿銀太 | 7 8 9<br>邮   | $\bigcirc$  | 利用する            | 利用する        |               | 追加するオンライン取引の支持<br>・照会口座をご記入ください。                                 |
| 2 | <u>通</u> 加       | 本店                          | 普通 当座                          | 4 5 6 7<br><sub>3義</sub>    | 8 9 1        | $\bigcirc$  | 利用する            |             |               | 総ロコースをこ利用でテータ<br>伝送の照会口座として利用<br>る場合は「利用する」に○を、<br>利用しない場合は「利用しな |
|   | 削除               | 株式会社 鹿翁                     | 銀商事 代:                         | 表取締役 鹿銀太」                   | 郎            |             | MHU2V           | ALI HUSEV   |               | い」につを記入する。                                                       |
| 3 | <u>追</u> 加       |                             | 普通 (当座)<br>口座名                 | í á                         |              | $\bigcirc$  | 利用する            | UIII Ja     |               | ※総合コースご契約のお客さ<br>ま以外でデータ伝送の照会日<br>座に「利用する」申請があった<br>提合け受付できません   |
| - | 創除               |                             |                                |                             |              |             | 利用しない           | 利用しない       |               |                                                                  |
| 4 | 道加               |                             | 日座名                            | á á                         |              |             | 利用する<br>利用しない   | 利用する        |               | 削除するオンライン取引の支<br>払・照会口座をご記入ください                                  |
|   | (廣旧自4            | 银行伸田欄〉 ———                  |                                |                             |              |             |                 |             |               |                                                                  |
|   | 「四」ムロ            |                             |                                |                             | 代            | ŧar:        |                 |             |               |                                                                  |
|   | 【 交付日            | 年     月       受付番号          |                                | 入出金明細(20)                   | データ伝送        |             | 日 検印            | 確認印         |               |                                                                  |
|   |                  |                             |                                | 機达入金明細(10)                  | ] データ伝送!     | <b>第会登録</b> |                 |             |               |                                                                  |
|   |                  | 加入者                         | <b>普番号</b>                     |                             | 申込書前         | 確認          |                 |             |               |                                                                  |
|   |                  |                             |                                |                             | L            | 327269 2025 | <br>5/4 保存解約後 1 | ∟<br>年 A4 縦 |               |                                                                  |

②給与・賞与振込サービス資金支払い口座追加・削除

※代表口座と同じ名義の口座のみ受付可能です。

※ライトプランご契約のお客さまはご利用いただけません。

※①口座届出書にて申請していただいた口座を推奨しております。

①口座届出書に申請していない口座の場合、かぎんFB-Webサービス上で照会できません。

|                                                                                                    |                                                                                                    |                                                                                                    |                                                                                                    |                                                                                                    |                                                   |                                                                                                    |                                                                                                    |                                            |                                                                                                  |                            |       |                                       |          |   | 口应治加                                                                                       | ſ                                                             | 吉         |
|----------------------------------------------------------------------------------------------------|----------------------------------------------------------------------------------------------------|----------------------------------------------------------------------------------------------------|----------------------------------------------------------------------------------------------------|----------------------------------------------------------------------------------------------------|---------------------------------------------------|----------------------------------------------------------------------------------------------------|----------------------------------------------------------------------------------------------------|--------------------------------------------|--------------------------------------------------------------------------------------------------|----------------------------|-------|---------------------------------------|----------|---|--------------------------------------------------------------------------------------------|---------------------------------------------------------------|-----------|
|                                                                                                    |                                                                                                    | Г                                                                                                    | かぎ                                                                                                    | λF                                                                                                    | B – \                                             | Wel                                                                                                    | ヮヰー                                                                                                    | -ビフ                                        | <b>L</b> 1                                                                                       |                            |       |                                       |          |   |                                                                                            | L                                                             | Ħ         |
| 株式会社                                                                                                    | 鹿児島銀                                                                                                    | <b>給与・</b><br>行御中                                                                                                    | 賞与挑                                                                                                    | 長込サ-                                                                                                    | ービス                                               | 資金支                                                                                                    | 払い口                                                                                                    | 座追加                                        | ・削り                                                                                              | 涂                          |       |                                       | -        |   | 口座削除                                                                                       |                                                               | 緑         |
| 「かぎんFB・                                                                                                    | -Webサービス                                                                                                    | ご利用規定」                                                                                                    | と承認のうえ                                                                                                    | 、次のとおり                                                                                                    | )申し込みま                                            | す。                                                                                                    |                                                                                                    | お                                          | 申込日                                                                                              | 2025                       | 年 5   | 月1日                                   | -        |   |                                                                                            |                                                               |           |
| おところ                                                                                                    | T 892-0                                                                                                    | 528 唐                                                                                                    | 児島県                                                                                                    | 鹿児島                                                                                                    | 高市 金生                                             | 生町 6-                                                                                                    | - 6                                                                                                    |                                            |                                                                                                  |                            |       |                                       |          |   |                                                                                            |                                                               |           |
|                                                                                                    | 法人名<br>代表者名                                                                                                    | 株式                                                                                                    | 会社 盾                                                                                                    | 电銀商习                                                                                                    | ь.<br>Н                                           |                                                                                                    |                                                                                                    |                                            |                                                                                                  |                            | 代表口座の | りお届印                                  |          |   |                                                                                            |                                                               |           |
| おなまえ                                                                                                    |                                                                                                    | 代表]                                                                                                    | 取締役                                                                                                    | 鹿銀                                                                                                    | 太郎                                                |                                                                                                    |                                                                                                    |                                            |                                                                                                  |                            |       |                                       | 1        | > | 代表口座のお                                                                                     | 届け日                                                           | 卩を        |
| (baix on the                                                                                                    | お耳                                                                                                    | <b></b> 対 店                                                                                                    |                                                                                                    | 店番                                                                                                    | 科                                                 | E C                                                                                                    |                                                                                                    | 口座番り                                       | 5                                                                                                | _                          |       |                                       |          |   | くだろい。                                                                                      |                                                               |           |
| 代表口座                                                                                                    | 本                                                                                                    | 店                                                                                                    | 0                                                                                                    | 0 (                                                                                                    |                                                   | 連 1<br>座                                                                                                    | 2                                                                                                    | 3 4                                        | 5 6                                                                                              | 5 7                        |       |                                       | J        |   |                                                                                            |                                                               |           |
| 1.1670<br>①ファイル)                                                                                                    | アクセスキー                                                                                                    |                                                                                                    | 540 o 18 A                                                                                                    |                                                                                                    | 1.87 Mar                                          |                                                                                                    |                                                                                                    |                                            |                                                                                                  |                            |       |                                       | 7        |   | 6桁の英数大                                                                                     | 文字の                                                           | D]        |
| ※ファイルア:<br>※同一数字の                                                                                                    | クセスキーにつ                                                                                                    | いては新規i<br>きません。カ                                                                                                    | 目加の場合<br>ナ記入欄に                                                                                                    | のみご記入<br>こは(ゼロ・ <sub>1</sub>                                                                                                    | ください。<br>イチ・ニ・サン                                  | ン 等)でご                                                                                                    | 記入ください                                                                                                    | 0.                                         |                                                                                                  |                            |       |                                       |          |   | クセスキーをご                                                                                    | 记入〈                                                           |           |
|                                                                                                    | 取扱サービス                                                                                                    |                                                                                                    |                                                                                                    | 6 桁つ                                                                                                    | 英数大文                                              | ファイ.<br>字                                                                                                    | ルアクセス                                                                                                    | ≠<br>C                                     | 2 B                                                                                              | 1                          | A     |                                       |          |   |                                                                                            | ーヒノ                                                           | ۲<br>۲    |
| 給与振込サー                                                                                                    | -ビス                                                                                                    |                                                                                                    |                                                                                                    | ر                                                                                                    | カナ記入                                              | -                                                                                                    | + >                                                                                                    | ≥                                          | = E-                                                                                             | 14                         | х -   |                                       |          |   | 1広达サービ人を                                                                                   | こ利                                                            | 圧<br>L    |
| 賞与振込サー                                                                                                    | -ビス                                                                                                    |                                                                                                    |                                                                                                    | 6桁の                                                                                                    | )英数大文                                             | 字                                                                                                    | 5                                                                                                    | A                                          | 3 C                                                                                              | 2                          | A     |                                       |          |   | 谷Cよは、り約                                                                                    | ころ回いただり                                                       | U<br> +   |
| ②給与·賞                                                                                                    | 与サービス                                                                                                    | 友払口座(i                                                                                                    | 自加)                                                                                                    | ~                                                                                                    | · / µ⊔/N                                          |                                                                                                    | 5 7                                                                                                    | 1 7                                        |                                                                                                  | 1 -                        |       |                                       |          |   | オーでこかり用し<br>ファイルマクセフ                                                                       | リンン                                                           | い間        |
| <b>北</b><br>、                                                                                                    | 对店                                                                                                    | 科                                                                                                    | E<br>Alar                                                                                                    |                                                                                                    | 口座番号(左                                            | こづめでご記入                                                                                                    | ください)                                                                                                    |                                            |                                                                                                  | お届印                        |       |                                       |          |   | ファイルアクビス                                                                                   | .+-1                                                          | 몏         |
|                                                                                                    | 店                                                                                                    |                                                                                                    | (2)                                                                                                    | 2                                                                                                    | 2 3                                               | 4                                                                                                    | 5 6                                                                                                    | ./                                         |                                                                                                  |                            |       |                                       |          |   | 小女しり。                                                                                      |                                                               |           |
| 株式<br>2.削除<br>①給与•賞                                                                                                    | 会社 鹿銀<br>与サービス?                                                                                                    | 商事代》                                                                                                    | 表取締役<br>削除)                                                                                                    | <b>皮 鹿銀</b>                                                                                                    | 太郎                                                |                                                                                                    |                                                                                                    |                                            |                                                                                                  | ~                          | /     |                                       | <b>ナ</b> | × | 給与・賞与振<br>金支払い口座                                                                           | 入サ-<br>・をご                                                    | -t<br>"言  |
| 株式<br>2. <b>削除</b><br>①給与·賞<br><sup>約</sup><br>本<br>株式                                                                                                    | 会社 鹿銀<br>与サービス3<br><sup>別店</sup><br>店<br>会社 鹿翁                                                                                               | 商事 代<br><u> 支払口座(</u> (                                                                                                    | 表取締役<br><b>削除)</b><br>「」」<br>(2)<br>」<br>一座<br>表取締行                                                                                                    | と 鹿銀<br>1 2<br><sup>名義</sup><br>2 鹿銀                                                                                                    | 太郎<br><sup>口座番号(左</sup><br>2 3<br>太郎              | -づめでご記入<br>4                                                                                                    | 5 6                                                                                                    | 7                                          |                                                                                                  | お届印                        |       |                                       |          | × | 給与・賞与振<br>金支払い口座<br>い。<br>該当口座のお<br>ださい。                                                   | 入サ-<br>・をご<br>届けE                                             | -t<br>言   |
| 株式:<br>2.削除<br>①給与·賞<br>料理<br>本<br>株式                                                                                                    | 会社 鹿銀<br>与サービス                                                                                                    | 商事 代<br>支払口座(作<br>香<br>通<br>〕<br>長商事 代                                                                                                    | 表取締役<br><b>削除)</b><br>(2)<br>一座<br>表取締行                                                                                                    | と 鹿銀<br>1 2<br><sup>名義</sup><br>2 鹿銀                                                                                                    | 太郎<br><u>□應番号</u> (左<br>2 3<br>太郎                 | - づめでご記入                                                                                                    | (کڈینہ)<br>5 6                                                                                                    | 7                                          |                                                                                                  | <del>お</del> 届印            | )     |                                       |          | N | 給与・賞与振〕<br>金支払い口座<br>い。<br>該当口座のお<br>ださい。                                                  | <u>入</u> サ−<br>・をご<br>届け印                                     | - し言 印 邦  |
| 株式<br>2. <b>削除</b><br>① <b>給与·賞</b><br>初<br>本<br>株式<br>. 〈鹿児。                                                                                                    | 会社 廃銀<br>与サービス                                                                                                    | 商事代2<br><u> 支払口座(</u> [#<br>()<br>()<br>()<br>()<br>()<br>()<br>()<br>()<br>()<br>()                                                                          | 表取締役<br><b>川除)</b><br>「重」」<br>「正」<br>者取締行                                                                                                    | と 鹿銀<br>1 2<br><sup>名義</sup><br>2 鹿銀                                                                                                    | 太郎<br><u>□廛番号佐</u><br>2 3<br>太郎                   | <ul> <li>づめでご記入</li> <li>4</li> </ul>                                                                                                    | 56                                                                                                    | 7                                          |                                                                                                  | 中国法                        | )     |                                       |          |   | 給与・賞与振う<br>金支払い口座<br>い。<br>該当口座のお<br>ださい。<br>削除する給与<br>ビスの資金支払                             | 入サ-<br>・をご<br>届けE<br>・<br>賞い                                  |           |
| 株式<br>2.削除<br>①給与·賞<br>初<br>本<br>株式<br>. 〈鹿児』                                                                                                    | 会社 鹿銀<br><u>与サービス3</u>                                                                                                    | 商事 代 x<br>友払口座(信<br>(1)<br>(1)<br>(1)<br>(1)<br>(1)<br>(1)<br>(1)<br>(1)<br>(1)<br>(1)                                                                        | 表取締役<br><b>削除)</b><br>(2)<br>日慶<br>表取締行                                                                                                    | と 鹿銀<br>1 2<br><u>名義</u><br>2 鹿銀                                                                                                    | 太郎<br><u> ロ座番号</u> 佐<br>2 3<br>太郎                 | - づめでご記入                                                                                                    |                                                                                                    | 7                                          | <b>黄新先</b> 口                                                                                     | お届印<br>                    | )     |                                       |          |   | 給与・賞与振<br>金支払い口座<br>い。<br>該当口座のお<br>ださい。<br>削除する給与<br>ビスの資金支払<br>入ください。                    | 入サ-<br>・をご<br>届け印<br>・賞与                                      |           |
| 株式<br>2.削除<br>①給与·賞<br>減調<br>本<br>株式<br>. 〈鹿児島<br>[追加]<br>総告                                                                                                    | 会社 鹿銀<br>与サービス<br>砌店<br>店<br>会社 鹿炙<br>島銀行使用欄                                                                                                 | 商事 代え<br>友払口座(作<br>(新<br>)<br>、<br>、<br>、<br>、<br>、<br>、<br>、<br>、<br>、<br>、<br>、<br>、<br>、                                                                   | 世界的                                                                                                    | と 鹿銀<br>1 2<br>名義<br>父 鹿銀                                                                                                    | 太郎<br><u>D座番号</u> (6<br>2 3<br>太郎                 | - づめでご記入<br>4<br>【削除<br><sup> </sup> <sup> </sup> <sup> </sup> <sup> </sup> <sup> </sup> <sup> </sup> <sup> </sup>                                                                                                    | <u>ر المحمد المحمد المحم المحمد المحمد<br/>محمد المحمد المحمد المحمد المحمد المحمد المحمد المحمد المحمد المحمد المحمد المحمد المحمد المحمد المحمد المحم المحمد المحمد المحمد المحمد المحمد المحمد المحمد المحمد المحمد المحمد المحمد المحمد المحمد المحمد المحمد المحمد المحمد الم</u> | 7                                          | <u> </u>                                                                                         |                            | )     |                                       |          | X | 給与・賞与振<br>金支払い口座<br>い。<br>該当口座のお<br>ださい。<br>削除する給与・<br>ビスの資金支払<br>入ください。<br>該当口座のお         | <u>入</u> サ-<br>・をご<br>届けE<br>・賞与<br>ムいE                       |           |
| 株式<br>2.削除<br>2.削除<br>本<br>4.調<br>株式<br>(適加]<br><b>約45・資</b><br>4.調<br>株式<br>(適加]<br><b>約55</b><br><b>1</b><br><b>1</b><br><b>1</b><br><b>1</b><br><b>1</b><br><b>1</b><br><b>1</b><br><b>1</b>                                                                                                    | 会社 廃銀<br>与サービス3<br>30周<br>店<br>会社 廃<br>余<br>4<br>余<br>4<br>点<br>4<br>4<br>4<br>5<br>5<br>5<br>5<br>5<br>5<br>5<br>5<br>5<br>5<br>5<br>5<br>5 | 商事 代 x<br>友払口座(『<br>育①<br>武商事 代<br><b>委託先コー</b>                                                                                                    | 大取締役     「「」」     「」     「」     「」     「」     「」     「」     「」     「」     「」     「」     「」     「」     「」     「」     「」     「」     「」     「」     「」     「」     「」     「」     「」     「」     「」     「」     「」     「」     「」     「」     「」     「」     「」     「」     「」     「」     「」     「」     「」     「」     「」     「」     「」     「」     「」     「」     「」     「」     「」     「」     「」     「」     「」     「」     「」     「」     「」     「」     「」     「」     「」     「」     「」     「」     「」     「」     「」     「」     「」     「」     「」     「」     「」     「」     「」     「」     「」     「」     「」     「」     「」     「」     「」     「」     「」     「」     「」     「」     「」     「」     「」     「」     「」     「」     「」     「」     「」     「」     「」     「」     「」     「」     「」     「」     「」     「」     「」     「」     「」     「」     「」     「」     「」     「」     「」     「」     「」     「」     「」     「」     「」     「」     「」     「」     「」     「」     「」     「」     「」     「」     「」     「」     「」     「」     「」     「」     「」     「」     「」     「」     「」     「」     「」     「」     「」     「」     「」     「」     「」     「」     「」     「」     「」     「」     「」     「」     「」     「」     「」     「」     「」     「」     「」     「」     「」     「」     「」     「」     「」     「」     「」     「」     「」     「」     「」     「」     「」     「」     「」     「」     「」     「」     「」     「」     「」     「」     「」     「」     「」     「」     「」     「」     「」     「」     「」     「」     「」     「」     「」     「」     「」     「」     「」     「」     「」     「     「」     「」     「」     「     「」     「」     「     「     「」     「     「     「     「     「     「」     「     「     「     「     「     「     「     「     「     「     「     「     「     「     「     「     「     「     「     「     「     「     「     「     「     「     「     「     「     「     「     「     「     「     「     「     「     「     「     「     「     「     「     「     「     「     「     「     「     「     「     「     「     「     「     「     「     「     「     「     「     「     「     「     「     「     「     「     「     「     「     「     「     「     「     「     「     「     「     「     「 | と 鹿銀<br>1 2<br>名義<br>史 鹿銀                                                                                                    | 太郎<br><u>D應番号(</u><br>2 3<br>太郎                   | - づめでご記入<br>4<br>【削除<br><del>第</del> 台<br>】<br>【<br>】                                                                                                    | 5655                                                                                                    | 7                                          | <u>黄託先コ</u>                                                                                      | お届印<br>ド                   | )     |                                       |          | X | 給与・賞与振う<br>金支払い口座<br>い。<br>該当口座のお<br>ださい。<br>削除する給与<br>ビスの資金支払<br>入ください。<br>該当口座のお<br>ださい。 | <u>入</u> サー<br>・をご<br>届けE<br>・賞与<br>ムい口                       | 一管 印 并犯 印 |
| 株式<br>2.削除<br>2.削除<br>本<br>株式<br>体<br>式<br>、<br>(追加]<br>約45・質調<br>株式<br>(追加]<br>約45・質明<br>1<br>2<br>1<br>2<br>1<br>1<br>1<br>1<br>1<br>1<br>1<br>1<br>1<br>1<br>1<br>1<br>1                                                                                                    | 会社 鹿銀<br>与サービス<br>朝時<br>店<br>会社 廃<br>勇<br>品銀行使用欄                                                                                             | 商事 代 3<br>友払口座(能<br>所)<br>3<br>3<br>3<br>3<br>3<br>3<br>3<br>3<br>3<br>3<br>3<br>4<br>5<br>3<br>5<br>5<br>5<br>5<br>5<br>5<br>5<br>5<br>5<br>5<br>5<br>5<br>5 | 大阪綿谷     「「」」     「」     「」     「」     「」     「」     「」     「」     「」     「」     「」     「」     「」     「」     「」     「」     「」     「」     「」     「」     「」     「」     「」     「」     「」     「」     「」     「」     「」     「」     「」     「」     「」     「」     「」     「」     「」     「」     「」     「」     「」     「」     「」     「」     「」     「」     「」     「」     「」     「」     「」     「」     「」     「」     「」     「」     「」     「」     「」     「」     「」     「」     「」     「」     「」     「」     「」     「」     「」     「」     「」     「」     「」     「」     「」     「」     「」     「」     「」     「」     「」     「」     「」     「」     「」     「」     「」     「」     「」     「」     「」     「」     「」     「」     「」     「」     「」     「」     「」     「」     「」     「」     「」     「」     「」     「」     「」     「」     「」     「」     「」     「」     「」     「」     「」     「」     「」     「」     「」     「」     「」     「」     「」     「」     「」     「」     「」     「」     「」     「」     「」     「」     「」     「」     「」     「」     「」     「」     「」     「」     「」     「」     「」     「」     「」     「」     「」     「」     「」     「」     「」     「」     「」     「」     「」     「」     「」     「」     「」     「」     「」     「」     「」     「」     「」     「」     「」     「」     「」     「」     「」     「」     「」     「」     「」     「」     「」     「」     「」     「」     「」     「」     「」     「」     「」     「」     「」     「」     「」     「」     「」     「」     「」     「」     「」     「」     「」     「」     「」     「」     「」     「」     「」     「」     「」     「」     「」     「」     「」     「」     「     「」     「」     「     「」     「」     「」     「     「」     「」     「」     「     「」     「」     「     「」     「     「」     「」     「     「」     「     「     「」     「」     「」     「」     「」     「」     「」     「」     「」     「」     「」     「」     「」     「」     「」     「」     「」     「     「」     「     「     「     「     「     「     「     「     「     「     「     「     「     「     「     「     「     「     「     「     「     「     「     「     「     「     「     「     「     「     「     「     「     「     「     「     「     「     「     「     「     「     「     「     「     「  | と 鹿銀<br>1 2<br>名義<br>2 鹿銀                                                                                                    | 大郎<br><u>ロ座番号佐</u><br>2 3<br>太郎                   | - づめでご記入<br>4<br>【削除<br>第合 <sup>3</sup><br>貫い<br>ねしじ                                                                                                    | (التحديث) 5 6 5 5 5 5 9 9                                                                                                    | 7                                          |                                                                                                  | -K                         |       |                                       |          | X | 給与・賞与振<br>金支払い口座<br>い。<br>該当口座のお<br>ださい。<br>削除する給与<br>ビスの資金支払<br>入ください。<br>該当口座のお<br>ださい。  | <u>入</u> サー<br>・をご<br>届け印<br>・                                | 一言 印 封刀 印 |
| 株式<br>2.削除<br>2.削除<br>2.削除<br>本<br>株式<br>(進加]<br>2.削除<br>本<br>株式<br>(進加]<br>2.削除<br>本<br>本<br>株式<br>(進加]<br>2.削除<br>(1)<br>(約与・賞<br>(1)<br>(約<br>(1)<br>(約<br>(1)<br>(約<br>(1)<br>(約<br>(1)<br>(約<br>(1)<br>(約<br>(1)<br>(約<br>(1)<br>(約<br>(1)<br>(1)<br>(約<br>(1)<br>(1)<br>(1)<br>(1)<br>(1)<br>(1)<br>(1)<br>(1)<br>(1)<br>(1) | 会社 鹿銀<br>与サービス<br><sup>(7)]店</sup><br>店<br>会社 廃系<br>為銀行使用欄                                                                                   | 商事 代 3<br>支払口座(借<br>新<br>(1)<br>(1)<br>(1)<br>(1)<br>(1)<br>(1)<br>(1)<br>(1)                                                                                 |                                                                                                    | と 廃銀<br>1 2<br>名義<br>受 廃銀<br>確認印                                                                                                    | 太郎                                                | - づめでご記入<br>4<br>【削除<br>第合<br>増上<br>れじび<br><u>第</u> 3                                                                                                    | <ul> <li></li> <li>5</li> <li>6</li> <li>5</li> <li>5</li> <li>6</li> <li>5</li> <li>6</li> <li>5</li> <li>6</li> <li>5</li> <li>6</li> <li>5</li> <li>6</li> <li>5</li> <li>6</li> <li>6</li> <li>7</li> <li>7</li></ul>                                                                                                    | · 7<br>· · · · · · · · · · · · · · · · · · | <b>奏託先</b> □                                                                                     | お届印<br>ド<br>+ 快印           |       |                                       |          | X | 給与・賞与振<br>金支払い口座<br>い。<br>該当口座のお<br>ださい。<br>削除する給与・<br>ビスの資金支払<br>入ください。<br>該当口座のお<br>ださい。 | <u>入サ-</u> ・をご<br>届けE<br>・賞い<br>届けE                           |           |
| 株式<br>2.削除<br>2.削除<br>本<br>本<br>株式<br>(追加]<br>約与・質<br>5.<br>個<br>用<br>、<br>個<br>見<br>4<br>5.<br>個<br>見<br>4<br>5.<br>個<br>月<br>5.<br>個<br>二<br>4<br>4<br>5.<br>個<br>二<br>4<br>4<br>5.<br>4<br>5.<br>4<br>5.<br>4<br>5.<br>4<br>5.<br>4<br>5.<br>5.<br>5.<br>5.<br>5.<br>5.<br>5.<br>5.<br>5.<br>5.                                 | 会社 鹿銀<br>与サービス3<br>回店<br>店<br>会社 鹿翁<br>品銀行使用欄                                                                                                | 商事 代 2<br>友払口座(『<br>香<br>①                                                                                                    | 大取締役   別除)   日本の一次   ・   ・   ・   ・   ・   ・   ・   ・   ・   ・   ・   ・   ・   ・   ・   ・   ・   ・   ・   ・   ・   ・   ・   ・   ・   ・   ・   ・   ・   ・   ・   ・   ・   ・   ・   ・   ・   ・   ・   ・   ・   ・   ・   ・   ・   ・   ・   ・   ・   ・   ・   ・   ・   ・   ・   ・   ・   ・   ・   ・   ・   ・   ・   ・   ・   ・   ・   ・   ・   ・   ・   ・   ・   ・   ・   ・   ・   ・   ・   ・   ・   ・   ・   ・   ・   ・   ・   ・   ・   ・   ・   ・   ・   ・   ・   ・   ・   ・   ・   ・   ・   ・   ・   ・   ・   ・   ・   ・   ・   ・   ・   ・   ・   ・   ・   ・   ・   ・   ・   ・   ・   ・   ・   ・   ・   ・   ・   ・   ・   ・   ・   ・   ・   ・   ・     ・   ・   ・   ・   ・   ・   ・   ・   ・   ・   ・   ・   ・   ・   ・   ・   ・   ・   ・   ・   ・   ・   ・   ・   ・   ・   ・   ・   ・   ・   ・   ・   ・   ・   ・   ・   ・   ・   ・   ・   ・   ・   ・   ・   ・   ・ </td <td>と 鹿銀<br/>1 2<br/>名<br/>注<br/>建<br/>日<br/>一<br/>2<br/>名<br/>進<br/>一<br/>一<br/>一<br/>一<br/>一<br/>一<br/>の<br/>の<br/>の<br/>の<br/>の<br/>の<br/>の<br/>の<br/>の<br/>の<br/>の<br/>の<br/>の</td> <td>大郎</td> <td>- づめでご記入<br/>4<br/>【削除<br/>第合<sup>3</sup><br/>賞し<br/>ねじ!<br/>自動</td> <td>&lt;次ざさい)<br/>5 6<br/>5 5<br/>5<br/>5<br/>5<br/>5<br/>5<br/>5<br/>5<br/>5<br/>5<br/>5<br/>5<br/>5<br/>5</td> <td>· 7<br/>· · · · · · · · · · · · · · · · · ·</td> <td><b>英託先口</b></td> <td>お届印<br/>ド<br/>ド<br/>ド<br/>ド</td> <td></td> <td>■ 登録印</td> <td></td> <td>X</td> <td>給与・賞与振<br/>金支払い口座<br/>い。<br/>該当口座のお<br/>ださい。<br/>削除する給与<br/>ビスの資金支払<br/>入ください。<br/>該当口座のお<br/>ださい。</td> <td>△サー<br/>・をご<br/>届け作<br/>・賞与□</td> <td></td>                                                                                                    | と 鹿銀<br>1 2<br>名<br>注<br>建<br>日<br>一<br>2<br>名<br>進<br>一<br>一<br>一<br>一<br>一<br>一<br>の<br>の<br>の<br>の<br>の<br>の<br>の<br>の<br>の<br>の<br>の<br>の<br>の                                                                                                    | 大郎                                                | - づめでご記入<br>4<br>【削除<br>第合 <sup>3</sup><br>賞し<br>ねじ!<br>自動                                                                                                    | <次ざさい)<br>5 6<br>5 5<br>5<br>5<br>5<br>5<br>5<br>5<br>5<br>5<br>5<br>5<br>5<br>5<br>5                                                                                                    | · 7<br>· · · · · · · · · · · · · · · · · · | <b>英託先口</b>                                                                                      | お届印<br>ド<br>ド<br>ド<br>ド    |       | ■ 登録印                                 |          | X | 給与・賞与振<br>金支払い口座<br>い。<br>該当口座のお<br>ださい。<br>削除する給与<br>ビスの資金支払<br>入ください。<br>該当口座のお<br>ださい。  | △サー<br>・をご<br>届け作<br>・賞与□                                     |           |
| 株式<br>2.削除<br>2.削除<br>本<br>株式<br>(追加]<br>総与<br>貫与<br>ねじかえ<br>望録項目<br>自動懸替<br>ЦNKER                                                                                                    | 会社 鹿銀<br>与サービス<br>明時<br>店<br>品銀行使用欄                                                                                                    | 商事 代 x<br>友払口座(『<br>香<br>①                                                                                                    | 秋取締役                                                                                                    | と 鹿銀<br>1 2<br>名義<br>少 鹿銀<br><b>確認印</b>                                                                                                    | 太郎<br><u>ロ座番号</u> (左<br>2 3<br>太郎<br><u><br/></u> | - づめでご記入<br>4<br>【削除<br>第合 <sup>3</sup><br>日<br>1<br>1<br>1<br>2<br>1<br>1<br>2<br>1<br>1<br>1<br>2<br>1<br>1<br>1<br>1<br>1<br>1<br>1<br>1<br>1<br>1<br>1<br>1<br>1                                                                              | (ごさい)     5     5     6     5     5     5     5     5     5     5     5     5     5     5     5     5     5     5     5     5     5     5     5     5     5     5     5     5     5     5     5     5     5     5     5     5     5     5     5     5     5     5     5     5     5     5     5     5     5     5     5     5     5     5     5     5     5     5     5     5     5     5     5     5     5     5     5     5     5     5     5     5     5     5     5     5     5     5     5     5     5     5     5     5     5     5     5     5     5     5     5     5     5     5     5     5     5     5     5     5     5     5     5     5     5     5     5     5     5     5     5     5     5     5     5     5     5     5     5     5     5     5     5     5     5     5     5     5     5     5     5     5     5     5     5     5     5     5     5     5     5     5     5     5     5     5     5     5     5     5     5     5     5     5     5     5     5     5     5     5     5     5     5     5     5     5     5     5     5     5     5     5     5     5     5     5     5     5     5     5     5     5     5     5     5     5     5     5     5     5     5     5     5     5     5     5     5     5     5     5     5     5     5     5     5     5     5     5     5     5     5     5     5     5     5     5     5     5     5     5     5     5     5     5     5     5     5     5     5     5     5     5     5     5     5     5     5     5     5     5     5     5     5     5     5     5     5     5     5     5     5     5     5     5     5     5     5     5     5     5     5     5     5     5     5     5     5     5     5     5     5     5     5     5     5     5     5     5     5     5     5     5     5     5     5     5     5     5     5     5     5     5     5     5     5     5     5     5     5     5     5     5     5     5     5     5     5     5     5     5     5     5     5     5     5     5     5     5     5     5     5     5     5     5     5     5     5     5     5     5     5     5     5     5     5     5     5     5                 | 7       7       8       234                | <b>要</b> 託先口                                                                                     | ド<br>ド<br>ド<br>ド<br>ド<br>ド |       |                                       |          | X | 給与・賞与振<br>金支払い口座<br>い。<br>該当口座のお<br>ださい。<br>削除する給与<br>ビスの資金支払<br>入ください。<br>該当口座のお<br>ださい。  | △サー<br>・をご<br>「「「」」<br>「」」<br>「」」<br>「」」<br>「」」<br>「」」<br>「」」 |           |
| 株式<br>2.削除<br>2.削除<br>本<br>本<br>株式<br>(鹿児)<br>(追加]<br>総告<br>1<br>2<br>4<br>にかえ<br>2<br>2<br>2<br>3<br>2<br>5<br>5<br>5<br>5<br>5<br>5<br>5<br>5<br>5<br>5<br>5<br>5<br>5<br>5<br>5                                                                                                    | 会社 鹿銀<br>与サービス<br>切店<br>店<br>会社 鹿豸<br>品銀行使用欄                                                                                                 | 商事 代え<br>女払口座(作<br>作)<br>ま<br>成<br>事<br>代<br>代                                                                                                    | 大取締役   前除)   書應   (2)   日確   大取結れ   後期   ・   ・   ・   ・   ・   ・   ・   ・   ・   ・   ・   ・   ・   ・   ・   ・   ・   ・   ・   ・   ・   ・   ・   ・   ・   ・   ・   ・   ・   ・   ・   ・   ・   ・   ・   ・   ・   ・   ・   ・   ・   ・   ・   ・   ・   ・   ・   ・   ・   ・   ・   ・   ・   ・   ・   ・   ・   ・   ・   ・   ・   ・   ・   ・   ・   ・   ・   ・   ・   ・   ・   ・   ・   ・   ・   ・   ・   ・   ・   ・   ・   ・   ・   ・   ・   ・   ・   ・   ・   ・   ・   ・   ・   ・   ・   ・   ・   ・   ・   ・   ・   ・   ・   ・   ・   ・   ・   ・   ・   ・   ・   ・   ・   ・   ・   ・   ・   ・   ・   ・   ・   ・   ・   ・   ・   ・   ・   ・   ・   ・   ・   ・   ・   ・   ・   ・   ・   ・   ・   ・   ・   ・   ・   ・   ・   ・   ・   ・   ・   ・   ・   ・   ・   ・   ・   ・   ・   ・   ・   ・   ・   ・   ・   ・   ・   ・   ・   ・   ・   ・   ・   ・   ・   ・   ・   ・   ・   ・                                                                                                    | と<br>鹿銀<br>1<br>2<br>名義<br>2<br>2<br>鹿銀<br>1<br>2<br>3<br>2<br>3<br>2<br>3<br>2<br>3<br>2<br>3<br>3<br>4<br>3<br>4<br>3<br>4<br>3<br>4<br>3<br>4<br>5<br>4<br>5<br>4<br>5<br>4<br>5<br>4<br>5<br>4<br>5<br>5<br>5<br>5<br>5<br>5<br>5<br>5<br>5<br>5<br>5<br>5<br>5 | 太郎                                                | (づめでご記入<br>4<br>【削除<br>総合<br>貫」<br>ねしげ<br>優響                                                                                                    | (大さい)     5     5     6     7     7     7     7     7     7     7     7     7     7     7     7     7     7     7     7     7     7     7     7     7     7     7     7     7     7     7     7     7     7     7     7     7     7     7     7     7     7     7     7     7     7     7     7     7     7     7     7     7     7     7     7     7     7     7     7     7     7     7     7     7     7     7     7     7     7     7     7     7     7     7     7     7     7     7     7     7     7     7     7     7     7     7     7     7     7     7     7     7     7     7     7     7     7     7     7     7     7     7     7     7     7     7     7     7     7     7     7     7     7     7     7     7     7     7     7     7     7     7     7     7     7     7     7     7     7     7     7     7     7     7     7     7     7     7     7     7     7     7     7     7     7     7     7     7     7     7     7     7     7     7     7     7     7     7     7     7     7     7     7     7     7     7     7     7     7     7     7     7     7     7     7     7     7     7     7     7     7     7     7     7     7     7     7     7     7     7     7     7     7     7     7     7     7     7     7     7     7     7     7     7     7     7     7     7     7     7     7     7     7     7     7     7     7     7     7     7     7     7     7     7     7     7     7     7     7     7     7     7     7     7     7     7     7     7     7     7     7     7     7     7     7     7     7     7     7     7     7     7     7     7     7     7     7     7     7     7     7     7     7     7     7     7     7     7     7     7     7     7     7     7     7     7     7     7     7     7     7     7     7     7     7     7     7     7     7     7     7     7     7     7     7     7     7     7     7     7     7     7     7     7     7     7     7     7     7     7     7     7     7     7     7     7     7     7     7     7     7     7     7     7     7     7     7     7     7     7     7     7     7     7     7     7     7     7                 | 7           一           資銀                 | <u> <u> </u> <u> </u> <u> </u> <u> </u> <u> </u> <u> </u> <u> </u> <u> </u> <u> </u> <u></u></u> | シ3届印<br>ド<br>+決印           |       |                                       |          | X | 給与・賞与振<br>金支払い口座<br>い。<br>該当口座のお<br>ださい。<br>削除する給与・<br>ビスの資金支払<br>入ください。<br>該当口座のお<br>ださい。 |                                                               |           |
| 株式<br>2.削除<br>2.削除<br>2.削除<br>本<br>株式<br>(追加)<br>1<br>1<br>1<br>1<br>1<br>1<br>1<br>1<br>1<br>1<br>1<br>1<br>1                                                                                                    | 会社 鹿銀<br>与サービス<br>明唐<br>店<br>会社 鹿翁<br>高銀行使用欄                                                                                                 | 商事代<br>支払口座(作<br>(1)<br>(1)<br>(1)<br>(1)<br>(1)<br>(1)<br>(1)<br>(1)                                                                                         |                                                                                                    | と 鹿銀<br>1 2<br>名義<br>受 鹿銀<br>確認印                                                                                                    | 太郎                                                | - づめでご記入<br>4<br>【削除<br>常合<br>1<br>1<br>位<br>1<br>一<br>一<br>1<br>一<br>1<br>一<br>1<br>一<br>1<br>一<br>1<br>一<br>1<br>一<br>1<br>一<br>1<br>一<br>1<br>一<br>1<br>1<br>一<br>1<br>1<br>一<br>1<br>1<br>1<br>1<br>1<br>1<br>1<br>1<br>1<br>1<br>1<br>1<br>1 | <ul> <li></li> <li>5</li> <li>6</li> <li>5</li> <li>5</li> <li>6</li> <li>5</li> <li>5</li> <li>5</li> <li>6</li> <li>5</li> <li>5</li> <li>6</li> <li>6</li> <li>7</li> <li>7</li> <li>8</li> <li>7</li> <li>8</li> <li>7</li> <li>8</li> <li>7</li> <li>8</li> <li>7</li> <li>8</li> <li>7</li> <li>8</li> <li>7</li> <li>8</li> <li>7</li> <li>8</li> <li>7</li> <li>8</li> <li>7</li> <li>8</li> <li>7</li> <li>8</li> <li>7</li> <li>8</li> <li>7</li> <li>8</li> <li>7</li> <li>8</li> <li>9</li> <li>9</li></ul>                                                                                                    | 7       登録                                 | <b>奏託先</b> 日                                                                                     | ド<br>ド<br>+ 使印             |       |                                       |          | K | 給与・賞与振<br>金支払い口座<br>い。<br>該当口座のお<br>ださい。<br>削除する給与<br>ビスの資金支払<br>入ください。<br>該当口座のお<br>ださい。  |                                                               |           |
| 株式<br>2.削除<br>2.削除<br>2.削除<br>体<br>式<br>(追加)<br>(追加)<br>(追加)<br>(追加)<br>(追加)<br>(追加)<br>(追加)<br>(追加)<br>(<br>(<br>(                                                                                                    | 会社 鹿銀<br>与サービス<br>同店<br>会社 鹿多<br>高銀行使用欄                                                                                                    | 商事代<br>女払口座(作<br>作<br>)                                                                                                    | 秋<br>秋<br>秋<br>秋<br>秋                                                                                                    | と<br>鹿銀<br>1<br>2<br>名義<br>2<br>2<br>2<br>2<br>2<br>2<br>2<br>2<br>2<br>2<br>2<br>2<br>2                                                                                                    | 太郎                                                |                                                                                                    |                                                                                                    | · 7<br>· · · · · · · · · · · · · · · · · · | <u>奏託先</u> ]                                                                                     | -ド<br>-ド<br>-ド             |       | ▲                                     |          | K | 給与・賞与振<br>金支払い口座<br>い。<br>該当口座のお<br>ださい。<br>削除する給与・<br>ビスの資金支払<br>入ください。<br>該当口座のお<br>ださい。 | △・・ 届 賞山 は 日本 二 二 二 二 二 二 二 二 二 二 二 二 二 二 二 二 二 二             |           |
| 株式<br>2.削除<br>2.削除<br>本<br>本<br>(進加]<br>(追加]<br>(追加]<br>(追加]<br>(追加]<br>(追加]<br>(追加]<br>(追加]<br>(追加]<br>(追加]<br>(追加]<br>(追加]<br>(追加]<br>(<br>(東見)<br>(<br>(東見)<br>)<br>(<br>(東子・))<br>(<br>()<br>(<br>(<br>()<br>()<br>()<br>()<br>()<br>()<br>()<br>()<br>()<br>(                                                                 | 会社 鹿銀<br>与サービス<br>辺<br>店<br>会社 鹿多<br>品銀行使用欄                                                                                                  | 商事 代 x<br>友払口座(作<br>作)<br>表商事 代<br><b>委託先コー</b><br>日<br>日<br>日<br>(「<br>「<br>」<br>」                                                                           |                                                                                                    | と<br>鹿銀<br>1<br>2<br>2<br>2<br>2<br>2<br>2<br>2<br>2<br>2<br>2<br>2<br>2<br>2                                                                                                    | 太郎                                                | - づめでご記入<br>4<br>【削除<br>第<br>2<br>1<br>1<br>1<br>1<br>一<br>1<br>1<br>1<br>1<br>1<br>1<br>1<br>1<br>1<br>1<br>1<br>1<br>1                                                                                                    | (スださい)<br>5 6<br>6<br>7<br>7<br>7<br>7<br>7<br>7<br>7<br>7<br>7<br>7<br>7<br>7<br>7<br>7<br>7<br>7<br>7<br>7                                                                                                    |                                            | <u> 委託先</u>                                                                                      | <u>お届印</u><br>一ド<br>       |       | · · · · · · · · · · · · · · · · · · · |          |   | 給与・賞与振<br>金支払い口座<br>い。<br>該当口座のお<br>ださい。<br>削除する給与・<br>ビスの資金支払<br>入ください。<br>該当口座のお<br>ださい。 |                                                               |           |

③総合振込サービス資金支払い口座追加・削除

※代表口座と同じ名義の口座のみ受付可能です。

※ライトプラン・基本コースをご契約のお客さまはご利用いただけません。

※①口座届出書にて申請していただいた口座を推奨しております。

①口座届出書に申請していない口座の場合、かぎんFB-Webbサービス上で照会できません。

|                                                                                                    |                                                                                                    | Γ-•••                                                                                                    | ¥ 4 5                                                                                                    | R_4                                                                                                    | Vob#                                                                                                    | _ <i>v</i> -                                | 7 .                                                                                                    |                                                     |                                       |     |    |                                                     | 回座追加                                                                                                    |                                                                                                    | 青村                                                                                                    |
|----------------------------------------------------------------------------------------------------|----------------------------------------------------------------------------------------------------|----------------------------------------------------------------------------------------------------|----------------------------------------------------------------------------------------------------|----------------------------------------------------------------------------------------------------|----------------------------------------------------------------------------------------------------|---------------------------------------------|----------------------------------------------------------------------------------------------------|-----------------------------------------------------|---------------------------------------|-----|----|-----------------------------------------------------|----------------------------------------------------------------------------------------------------|----------------------------------------------------------------------------------------------------|----------------------------------------------------------------------------------------------------|
|                                                                                                    |                                                                                                    | ・ル・                                                                                                    | こ ル Γ<br>込 サ ー ۲                                                                                                    | 日 — V<br>イス 姿全                                                                                                    | ▼ こ ひ ツ<br>支払い口¤                                                                                                    | 「こく                                         | として                                                                                                    |                                                     |                                       |     |    |                                                     |                                                                                                    |                                                                                                    |                                                                                                    |
| 株式会社                                                                                                    | 鹿児島銀行御                                                                                                    | <b>Xik I 497</b><br>中                                                                                                    | 237 - C                                                                                                    | - 八貝亚                                                                                                    | 2144.146                                                                                                    |                                             |                                                                                                    | 2025                                                |                                       | 1.0 |    |                                                     | 」座削除                                                                                                    |                                                                                                    | 禄村                                                                                                    |
| 「かぎんFB                                                                                                    | -Webサービスご利用                                                                                                    | 規定 を承認の<br>  南 旧 自                                                                                                    | うえ、次のとお                                                                                                    | り申し込みます<br>良 古 へみ                                                                                                    | т <u>.</u><br>- нт                                                                                                    | *                                           | っ甲込日                                                                                                    | 2025 -                                              | 平 5 月                                 | IΗ  |    |                                                     |                                                                                                    |                                                                                                    |                                                                                                    |
| おところ                                                                                                    | ₹ 892 - 0828                                                                                                    | /EE /L &                                                                                                    | 7 东 祀 几                                                                                                    | 四小 亚그                                                                                                    | 0 0                                                                                                    |                                             |                                                                                                    | _                                                   |                                       |     |    |                                                     |                                                                                                    |                                                                                                    |                                                                                                    |
|                                                                                                    | 法人名 株                                                                                                    | 式会社」                                                                                                    | 患銀商事                                                                                                    |                                                                                                    |                                                                                                    |                                             |                                                                                                    | 代                                                   | 表口座のお                                 | 届印  |    |                                                     |                                                                                                    |                                                                                                    |                                                                                                    |
| おなまえ                                                                                                    | 代表者名                                                                                                    | 表取締役                                                                                                    | 鹿銀 太                                                                                                    | 郎                                                                                                    |                                                                                                    |                                             |                                                                                                    |                                                     |                                       | _   |    |                                                     |                                                                                                    |                                                                                                    |                                                                                                    |
|                                                                                                    |                                                                                                    |                                                                                                    |                                                                                                    |                                                                                                    |                                                                                                    |                                             |                                                                                                    |                                                     |                                       |     |    | 代                                                   | 表口座の                                                                                                    | お届け                                                                                                    | 印を打                                                                                                    |
| 代表口座                                                                                                    | お<br>取<br>引<br>店<br>本<br>店                                                                                                    | (                                                                                                    | 店番<br>) O (                                                                                                    | 科目           )         普通                                                                                                    | 1 2                                                                                                    | 口座番 3 4                                     | 時 5 6                                                                                                    | 7                                                   |                                       |     | •  | くだ                                                  | さい。                                                                                                    |                                                                                                    |                                                                                                    |
| 1.追加                                                                                                    |                                                                                                    |                                                                                                    |                                                                                                    | 当座                                                                                                    | <u></u>                                                                                                    |                                             |                                                                                                    |                                                     |                                       |     |    |                                                     |                                                                                                    |                                                                                                    |                                                                                                    |
| 17アイル                                                                                                    | アクセスキー                                                                                                    | 1 to the top top top                                                                                                    | 8人 ホス デラン                                                                                                    | 1.24940 -                                                                                                    |                                                                                                    |                                             |                                                                                                    |                                                     |                                       |     |    |                                                     |                                                                                                    |                                                                                                    |                                                                                                    |
| ※ファイルフ<br>※同一数字                                                                                                    | クシはご利用できま                                                                                                    | よ初現1回加の3<br>ナム、カナ記入<br>マ                                                                                                    | 第日のみこ記。<br>欄にけ(ゼロ・                                                                                                    | へへにさい。<br>ノチ・ニ・サン<br>7キー                                                                                                    | 等) でご記入くた                                                                                                    | * <u>*</u> 10                               |                                                                                                    |                                                     |                                       |     |    | C+                                                  | -<br>-<br>-<br>-<br>-<br>-<br>-<br>-<br>-<br>-<br>-<br>-<br>-<br>                                                                                                    | ╘╶┶╴═                                                                                                    |                                                                                                    |
| 6桁                                                                                                    | の英数大文字                                                                                                    | 3                                                                                                    | C                                                                                                    | 2                                                                                                    | в                                                                                                    | 1                                           | A                                                                                                    |                                                     |                                       |     | ╢┾ | りか<br>クセ                                            | 」の央致フ<br>'スキーを:                                                                                                    | ヽ乂子<br>ブ記 λ                                                                                                    | -のノパ-<br>くださ!                                                                                                    |
|                                                                                                    | カナ記入                                                                                                    | サン                                                                                                    | シ -                                                                                                    | -                                                                                                    | ビー                                                                                                    | イチェ                                         | r –                                                                                                    |                                                     |                                       |     |    |                                                     |                                                                                                    |                                                                                                    |                                                                                                    |
| ②総合振<br>お                                                                                                    | <u>入サービス資金支</u><br>取引店                                                                                                    | 科目                                                                                                    | <u>自加)</u>                                                                                                    | 口座番号(左~                                                                                                    | づめでご記入ください)                                                                                                    |                                             |                                                                                                    | お届印                                                 |                                       |     |    |                                                     |                                                                                                    |                                                                                                    |                                                                                                    |
|                                                                                                    |                                                                                                    | Me and Alexander                                                                                                    |                                                                                                    |                                                                                                    |                                                                                                    |                                             |                                                                                                    |                                                     |                                       |     |    |                                                     | • · · · · · · ·                                                                                                    | ードフ                                                                                                    | ~次4                                                                                                    |
| 本                                                                                                    | 店 (                                                                                                    |                                                                                                    | ) 1                                                                                                    | 2 3                                                                                                    | 4 5                                                                                                    | 6 7                                         |                                                                                                    |                                                     |                                       |     | .  | 総                                                   | 合振込サ                                                                                                    | -LA                                                                                                    | の貝団                                                                                                    |
| *                                                                                                    | 店<br>一                                                                                                    |                                                                                                    | 2 1<br>口座名義                                                                                                    | 2 3                                                                                                    | 4 5                                                                                                    | 6 7                                         |                                                                                                    |                                                     |                                       |     |    | 総<br>い<br>L                                         | 合振込サ<br>コ座をご記                                                                                                    | -こ入                                                                                                    | の買う<br>ださい。                                                                                                    |
| *<br>;                                                                                                    | 店<br>(<br>朱式会社 鹿銀                                                                                                    | 商事代表                                                                                                    | 〕 1<br>□座名義<br>□取締役 月                                                                                                    | 2 3<br>距銀 太郎                                                                                                    | 4 5                                                                                                    | 6 7                                         |                                                                                                    |                                                     |                                       |     |    | 総i<br>いE                                            | 合振込サ<br>コ座をご記                                                                                                    | 己入〈カ                                                                                                    | の員団<br>ださい。                                                                                                    |
| 本<br>(3)手数料·<br>(3)手数料·                                                                                                    | 店<br>株式会社 鹿銀<br><b>「去口座</b><br>科の引去口座が、上                                                                                                    | 商事代表<br>記資金支払口                                                                                                    | )<br><u>口座名義</u><br>正取締役<br>歴<br><u>座と異なる場合</u>                                                                                                    | 2 3<br>距銀 太郎<br>示。但L、資金                                                                                                    | 4 5<br>支払口座と同一k                                                                                                    | 6<br>5<br>諸<br>の<br>口<br>座<br>と             | L                                                                                                    |                                                     |                                       |     |    |                                                     | 合振込サ<br>コ座をご言<br>込手数料                                                                                                    | ーこ入<br>己入くが<br>1の引き                                                                                                    | の員団<br>ださい。<br>去り口                                                                                                    |
| 本<br>(3)手数料<br>※振込手数<br>料目<br>善                                                                                                    | ·店  <br>株式会社 鹿銀<br>(五口座<br>(の引去口座が、上<br>通 3                                                                                                    | 音 描<br>① ②<br>商 事 代表<br>記資金支払口                                                                                                    | 1  <br>ロ座名義<br>取締役 月<br>聖と異なる場合<br>ロノ<br>5                                                                                                    | <ol> <li>2 3</li> <li>電銀 太郎     <li>高。但し、資金     <li>至番号     <li>6     <li>7     </li> </li></li></li></li></ol>                                            | 4     5       支払口座と同一店       7     8                                                                                                    | 6<br>ち舗の口座と<br>0                            | します。                                                                                                    |                                                     |                                       |     |    | 総i<br>いE<br>振<br>②i                                 | 合振込サ<br>コ座をご<br>込手数料<br>総合振辺                                                                                                    | こ入くが                                                                                                    | の員ま<br>ださい。<br>去り口                                                                                                    |
| 本<br>(3)手数料 <sup>1</sup><br>※振込手数<br><sup>件目</sup><br>音<br>(4)通帳摘5                                                                                                    | - 店    <br>株式会社 鹿銀<br>(1去口座<br>(中の引去口座が、上<br>通 3<br>夏名                                                                                                    | (1) (2) 商事 代表 記資金支払口 4                                                                                                    | ) 1<br>ロ座名義<br>取締役 月<br>空と異なる場合<br>5                                                                                                    | <ol> <li>2 3</li> <li>2 3</li> <li>2 3</li> <li>2 4</li> <li>2 5</li> <li>2 5</li> <li>2 6</li> <li>7</li> </ol>                                           | 4 5<br>支払口座と同一府<br>7 8                                                                                                    | 6                                           | します。                                                                                                    |                                                     |                                       |     |    |                                                     | 合振込サ<br>コ座をご言<br>込手数料<br>総合振込                                                                                                    | していていていていていていていていていていていていていています。                                                                                                    | の員ま<br>ださい。<br>去り口<br>によう<br>た<br>る、<br>た                                                                                                    |
| 本<br>(3)手数料(<br>※振込手数)<br>利日<br>普<br>(4)通帳摘号<br>※資金支払<br>※大文字の)                                                                                                    | 店     I       株式会社 鹿銀       利式口座       科の引去口座が、上       通     3       夏名       □座名義と異なる場       ジナ文字・数字でご言                                                                                                    |                                                                                                    | 1       口座名義       1       口座名義       1       1       1       1       1       1       1       1       1       1       1       1       1       1       1       1       1       1       1       1       1       1       1       1       1       1       1       1       1       1       1       1       1       1       1       1       1       1       1       1       1       1       1       1       1       1       1       1       1       1       1       1       1       1       1       1       1       1       1       1       1       1       1       1 </th <th><ol> <li>2 3</li> <li>鹿銀 太郎</li> <li>ネ。但し、資金</li> <li>整番号</li> <li>6 '</li> <li>文字となります</li> </ol></th> <th>4     5       支払口座と同一店       7     8</th> <th>6</th> <th>:\</th> <th></th> <th></th> <th></th> <th></th> <th>総<br/>い<br/>振<br/>ジ<br/>払<br/>料<br/>②</th> <th>合振込サ<br/>コ座をご言<br/>込手数料<br/>総合振込<br/>引去口座<br/>り資金口</th> <th>していたので、このでは、このでは、このでは、このでは、このでは、このでは、このでは、この</th> <th></th>                                                                                                    | <ol> <li>2 3</li> <li>鹿銀 太郎</li> <li>ネ。但し、資金</li> <li>整番号</li> <li>6 '</li> <li>文字となります</li> </ol>                                                         | 4     5       支払口座と同一店       7     8                                                                                                    | 6                                           | :\                                                                                                    |                                                     |                                       |     |    | 総<br>い<br>振<br>ジ<br>払<br>料<br>②                     | 合振込サ<br>コ座をご言<br>込手数料<br>総合振込<br>引去口座<br>り資金口                                                                                                    | していたので、このでは、このでは、このでは、このでは、このでは、このでは、このでは、この                                                                                                    |                                                                                                    |
| 本<br>(3)手数料f<br>※振込手数<br>音<br>(4)通帳摘<br>※資金支払<br>※方文字の2<br>(幼女カナ)                                                                                                    | 店     I       株式会社 鹿銀       第五口座       降の引去口座が、上       通       3       夏名       夏名       夏名       夏名       夏名       丁文字・数字でご言       カ                                                                                                    | 部     (1)     (2)       商事     代表       記資金支払口       4       合のみご記入く       サ     ク                                                                                                    | 1       口座名義       取締役 月       空と異なる場合       5       5       ださい。       点・括弧も一       う                                                                                                    | 2 3<br>鹿銀 太郎<br>済。但し、資金<br>聖番号<br>6 7<br>文字となります<br>シ ◇                                                                                                    | 4 5<br>支払口座と同一府<br>7 8<br>-。<br>マ シ                                                                                                    | 6 7                                         | 1<br>1<br>2<br>1<br>2<br>3<br>3<br>3<br>3<br>3<br>3<br>3<br>3<br>3<br>3<br>3<br>3<br>3<br>3<br>3                                                                                                    |                                                     |                                       |     |    | 総<br>い<br>振<br>②<br>払<br>料<br>②<br>ロ<br>川           | 会振込サ<br>コ座をご<br>シーチ数料<br>総合座と<br>引去金口<br>の<br>ひ<br>をします                                                                                                    | -<br>こ入くが<br>-<br>の引き<br>-<br>い<br>-<br>こ<br>-<br>こ<br>-<br>-<br>-<br>-<br>-<br>-<br>-<br>-<br>-<br>-<br>-<br>-<br>- | の買望<br>たさい。<br>まり口<br>ご<br>よう<br>合、た<br>記<br>し<br>た                                                                                                    |
| 本<br>(3)手数料+(<br>※振込手数)<br>用<br>普<br>(4)通帳簡5)<br>※資金支払<br>※文文字の2<br>位頼人名<br>(3)分力+)<br>2.削除                                                                                                    | 店     I       株式会社 鹿銀       月云口座       月云口座が、上       通     3       夏名       1座名義と異なる場       ウナ文字・数字でご言       カ                                                                                                    |                                                                                                    | 1         □座名義           □座名義         □           取締役 月         □           5         □           5         □           ださい。         □           7         □                                                                                                    | 2 3<br>乾銀 太郎<br>売。但し、資金<br>聖務ラ<br>6 7<br>文字となります<br>シ *                                                                                                    | 4     5       支払口座と同一店       7     8       マ     シ                                                                                                    | 6 7                                         | 1       1       1       1       1       1                                                                                                    |                                                     |                                       |     |    | 総い<br>振<br>②<br>払<br>料<br>②<br>口                    | <ul> <li>会振込サ</li> <li>コ座をご</li> <li>一手数</li> <li>手合振辺</li> <li>いりまる</li> <li>の車とします</li> </ul>                                                                                                    | していたいで、「「「」」の引きていていていていていていていていていていていていていていていていていていてい                                                                                                    | の買す<br>ださい。<br>去り口<br>なる、<br>なる、<br>た<br>引一店                                                                                                    |
| 本<br>(3)手数料f<br>※振込手数<br>音<br>(4)通帳摘<br>※資金支払<br>※方文字の<br>(4和4名<br>(カタカナ)<br>2.削除<br>①総合指<br>お                                                                                                    | <ul> <li>店</li> <li>店</li> <li>株式会社 底銀</li> <li>利去口座</li> <li>科の引去口座が、上</li> <li>通</li> <li>3</li> <li>夏名</li> <li>2座名義と異なる場合</li> <li>ウナ文字・数字でご言</li> <li>カ</li> <li>)</li> <li>(込サービス資金</li> <li>6)</li> <li>6)</li> <li>6)</li> <li>6)</li> <li>7)</li> <li>(込サービス資金</li> <li>6)</li> <li>6)</li> <li>6)</li> <li>7)</li> </ul>                                                                                                    | 部<br>(2)<br>高事代表<br>記資金支払口<br>4<br>合のみご記入る<br>ススズだい。渡<br>サ ク<br>天<br>私いり座<br>和日                                                                                                    | 1     1       口座名義     1       取締役 月     1       空と異なる場合     1       5     1       5     1       方     1       7     1       7     1       7     1       10     1       11     1       12     1       13     1       14     1       15     1       15     1       15     1       15     1       16     1       17     1       18     1       19     1       10     1       10     1                                                                                                    | 2 3<br>距線 太郎<br>高.但し、資金<br>重要号<br>6 7<br>文字となります<br>シ ○                                                                                                    | 4     5       支払口座と同一に       7     8       F。     マ       マ     シ       づめでご記入ください)                                                                                                    | 6 7<br>店舗の口座と<br>9<br>3                     | tu <b>x</b> f.                                                                                                    | <b>シ</b> 届印                                         |                                       |     |    |                                                     | <ul> <li>会振込サ</li> <li>コ座をご</li> <li>込合座と</li> <li>3</li> <li>3</li> <li>4</li> <li>4</li> <li>4</li> <li>4</li> <li>4</li> <li>4</li> <li>4</li> <li>4</li> <li>4</li> <li>4</li> <li>4</li> <li>4</li> </ul>                                                                                                    |                                                                                                    | の<br>ださい。<br>去り口<br>送<br>より口<br>送<br>よう<br>合<br>、<br>、<br>よ<br>う<br>こ<br>、<br>よ<br>う<br>こ<br>、<br>、<br>、<br>、<br>、<br>、<br>、<br>、<br>、<br>、<br>、<br>、<br>、                                                                                                    |
| 本<br>(3)手数料+<br>※振込手数<br>用<br>普<br>(4)通帳預約<br>※資金支払<br>公式の<br>位頼人名<br>(59カナ)<br>2.削除<br>①総合提<br>33<br>本                                                                                                    | 店     」       株式会社 鹿銀       月五口座       月石口座       通     3       夏名       日座名義と異なる場合       りナ文字・数字でご言       カ       う       行込サービス資金       岡川店       店                                                                                                    |                                                                                                    | 1     1       口座名義     1       取締役 月     1       室と異なる場合     1       5     1       5     1       ださい。     1       点・括弧も一     1       う     1       1     1       1     1       1     1       1     1       1     1       1     1       1     1       1     1       1     1       1     1                                                                                                    | 2 3<br>花銀 太郎<br>ネ.(UL、資金<br>聖夢ラ<br>6 「<br>文字となります<br>シ *<br>□座番号(た・<br>9 1                                                                                 | 4     5       支払口座と同一F       7     8       マ     シ       ろめでご記入ください)     2       2     3                                                                                                    | 6 7                                         | 1       1       1       1       1       1       1       1       1       1       1       1       1       1       1       1       1       1       1       1       1       1       1       1       1       1       1       1       1       1       1       1       1       1       1       1       1       1       1       1       1       1       1       1       1       1       1       1       1       1       1       1       1       1       1       1       1       1       1       1       1       1       1       1       1       1       1       1 <t< td=""><td>*<br/>*</td><td></td><td></td><td></td><td>総<br/>い<br/>振<br/>②<br/>払<br/>料<br/>②<br/>ロ<br/>削<br/>資</td><td><ul> <li>会 振込 サ</li> <li>こ 込 総 い 引 の 率</li> <li>会 本 ジ シ シ シ シ シ シ シ シ シ シ シ シ シ シ シ シ シ シ</li></ul></td><td></td><td></td></t<>                                 | *<br>*                                              |                                       |     |    | 総<br>い<br>振<br>②<br>払<br>料<br>②<br>ロ<br>削<br>資      | <ul> <li>会 振込 サ</li> <li>こ 込 総 い 引 の 率</li> <li>会 本 ジ シ シ シ シ シ シ シ シ シ シ シ シ シ シ シ シ シ シ</li></ul>                                                                                                    |                                                                                                    |                                                                                                    |
| 本<br>(3)手数料<br>※振送手数<br>音<br>(4)通帳摘<br>等<br>(3)通帳摘<br>(3)<br>(3)<br>(3)<br>(3)<br>(4)<br>(4)<br>(4)<br>(4)<br>(4)<br>(4)<br>(4)<br>(4)<br>(4)<br>(4                                                                                                    | 店     」       株式会社 底卵       月去口座       月子口座       通     3       夏名       口座名義と異なる場合       サナ文字・数字でご言       力       1       1       1       1       1       1       1       1       1       1       1       1       1       1       1       1       1       1       1       1       1       1       1       1       1       1       1       1       1       1       1       1       1       1       1       1       1       1       1       1       1       1       1       1       1       1       1       1       1       1       1       1       1       1       1       1       1                                                                                                    |                                                                                                    | 1     1       ロ座名義     取締役 月       重と異なる場合     1       5     1       方     1       方     1       (前除)     1       8     1       0座名義     1                                                                                                    | 2 3<br>乾銀 太郎<br>ネ. 但し、資金<br>聖醫号<br>6 「<br>文字となります<br>シ ○<br>□ 理選号(左-<br>9 1                                                                                | 4     5       支払口座と同一に       7     8       マ     シ       マ     シ       ろめでご記入ください)     2       2     3                                                                                                    | 6 7                                         | t         t           t         t                                                                                                    | ·                                                   |                                       |     |    | 総<br>い<br>振<br>②<br>払<br>料<br>②<br>口<br>削<br>資<br>さ | <ul> <li></li></ul>                                                                                                    |                                                                                                    | の買っていた。<br>たちり口にしていた。<br>たちり口にしていた。<br>たちの日にしていた。<br>たていた。<br>たていた。<br>たていた。<br>たていた。<br>たちり口にしていた。<br>たちり口にしていた。<br>たちり口にしていた。<br>たちり口にしていた。<br>たちり口にしていた。<br>たちり口にしていた。<br>たちり口にしていた。<br>たちり口にしていた。<br>たちり口にしていた。<br>たちり口にしていた。<br>たちり口にしていた。<br>たちり口にしていた。<br>たちり口にしていた。<br>たちり口にしていた。<br>たちり口にしていた。<br>たちり口にしていた。<br>たちり口にしていた。<br>たちり口にしていた。<br>たちりつにしていた。<br>たちりつにしていた。<br>たちりつにしていた。<br>たちりつにしていた。<br>たちりつにしていた。<br>たちりつにしていた。<br>たちり、<br>たちり、<br>たちり、<br>たちり、<br>たちり、<br>たちり、<br>たちり、<br>たちり、                                                                                                    |
| 本<br>(3)手数料+<br>※振込手数<br>用<br>普<br>(4)通帳預約<br>※資金支払<br>※資金支払<br>(4)和快預約<br>(2)削除<br>①総合据<br>33<br>本                                                                                                    | 店     店       株式会社 鹿鉀       利 <u>去口座</u> 科の引去口座が、上       通     3       夏名       日座名義と異なる場合       ウナ文字・数字でご言       カ       う       ジンサービス資金       岡川店       店       (1)                                                                                                    |                                                                                                    | 1     1       ロ座名義     日       取締役 月     日       変と異なる場合     日       5     日       方     三       (前時除)     8       日     日       国産名義     日       取締役 月     日                                                                                                    | 2 3<br>毫弱 太郎<br>六。但し、資金<br>重要号<br>6 「<br>文字となります<br>シ *<br>□座番号(た・<br>9 1<br>年朝 太郎                                                                         | 4     5       支払口座と同一F       7     8       マ     ジ       ろめでご記入ください)     2       2     3                                                                                                    | 6 7<br>店舗の口座と<br>9<br>3 で<br>4 5            | 2 Uzt.                                                                                                    | * * * * * * * * * * * * * * * * * * *               |                                       |     |    | 総い 振②払料②口 削資さ                                       | <ul> <li>会座</li> <li>う」</li> <li>込総い引の座</li> <li>手合口去資とします</li> <li>教振と!!</li> <li>な支払い</li> <li>ふ</li> </ul>                                                                                                    |                                                                                                    | の<br>ださい。<br>去り<br>う<br>より<br>う<br>よう<br>よう<br>よう<br>よう<br>よう<br>よう<br>よう<br>よう<br>た<br>、<br>よう<br>、<br>よう<br>、<br>よう<br>、<br>よう<br>、<br>よう<br>、<br>、<br>よう<br>、<br>、<br>よう<br>、<br>、<br>、<br>、<br>、<br>、<br>、<br>、<br>、<br>、<br>、<br>、<br>、                                                                                                    |
| 本<br>(3)手数料(<br>※振送手数件<br>音<br>·*資金支払<br>※資金支払<br>※方文字の?<br>(金和人名<br>(カタカ7)<br>2.削除<br>①総合括<br>[<br>之前]                                                                                                    | 店     1       株式会社 鹿錦       川去口座       川子口座が、上       通     3       夏日座名義と異なる場合       ウナ文字・数字でご言       カ     )       記ひサービス資金       昭周店     (       木式会社 鹿銀                                                                                                    | Temperature     Temperature     Temper                                                                                                    | 1       ロ座名義       取締役 月       空と異なる場所       5       5       5       第二、括弧も一       7       1       1       1       1       1       1       1       1       1       1       1       1       1       1       1       1       1       1       1       1       1       1       1       1       1       1       1       1       1       1       1       1       1       1       1       1       1       1       1       1       1       1       1       1       1       1       1       1       1       1       1       1       1       1       1       1       1       1 <t< td=""><td>2 3<br/>乾銀 太郎<br/></td><td>4     5       支払口座と同一F       7     8       マ     シ       マ     シ       ス     シ       ス     シ</td><td>6 7<br/>吉舗の口座と<br/>9<br/>4 5</td><td>0         &gt;           0         &gt;</td><td></td><td></td><td></td><td></td><td>総<br/>い<br/>振<br/>②<br/>払<br/>料<br/>②<br/>口<br/>削<br/>資<br/>さ</td><td>会<br/>広<br/>ふ<br/>い<br/>引<br/>一<br/>込<br/>総<br/>い<br/>引<br/>の<br/>変<br/>し<br/>ま<br/>合<br/>口<br/>去<br/>合<br/>口<br/>去<br/>合<br/>口<br/>去<br/>合<br/>口<br/>去<br/>合<br/>口<br/>去<br/>合<br/>し<br/>ま<br/>る<br/>し<br/>ま<br/>る<br/>も<br/>し<br/>ま<br/>る<br/>も<br/>し<br/>ま<br/>る<br/>も<br/>し<br/>ま<br/>る<br/>も<br/>し<br/>ま<br/>る<br/>も<br/>も<br/>し<br/>ま<br/>る<br/>も<br/>も<br/>も<br/>ま<br/>し<br/>ま<br/>る<br/>る<br/>も<br/>し<br/>ま<br/>る<br/>る<br/>も<br/>し<br/>ま<br/>る<br/>る<br/>も<br/>し<br/>ま<br/>る<br/>る<br/>も<br/>も<br/>も<br/>ま<br/>し<br/>ま<br/>る<br/>る<br/>も<br/>も<br/>ま<br/>る<br/>る<br/>も<br/>も<br/>ま<br/>る<br/>る<br/>も<br/>も<br/>ま<br/>る<br/>る<br/>る<br/>も<br/>も<br/>ま<br/>る<br/>る<br/>も<br/>も<br/>ま<br/>る<br/>る<br/>る<br/>も<br/>も<br/>ま<br/>る<br/>る<br/>る<br/>も<br/>ま<br/>る<br/>る<br/>る<br/>も<br/>ま<br/>る<br/>る<br/>る<br/>も<br/>も<br/>ま<br/>る<br/>る<br/>る<br/>も<br/>も<br/>も<br/>る<br/>る<br/>る<br/>も<br/>も<br/>も<br/>る<br/>る<br/>る<br/>も<br/>も<br/>も<br/>る<br/>る<br/>る<br/>も<br/>も<br/>も<br/>る<br/>る<br/>る<br/>も<br/>も<br/>も<br/>る<br/>る<br/>る<br/>も<br/>も<br/>も<br/>る<br/>る<br/>る<br/>る<br/>も<br/>も<br/>る<br/>る<br/>る<br/>も<br/>も<br/>も<br/>る<br/>る<br/>る<br/>る<br/>も<br/>も<br/>う<br/>る<br/>る<br/>る<br/>も<br/>う<br/>る<br/>る<br/>る<br/>る<br/>る<br/>ろ<br/>る<br/>る<br/>る<br/>る<br/>る<br/>る<br/>る<br/>ろ<br/>る<br/>る<br/>ろ<br/>る<br/>ろ<br/>ろ<br/>る<br/>ろ<br/>ろ<br/>る<br/>ろ<br/>ろ<br/>る<br/>ろ<br/>ろ<br/>ろ<br/>ろ<br/>ろ<br/>ろ<br/>る<br/>ろ<br/>ろ<br/>ろ<br/>ろ<br/>ろ<br/>ろ<br/>ろ<br/>ろ<br/>ろ<br/>ろ<br/>ろ<br/>ろ<br/>ろ</td><td></td><td>の<br/>さ<br/>ま<br/>り<br/>り<br/>資<br/>会<br/>、<br/>た<br/>高<br/>一<br/>上<br/>し<br/>し<br/>し<br/>し<br/>し<br/>し<br/>し<br/>し<br/>う<br/>し<br/>し<br/>う<br/>し<br/>し<br/>う<br/>し<br/>う<br/>し<br/>つ<br/>し<br/>う<br/>し<br/>う<br/>し<br/>う<br/>し<br/>つ<br/>し<br/>う<br/>し<br/>う<br/>し<br/>う<br/>し<br/>う<br/>し<br/>う<br/>し<br/>う<br/>し<br/>う<br/>し<br/>う<br/>し<br/>う<br/>し<br/>う<br/>し<br/>う<br/>し<br/>う<br/>し<br/>う<br/>し<br/>う<br/>し<br/>う<br/>し<br/>う<br/>し<br/>う<br/>し<br/>う<br/>し<br/>う<br/>し<br/>う<br/>し<br/>う<br/>し<br/>う<br/>し<br/>う<br/>し<br/>し<br/>し<br/>こ<br/>つ<br/>こ<br/>た<br/>う<br/>し<br/>つ<br/>し<br/>こ<br/>う<br/>し<br/>し<br/>し<br/>こ<br/>つ<br/>し<br/>し<br/>し<br/>こ<br/>つ<br/>し<br/>し<br/>し<br/>こ<br/>つ<br/>し<br/>し<br/>こ<br/>こ<br/>つ<br/>し<br/>し<br/>し<br/>こ<br/>こ<br/>つ<br/>し<br/>し<br/>し<br/>こ<br/>つ<br/>し<br/>し<br/>し<br/>し<br/>し<br/>し<br/>し<br/>し<br/>し<br/>し<br/>し<br/>し<br/>し</td></t<> | 2 3<br>乾銀 太郎<br>                                                                                                    | 4     5       支払口座と同一F       7     8       マ     シ       マ     シ       ス     シ       ス     シ                                                                                                    | 6 7<br>吉舗の口座と<br>9<br>4 5                   | 0         >           0         >                                                                                                    |                                                     |                                       |     |    | 総<br>い<br>振<br>②<br>払<br>料<br>②<br>口<br>削<br>資<br>さ | 会<br>広<br>ふ<br>い<br>引<br>一<br>込<br>総<br>い<br>引<br>の<br>変<br>し<br>ま<br>合<br>口<br>去<br>合<br>口<br>去<br>合<br>口<br>去<br>合<br>口<br>去<br>合<br>口<br>去<br>合<br>し<br>ま<br>る<br>し<br>ま<br>る<br>も<br>し<br>ま<br>る<br>も<br>し<br>ま<br>る<br>も<br>し<br>ま<br>る<br>も<br>し<br>ま<br>る<br>も<br>も<br>し<br>ま<br>る<br>も<br>も<br>も<br>ま<br>し<br>ま<br>る<br>る<br>も<br>し<br>ま<br>る<br>る<br>も<br>し<br>ま<br>る<br>る<br>も<br>し<br>ま<br>る<br>る<br>も<br>も<br>も<br>ま<br>し<br>ま<br>る<br>る<br>も<br>も<br>ま<br>る<br>る<br>も<br>も<br>ま<br>る<br>る<br>も<br>も<br>ま<br>る<br>る<br>る<br>も<br>も<br>ま<br>る<br>る<br>も<br>も<br>ま<br>る<br>る<br>る<br>も<br>も<br>ま<br>る<br>る<br>る<br>も<br>ま<br>る<br>る<br>る<br>も<br>ま<br>る<br>る<br>る<br>も<br>も<br>ま<br>る<br>る<br>る<br>も<br>も<br>も<br>る<br>る<br>る<br>も<br>も<br>も<br>る<br>る<br>る<br>も<br>も<br>も<br>る<br>る<br>る<br>も<br>も<br>も<br>る<br>る<br>る<br>も<br>も<br>も<br>る<br>る<br>る<br>も<br>も<br>も<br>る<br>る<br>る<br>る<br>も<br>も<br>る<br>る<br>る<br>も<br>も<br>も<br>る<br>る<br>る<br>る<br>も<br>も<br>う<br>る<br>る<br>る<br>も<br>う<br>る<br>る<br>る<br>る<br>る<br>ろ<br>る<br>る<br>る<br>る<br>る<br>る<br>る<br>ろ<br>る<br>る<br>ろ<br>る<br>ろ<br>ろ<br>る<br>ろ<br>ろ<br>る<br>ろ<br>ろ<br>る<br>ろ<br>ろ<br>ろ<br>ろ<br>ろ<br>ろ<br>る<br>ろ<br>ろ<br>ろ<br>ろ<br>ろ<br>ろ<br>ろ<br>ろ<br>ろ<br>ろ<br>ろ<br>ろ<br>ろ |                                                                                                    | の<br>さ<br>ま<br>り<br>り<br>資<br>会<br>、<br>た<br>高<br>一<br>上<br>し<br>し<br>し<br>し<br>し<br>し<br>し<br>し<br>う<br>し<br>し<br>う<br>し<br>し<br>う<br>し<br>う<br>し<br>つ<br>し<br>う<br>し<br>う<br>し<br>う<br>し<br>つ<br>し<br>う<br>し<br>う<br>し<br>う<br>し<br>う<br>し<br>う<br>し<br>う<br>し<br>う<br>し<br>う<br>し<br>う<br>し<br>う<br>し<br>う<br>し<br>う<br>し<br>う<br>し<br>う<br>し<br>う<br>し<br>う<br>し<br>う<br>し<br>う<br>し<br>う<br>し<br>う<br>し<br>う<br>し<br>う<br>し<br>う<br>し<br>し<br>し<br>こ<br>つ<br>こ<br>た<br>う<br>し<br>つ<br>し<br>こ<br>う<br>し<br>し<br>し<br>こ<br>つ<br>し<br>し<br>し<br>こ<br>つ<br>し<br>し<br>し<br>こ<br>つ<br>し<br>し<br>こ<br>こ<br>つ<br>し<br>し<br>し<br>こ<br>こ<br>つ<br>し<br>し<br>し<br>こ<br>つ<br>し<br>し<br>し<br>し<br>し<br>し<br>し<br>し<br>し<br>し<br>し<br>し<br>し                                                                                                 |
| 本<br>(3)手数料+<br>※振込手数<br>用<br>普<br>(4)通帳預約<br>※資金支払<br>次支字の2<br>位類人名<br>(3)<br>位類人名<br>(3)<br>位類人子<br>(4)<br>位類人名<br>(3)<br>(4)<br>(4)<br>(4)<br>(4)<br>(4)<br>(4)<br>(4)<br>(4)<br>(4)<br>(4                                                                                                    | 店     1       株式会社 鹿鉀       川五口座       科の引去口座が、上       通     3       夏名       印座名義と異なる場合       カーン       第       ジナマキ・数字でご       カーン       第       (1)       第       (1)       (1)       (1)       (1)       (1)       (1)       (1)       (1)       (1)       (1)       (1)       (1)       (1)       (1)       (2)       (2)       (2)       (2)       (2)       (2)       (2)       (2)       (2)       (2)       (2)       (2)       (2)       (2)       (2)       (2)       (3)       (4)       (2)       (3)       (4)       (4)       (4)       (5)       (5)       (5)       (5)       (5)       (5)       (5)       (5)       (5)       (5)       (5)                                                                                                    |                                                                                                    | 1     □座名義       印度名義     取締役 月       室と異なる場合     □       5     □       5     □       方     □       方     □       方     □       ○     □       ○     □       ○     □       ○     □       ○     □       ○     □       ○     □       □     □       ○     □       □     □       ○     □       □     □       □     □       □     □       □     □       □     □       □     □                                                                                                    | 2 3<br>花銀 太郎<br>六.(但し、資金<br>重要号<br>6 「<br>文字となります<br>ジ *<br>□座番号(た・<br>9 1<br>1<br>花銀 太郎<br>二日<br>二日<br>二日<br>二日<br>二日<br>二日<br>二日<br>二日<br>二日<br>二日       | 4     5       支払口座と同一//       7     8       マ     ジ       5めでご記入ください)     2       2     3       【削除】       委託先コード       次日本15                                                                                                    | 6 7<br>店舗の口座と<br>9<br>3 。<br>4 5<br>        | 1       1       2       2                                                                                                    |                                                     |                                       |     |    | 総い 振②払料②口 削資さ                                       | <ul> <li>会座</li> <li>手合口去資とし</li> <li>参振座口去資とし</li> <li>る払い</li> <li>参しよい</li> <li>参しよい</li> </ul>                                                                                                    |                                                                                                    | の<br>だ<br>まり<br>り<br>し<br>う<br>よ<br>、<br>場<br>る<br>へ<br>た<br>店<br>し<br>し<br>、<br>、<br>、<br>、<br>、<br>、<br>、<br>、<br>、<br>、<br>、<br>、<br>、                                                                                                    |
| 本<br>(3)手数料(<br>※振込手数(<br>料目<br>普<br>(4)通帳摘<br>※資金支払<br>※大文字の)<br>(本<br>(カタカナ)<br>2.削除<br>①総合提<br>本<br>、<br>、<br>、<br>、<br>、<br>、<br>、<br>、<br>、<br>、<br>、<br>、<br>、                                                                                                    | 店     1       株式会社 鹿鉀       川去口座       川子口座が、上       通     3       夏日座名義と異なる場合       ウナ文字・数字でご言       カ     )       記ひサービス資金       昭周店     (       床式会社 鹿銀       ●       ●       ●       ●       ●       ●       ●       ●       ●       ●       ●       ●       ●       ●       ●       ●       ●       ●       ●       ●       ●       ●       ●       ●       ●       ●       ●       ●       ●       ●       ●       ●       ●       ●       ●       ●       ●       ●       ●       ●       ●       ●       ●       ●       ●       ●       ●       ●       ●       ●       ●       ●       ● <t< td=""><td>(1) (2) (2) (3) (3) (3) (4) (4) (4) (5) (4) (5) (4) (5) (5) (5) (6) (7) (7) (</td><td>1       ロ壁名義       取締役 月       空と異なる場合       5       5       5       第点・括弧も一       7       2       (削除)       8       四座名義       日       マース範囲の       日       2       日       1       1       1       1       1       1       1       1       1       1       1       1       1       1       1       1       1       1       1       1       1       1       1       1       1       1       1       1       1       1       1       1       1       1       1       1       1       1       1       1       1       1       1       1       1       1       1       1       1</td><td>2 3<br/>乾銀 太郎<br/></td><td>4     5       支払口座と同一店       7     8       マ     シ       マ     シ       ゴシ     3       ゴ助のでご記入くださいり     2       2     3       「削除】       委託先コード       登録事項       自動振奏</td><td>6 7<br/>吉舗の口座と<br/>9<br/>3 7<br/>4 5<br/>登録</td><td>Uz;t;.       0       2</td><td>*<br/>お届印<br/>検印</td><td></td><td></td><td></td><td>総い<br/>振<br/>②<br/>払<br/>料<br/>②<br/>口<br/>削<br/>資<br/>さ</td><td>会コー 込総い引の率 除金い。<br/>「たち」、<br/>、<br/>、<br/>、<br/>、<br/>、<br/>、<br/>、<br/>、<br/>、<br/>、<br/>、<br/>、<br/>、</td><td></td><td>のさい たい たい たい たい たい たい たい たい たい たい たい たい たい</td></t<> | (1) (2) (2) (3) (3) (3) (4) (4) (4) (5) (4) (5) (4) (5) (5) (5) (6) (7) (7) (                                                                                                    | 1       ロ壁名義       取締役 月       空と異なる場合       5       5       5       第点・括弧も一       7       2       (削除)       8       四座名義       日       マース範囲の       日       2       日       1       1       1       1       1       1       1       1       1       1       1       1       1       1       1       1       1       1       1       1       1       1       1       1       1       1       1       1       1       1       1       1       1       1       1       1       1       1       1       1       1       1       1       1       1       1       1       1       1                                                                                                    | 2 3<br>乾銀 太郎<br>                                                                                                    | 4     5       支払口座と同一店       7     8       マ     シ       マ     シ       ゴシ     3       ゴ助のでご記入くださいり     2       2     3       「削除】       委託先コード       登録事項       自動振奏                                                                                                    | 6 7<br>吉舗の口座と<br>9<br>3 7<br>4 5<br>登録      | Uz;t;.       0       2                                                                                                    | *<br>お届印<br>検印                                      |                                       |     |    | 総い<br>振<br>②<br>払<br>料<br>②<br>口<br>削<br>資<br>さ     | 会コー 込総い引の率 除金い。<br>「たち」、<br>、<br>、<br>、<br>、<br>、<br>、<br>、<br>、<br>、<br>、<br>、<br>、<br>、                                                                                                    |                                                                                                    | のさい たい たい たい たい たい たい たい たい たい たい たい たい たい                                                                                                    |
| 本<br>3)手数料/<br>※振込手数<br><sup>41</sup><br><sup>4</sup><br><sup>4</sup><br><sup>4</sup><br><sup>3</sup><br><sup>4</sup><br><sup>3</sup><br><sup>3</sup><br><sup>4</sup><br><sup>4</sup><br><sup>4</sup><br><sup>3</sup><br><sup>4</sup><br><sup>3</sup><br><sup>4</sup><br><sup>3</sup><br><sup>4</sup><br><sup>3</sup><br><sup>4</sup><br><sup>3</sup><br><sup>4</sup><br><sup>3</sup><br><sup>4</sup><br><sup>3</sup><br><sup>4</sup><br><sup>4</sup><br><sup>3</sup><br><sup>3</sup><br><sup>4</sup><br><sup>4</sup><br><sup>3</sup><br><sup>3</sup><br><sup>4</sup><br><sup>4</sup><br><sup>3</sup><br><sup>4</sup><br><sup>3</sup><br><sup>4</sup><br><sup>3</sup><br><sup>4</sup><br><sup>3</sup><br><sup>4</sup><br><sup>3</sup><br><sup>4</sup><br><sup>3</sup><br><sup>4</sup><br><sup>3</sup><br><sup>4</sup><br><sup>3</sup><br><sup>4</sup><br><sup>4</sup><br><sup>3</sup><br><sup>3</sup><br><sup>4</sup><br><sup>4</sup><br><sup>3</sup><br><sup>4</sup><br><sup>3</sup><br><sup>4</sup><br><sup>4</sup><br><sup>3</sup><br><sup>4</sup><br><sup>4</sup><br><sup>3</sup><br><sup>4</sup><br><sup>4</sup><br><sup>3</sup><br><sup>3</sup><br><sup>4</sup><br><sup>4</sup><br><sup>4</sup><br><sup>3</sup><br><sup>4</sup><br><sup>4</sup><br><sup>3</sup><br><sup>4</sup><br><sup>3</sup><br><sup>3</sup><br><sup>4</sup><br><sup>4</sup><br><sup>4</sup><br><sup>3</sup><br><sup>3</sup><br><sup>4</sup><br><sup>4</sup><br><sup>3</sup><br><sup>4</sup><br><sup>4</sup><br><sup>4</sup><br><sup>3</sup><br><sup>4</sup><br><sup>4</sup><br><sup>3</sup><br><sup>4</sup><br><sup>4</sup><br><sup>4</sup><br><sup>3</sup><br><sup>4</sup><br><sup>5</sup><br><sup>4</sup><br><sup>4</sup><br><sup>4</sup><br><sup>4</sup><br><sup>4</sup><br><sup>4</sup><br><sup>4</sup><br><sup>3</sup><br><sup>4</sup><br><sup>4</sup><br><sup>4</sup><br><sup>4</sup><br><sup>4</sup><br><sup>4</sup><br><sup>4</sup><br><sup>4</sup>                                                                                                    | 店     1       株式会社 鹿銀       No引去口座が、上       通     3       夏名       口座名義と異なる場合       ケナ文字・数字でご言       カ       1       1       1       1       1       1       1       1       1       1       1       1       1       1       1       1       1       1       1       1       1       1       1       1       1       1       1       1       1       1       1       1       1       1       1       1       1       1       1       1       1       1       1       1       1       1       1       1       1       1       1       1       1       1       1       1       1       1                                                                                                    | <sup>1</sup> <sup>11</sup> 1)<br>高事代表<br>院育金支払口<br>4<br>1<br>2<br>2<br>2<br>3<br>高事代表<br>(2)<br>3<br>(2)<br>(2)<br>(3)<br>高事代表<br>(4)<br>(4)<br>(5)<br>(4)<br>(5)<br>(5) | 1     □     □     □     □     □     □     □     □     □     □     □     □     □     □     □     □     □     □     □     □     □     □     □     □     □     □     □     □     □     □     □     □     □     □     □     □     □     □     □     □     □     □     □     □     □     □     □     □     □     □     □     □     □     □     □     □     □     □     □     □     □     □     □     □     □     □     □     □     □     □     □     □     □     □     □     □     □     □     □     □     □     □     □     □     □     □     □     □     □     □     □     □     □     □     □     □     □     □     □     □     □     □     □     □     □     □     □     □     □     □     □     □     □     □     □     □     □     □     □     □     □     □     □     □     □     □     □     □     □     □     □     □     □     □     □<                                                                                                    | 2 3<br>宅銀 太郎                                                                                                    | 4     5       支払口座と同一//       7     8       マ     シ       マ     シ       3     3       ごのでご記入ください)     2       2     3       「削除〕       委託先コード       登録事項       自動振替       ・・・・・・・・・・・・・・・・・・・・・・・・・・・・・・・・・・・・                                                                                                    | 6 7<br>吉舗の口座と<br>9<br>3 「<br>4 5<br>登録      | 1         1           1         1           2         1           1         1                                                                                                    |                                                     | · · · · · · · · · · · · · · · · · · · | 登録印 |    | 総い<br>振②払料②口<br>削資さ                                 | 会国                                                                                                    | -<br>こ<br>い<br>り<br>し<br>な<br>ご<br>で<br>。<br>一<br>合<br>口<br>し<br>る<br>言<br>に<br>し<br>る<br>こ<br>に<br>、<br>、<br>、<br>、<br>、<br>、<br>、<br>、<br>、<br>、<br>、<br>、<br>、                                                                                                    | の<br>だ<br>ま<br>り<br>口<br>資<br>合<br>、<br>た<br>し<br>う<br>し<br>、<br>、<br>、<br>し<br>し<br>資<br>合<br>、<br>た<br>、<br>し<br>し<br>資<br>合<br>、<br>た<br>た<br>、<br>、<br>、<br>、<br>、<br>、<br>、<br>、<br>、<br>、<br>、<br>、<br>、                                                                                                    |
| 本<br>(3)手数料(<br>※振送手数(<br>料目<br>普<br>(4)通帳預<br>※資金支払<br>※大文字の)<br>((如凡名<br>(如久力)<br>2.削除<br>①総合提<br>参<br>、<br>(追加]<br>委託先コード<br>登録事項<br>自動振替<br>LINKER                                                                                                    | 店     1       株式会社 鹿鉀       月去口座       月の引去口座が、上       通     3       夏     3       夏     3       夏     3       夏     3       夏     3       夏     3       夏     3       夏     3       夏     3       夏     3       夏     3       夏     3       夏     3       夏     3       夏     3       夏     3                                                                                                    | 第四日     (2)       商事     代表       第二日     (2)       (3)     (3)       (4)     (4)       (5)     (5)       (4)     (2)       (5)     (2)       (5)     (3)       (4)     (2)       (7)     (2)       (7)     (2)       (7)     (2)       (7)     (2)       (7)     (2)       (8)     (2)       (9)     (3)       (1)     (3)       (2)     (4)       (1)     (3)       (1)     (4)       (1)     (4)       (1)     (4)       (1)     (4)       (1)     (4)       (1)     (4)       (1)     (4)       (1)     (4)       (1)     (4)       (1)     (4)       (1)     (4)       (2)     (4)       (1)     (4)       (1)     (4)       (1)     (5)       (2)     (4)       (1)     (4)       (1)     (4)       (1)     (4)       (1)     (4)       (1)     (4)       (1)     (4)                                                                                                    | 1       □座名義       取締役 月       室と異なる場合       5       5       方       方       方       第二       (削除)       8       二座名義       2       2       2       2       6       1       1       1       2       2       2       2       2       2       2       2       3       3       3       4       4       4       4       4       4       4       4       5       5       5       6       6       6       7       7       8       7       8       7       8       7       8       7       8       7       8       7       8       8       9       8       9       8       9       <                                                                                                    | 2 3<br>乾銀 太郎<br>赤。但し、資金<br>選番号<br>6 「<br>7<br>(口止番号(左)<br>9 1<br>一座番号(左)<br>9 1<br>一座番号(左)<br>9 1<br>一座番号(左)<br>9 1<br>一座番号(左)<br>9 1                      | 4     5       支払口座と同一店       7     8       マ     シ       マ     シ       3     3       ご約でご記入ください)     2       2     3       「削除」       委託先コード       登録事項       自動振替       LINKER                                                                                                    | 6 7                                         | 1     1       1     1       1     1       1     1                                                                                                    | *<br>お届印<br>検印                                      |                                       | 登録印 |    | 総い 振②払料②口 削資さ                                       | 会コー 込総い引の座 徐金 \。<br>「「「」」、「」、「」、「」、「」、「」、「」、「」、「」、「」、「」、「」、「                                                                                                    | - こ                                                                                                    | の<br>だ<br>ま<br>、<br>場<br>引<br>し<br>し<br>着<br>く<br>た<br>に<br>し<br>し<br>資<br>合<br>く<br>た<br>に<br>し<br>し<br>着<br>く<br>た<br>に<br>し<br>し<br>着<br>く<br>た<br>に<br>し<br>し<br>着<br>く<br>た<br>に<br>し<br>し<br>着<br>う<br>く<br>た<br>に<br>も<br>し<br>し<br>着<br>う<br>く<br>た<br>に<br>も<br>し<br>し<br>着<br>う<br>く<br>た<br>た<br>に<br>も<br>し<br>し<br>着<br>う<br>く<br>た<br>店<br>し<br>し<br>う<br>合<br>く<br>た<br>店<br>し<br>し<br>う<br>し<br>う<br>し<br>う<br>し<br>う<br>し<br>う<br>し<br>う<br>し<br>う<br>し<br>う<br>し<br>う<br>し<br>う<br>し<br>う<br>し<br>う<br>し<br>う<br>し<br>う<br>し<br>う<br>し<br>う<br>し<br>う<br>し<br>う<br>し<br>う<br>し<br>う<br>し<br>う<br>し<br>う<br>し<br>う<br>し<br>し<br>う<br>う<br>し<br>う<br>し<br>う<br>う<br>し<br>う<br>し<br>う<br>し<br>う<br>し<br>う<br>し<br>う<br>し<br>う<br>し<br>う<br>し<br>う<br>し<br>う<br>し<br>う<br>し<br>う<br>し<br>う<br>し<br>う<br>し<br>し<br>う<br>し<br>し<br>う<br>し<br>う<br>し<br>し<br>う<br>し<br>し<br>う<br>し<br>し<br>し<br>こ<br>う<br>し<br>し<br>う<br>し<br>こ<br>し<br>し<br>う<br>し<br>し<br>し<br>う<br>し<br>し<br>し<br>し<br>こ<br>し<br>し<br>し<br>し<br>こ<br>し<br>し<br>し<br>こ<br>し<br>し<br>し<br>し<br>し<br>し<br>し<br>し<br>し<br>し<br>し<br>し<br>し                                                                                                    |
| 本<br>(3)手数料:<br>※振込手数<br>件目<br>普<br>(4)通帳摘:<br>※資金支払<br>※支支支払<br>※支支支払<br>※支支支之<br>(4,40,43<br>(カタカナ)<br>2.削除<br>①総合扱<br>ジョン<br>(4,40,43<br>本<br>(カタカナ)<br>2.削除<br>①総合扱<br>ジョン<br>(4,40,43<br>本<br>(カタカナ)<br>2.削除<br>①総合扱<br>ジョン<br>(4,40,43<br>本<br>(カタカナ)<br>2.削除<br>①総合扱<br>ジョン<br>(4,40,43<br>本<br>〕<br>(4,40,43<br>(カタカナ)<br>2.削除<br>①総合扱<br>ジョン<br>(4,40,43<br>(カタカナ)<br>2.削除<br>①総合扱<br>ジョン<br>(4,40,43<br>(カタカナ)<br>2.削除<br>①総合扱<br>ジョン<br>(4,40,43<br>(カタカナ)<br>2.削除<br>①総合扱<br>ジョン<br>(4,40,43<br>(カタカナ)<br>2.削除<br>①総合扱<br>ジョン<br>(4,40,43<br>(カタカナ)<br>2.削除<br>①総合扱<br>ジョン<br>(4,40,43<br>(カタカナ)<br>(4,40,43<br>(カタカナ)<br>(4,40,43<br>(カタカナ)<br>(4,40,43<br>(カタカナ)<br>(4,40,43<br>(カタカナ)<br>(4,40,43<br>(カタカナ)<br>(4,40,43<br>(カタカナ)<br>(4,40,43<br>(カタカナ)<br>(4,40,43<br>(カタカナ)<br>(4,40,43<br>(カタカナ)<br>(4,40,43<br>(カ)<br>(4,40,43<br>(カ)<br>(4,40,43<br>(14,40,43<br>(14,40,43)<br>(14,40,43)<br>(14,4                                                                                                    | 店     1       株式会社 鹿卵       川去口座       通     3       夏名       口座名義と異なる場合       ケナ文字・数字でご言       カ       ブンマ・数字でご言       カ       ご込サービス資金       図)店       店       ((       登録日                                                                                                    | (1) (2) 高事代表 記資金支払口 4 (2) (3) (4) (4) (4) (5) (5) (5) (7) (7                                                                                                    | 1     1       ロ座名義     取締役 男       重と異なる場合     1       5     1       方     1       方     1       方     1       方     1       方     1       方     1       方     1       方     1       方     1       方     1       方     1       市     1       市     1       市     1       市     1       市     1       市     1       市     1       市     1       市     1       市     1                                                                                                    | 2 3<br>乾銀 太郎<br>                                                                                                    | 4     5       支払口座と同一に       7     8       マ     シ       マ     シ       3     3       5%でご記入くだない)     2       2     3       3     3       (前除)       委託先コード       登録事項       自動振替       LINKER       碩客管理                                                                                                    | 6 7                                         | 1     1       1     1       1     1                                                                                                    | *<br>*<br>*<br>*<br>*<br>*<br>*<br>*<br>*<br>*<br>* |                                       |     |    | 総<br>い<br>振<br>②<br>払<br>料<br>②<br>ロ<br>削<br>資<br>さ | 会コー 込総い引の率 除金い。<br>一                                                                                                    |                                                                                                    | の<br>だ<br>ま<br>り<br>資<br>合<br>、<br>た<br>、<br>し<br>う<br>、<br>、<br>、<br>し<br>う<br>、<br>、<br>、<br>し<br>う<br>、<br>、<br>、<br>、<br>、<br>、<br>、<br>、<br>、<br>、<br>、<br>、<br>、                                                                                                    |
| 本<br>(3)手数料(<br>※振送手数下<br>用<br>普<br>》資金支払<br>※天文字の3<br>(依如人名<br>(如夕方)<br>2.削除<br>①総合提<br>章<br>、<br>一<br>二<br>二<br>二<br>二<br>二<br>二<br>二<br>二<br>二<br>二<br>二<br>二<br>二<br>二<br>二<br>二<br>二<br>二                                                                                                    | 店     1       株式会社 鹿銅       川玉口座       順     3       夏名       四座名義と異なる場合       サン文字・数字でご言       カ       う       ジ込サービス資金       取別店       店       (1)       登録日                                                                                                    | 第四日     (2)       商事     代表       (2)     (3)       (4)     (4)       (5)     (4)       (7)     (4)       (7)     (4)       (7)     (4)       (7)     (4)       (7)     (4)       (7)     (4)       (7)     (4)       (7)     (4)       (7)     (4)       (7)     (4)       (7)     (4)       (7)     (4)       (7)     (4)       (7)     (4)       (7)     (4)       (7)     (4)       (7)     (4)       (7)     (4)       (7)     (4)       (7)     (4)       (7)     (4)       (7)     (4)       (7)     (4)       (7)     (4)       (7)     (4)       (7)     (4)       (7)     (4)       (7)     (4)       (7)     (4)       (7)     (4)       (7)     (4)       (7)     (4)       (7)     (4)       (7)     (4)       (7)     (4)       (7)     (4)       (7)     (4)                                                                                                    | 1<br>□座名義<br>取締役 月<br>室と異なる場合<br>「<br>う」<br>う」<br>う」<br>(削除)<br>8<br>□座名義<br>で<br>男<br>、<br>*<br>部で<br>見<br>「<br>う」<br>「<br>う」<br>「<br>う」<br>「<br>う」<br>「<br>う」<br>「<br>う」<br>「<br>う」<br>「                                                                                                    | 2     3       電線     太郎       ふ。但し、資金     2       重要号     6       文字となります       シ     *       回座番号(左-       9     1       空線     太郎       行使用欄> <b>登録印</b> | 4     5       支払口座と同ール       7     8       マ     ジ       3%でご記入ください)     2       3%でご記入ください)     3       2     3       「削除]     委託先コード       登録事項<br>自動振替     1       LINKER     顧客管理       受付日(     1                                                                                                    | 6 7                                         | District       District       District | お届印       検印                                        |                                       |     |    | 総い 振②払料②口 削資さ                                       | 会コー 込総い引の率 除金い。<br>「「「」「」、「」、「」、「」、「」、「」、「」、「」、「」、「」、「」、「」、                                                                                                    | -<br>こ<br>、<br>の<br>引<br>に<br>る<br>こ<br>一<br>合<br>口<br>…<br>、<br>、<br>…<br>、<br>…<br>…<br>、<br>…<br>…<br>…<br>…<br>…<br>…<br>…<br>…<br>…<br>…<br>…<br>…<br>…                                                                                                    | のだ<br>し<br>ま<br>、<br>場<br>る<br>し<br>し<br>資<br>合<br>、<br>た<br>店<br>し<br>し<br>資<br>合<br>、<br>た<br>店<br>し<br>し<br>資<br>合<br>、<br>た<br>店<br>し<br>し<br>う<br>で<br>し<br>う<br>で<br>し<br>う<br>で<br>し<br>う<br>で<br>し<br>う<br>で<br>う<br>し<br>う<br>で<br>う<br>で<br>う<br>し<br>う<br>で<br>う<br>し<br>う<br>で<br>う<br>で<br>う<br>し<br>う<br>で<br>う<br>し<br>う<br>で<br>う<br>し<br>う<br>で<br>う<br>で<br>う<br>し<br>う<br>つ<br>こ<br>う<br>し<br>う<br>で<br>う<br>し<br>う<br>う<br>で<br>う<br>し<br>う<br>つ<br>こ<br>う<br>し<br>う<br>し<br>う<br>う<br>し<br>う<br>こ<br>う<br>つ<br>こ<br>ち<br>つ<br>し<br>つ<br>し<br>う<br>つ<br>こ<br>つ<br>こ<br>つ<br>こ<br>つ<br>こ<br>つ<br>こ<br>つ<br>こ<br>つ<br>こ<br>つ<br>こ<br>つ<br>こ<br>つ<br>こ<br>つ<br>こ<br>つ<br>こ<br>つ<br>こ<br>つ<br>こ<br>つ<br>こ<br>つ<br>こ<br>つ<br>こ<br>つ<br>こ<br>つ<br>こ<br>つ<br>こ<br>つ<br>こ<br>つ<br>こ<br>つ<br>つ<br>つ<br>こ<br>つ<br>こ<br>つ<br>つ<br>つ<br>つ<br>つ<br>こ<br>つ<br>つ<br>つ<br>つ<br>つ<br>つ<br>つ<br>つ<br>つ<br>つ<br>つ<br>つ<br>つ |
| 本<br>(3)手数料<br>※振込手数<br>料目<br>・<br>(1)通帳<br>(1)通帳<br>(1)通帳<br>(1)線合据<br>(1)線合据<br>(1)線合子数<br>(1)線合子数<br>(1)線合<br>(1)線合子数<br>(1)線合子数<br>(1)線合<br>(1)線合<br>(1)(<br>(1)( | F.店     「     「     」     式会社 鹿錦     「     】     式会社 鹿錦     引 <u>去口座     「     」     3     日本     3     日本     3     日本     3     日本     3     日本     3     3     3     3     3     3     3     3     3     3     3     3     3     3     3     3     3     3     3     3     3     3     3     3     3     3     3     3     3     3     3     3     3     3     3     3     3     3     3     3     3     3     3     3     3     3     3     3     3     3     3     3     3     3     3     3     3     3     3     3     3     3     3     3     3     3     3     3     3     3     3     3     3     3     3     3     3     3     3     3     3     3     3     3     3     3     3     3     3     3     3     3     3     3     3     3     3     3     3     3     3     3     3     3     3     3     3     3     3     3     3     3     3     3     3     3     3     3     3     3     3     3     3     3     3     3     3     3     3     3     3     3     3     3     3     3     3     3     3     3     3     3     3     3     3     3     4     4     4     4     4     4     4     4     4     4     4     4     4     4     4     4     4     4     4     4     4     4     4     4     4     4     4     4     4     4     4     4     4     4     4     4     4     4     4     4     4     4     4     4     4     4     4     4     4     4     4     4     4     4     4     4     4     4     4     4     4     4     4     4     4     4     4     4     4     4     4     4     4     4     4     4     4     4     4     4     4     4     4     4     4     4     4     4     4     4     4     4     4     4     4     4     4     4     4     4     4     4     4     4     4     4     4     4     4     4     4     4     4     4     4     4     4     4     4     4     4     4     4     4     4     4     4     4     4     4     4     4     4     4     4     4     4     4     4     4     4     4     4     4     4     4     4     4     4     4     4     4     4     4     4     4     4     4     4     4     4     4     4     4     4     4     4     4     4   </u>                                                                                                    | 第四日     (2)       商事代表       記資金支払口       4       4       (2)       (3)       (4)       (4)       (5)       (5)       (7)       (7)       (7)       (7)       (7)       (7)       (7)       (7)       (7)       (7)       (7)       (7)       (7)       (7)       (7)       (7)       (7)       (7)       (7)       (7)       (7)       (8)       (7)       (7)       (8)       (9)       (9)       (10)       (11)       (11)       (11)       (11)       (11)       (11)       (11)       (11)       (11)       (11)       (11)       (11)       (11)       (11)       (11)       (11)       (11)       (11)       (11)       (11)       (11)       (11)       (11)       (1                                                                                                    | 1       □座名義       取締役 男       空と異なる場合       5       ○回名前記も一       7       三回名前記も一       7       三回名前       日       ○回名前       日       ○回名前       日       ○回名前       ○回名前       ○回名                                                                                                    | 2 3<br>乾銀 太郎<br>                                                                                                    | <ul> <li>4 5</li> <li>支払口座と同一店</li> <li>7 8</li> <li>7 9</li> <li>7 9</li> <li>7 10</li> <li>7 10</li></ul> | 6<br>下舗の口座と<br>9<br>4<br>5<br>一<br>登録<br>係印 | 0     >       0     >                                                                                                    | *<br>                                               |                                       |     |    | 総い 振②払料②口 削資さ                                       | 会コー 込総い引の座 除金 \。<br>・<br>、<br>、<br>、<br>、<br>、<br>、<br>、<br>、<br>、<br>、<br>、<br>、<br>、                                                                                                    |                                                                                                    |                                                                                                    |

#### ④地方税納入サービス資金口座追加

※地方税納入サービス資金口座追加は1口座のみ登録可能です。

※代表口座と同じ名義の口座のみ受付可能です。

※ライトプランご契約のお客さまはご利用いただけません。

※①口座届出書にて申請していただいた口座を推奨しております。

①口座届出書に申請していない口座の場合、かぎんFB-Webサービス上で照会きません。

|                                                             |                                 |                     | Γ                   | か                  | ぎ                  | ኈ F                 | B                  | 3 —  | W       | e k       | ッサ   | -          | Ľ   | ス     | J   |          |     |          |      |          |               |   |              |                                                                                                    |          |              |
|-------------------------------------------------------------|---------------------------------|---------------------|---------------------|--------------------|--------------------|---------------------|--------------------|------|---------|-----------|------|------------|-----|-------|-----|----------|-----|----------|------|----------|---------------|---|--------------|----------------------------------------------------------------------------------------------------|----------|--------------|
| 株式会社                                                        | 鹿児島銀行                           | 亍御中                 | Þ                   |                    | Ħ                  | 也方法                 | 脱解                 | 内入 ! | サー      | ビス        | 申    | <b>兦</b> 書 | ŧ   |       |     |          |     |          |      | _        |               |   |              |                                                                                                    |          |              |
| 「かぎんFB                                                      | -Webサービスこ                       | ご利用規                | 規定」を                | 承認(                | のうえ、               | 次のと:                | おり申                | し込みき | ます。     |           |      |            | L   | お     | 申込  | 日        | 202 | 5年5丿     | 11   |          |               |   |              |                                                                                                    |          |              |
| おところ                                                        | 〒 892 -0                        | 828                 | 鹿                   | 児島                 | 易県                 | 鹿児                  | 島市                 | 下 金  | 生町      | 6-        | 6    |            |     |       |     |          | _   |          |      |          |               |   |              |                                                                                                    |          |              |
|                                                             | 法人名<br>代表者名                     | 株:                  | 式会                  | 社                  | 鹿銀                 | 医商习                 | <b>-</b>           |      |         |           |      |            |     |       |     |          |     | 代表口座     | のお届印 |          |               | - | //·          |                                                                                                    |          |              |
| おなまえ                                                        |                                 | 代表                  | 表取                  | 締役                 | 鹿                  | 銀                   | 太郎                 |      |         |           |      |            |     |       |     |          |     |          |      |          | $\rightarrow$ |   | 代表口は         | 坐のお                                                                                                    | 活け       | 印を护          |
|                                                             | お取                              | 引店                  |                     |                    | Б                  | 吉番                  |                    | 乘    | ↓目      |           |      |            | 口座  | 番号    |     |          |     |          |      |          |               | L | (/200        |                                                                                                    |          |              |
| 代表口座                                                        | 本)                              | 店                   | - 10 4              | C                  |                    | 0                   | 0                  |      | 通<br>当座 | 1         | 2    | 3          | 3 4 | - 5   | 5 6 | 5 7      |     | <u>\</u> | ·    |          |               |   |              |                                                                                                    |          |              |
| <ul> <li>※地万柷サー</li> <li>※ファイルア:</li> <li>※同一数字の</li> </ul> | -ビスを既にこ*<br>クセスキーについ<br>)みはご利用で | 町用甲(<br>いては<br>きませ, | の場合<br>新規道<br>ん. カ* | はお                 | 申込で<br>場合の<br>、欄にり | きませ<br>)みご畜<br>ま(ゼロ | ん。<br>己入くテ<br>ュ・イチ | ださい。 | -ン 等    | 5)でご言     | 見入くす | ビオい        | N   |       |     |          |     |          |      |          |               |   |              |                                                                                                    |          |              |
| 1.地方税(住                                                     | 民税)納入サー                         | ービス                 | の資金                 | を支払<br>フ           | い口<br>アイル          | 坐<br>√アクセ           | マスキ                | -    |         |           |      |            |     |       |     |          |     |          |      |          |               | h | C+/=~+       | ╘⋇⊬⊐                                                                                                    | ┯┷┲      | <b>∞⊐-</b> - |
| 6 桁0                                                        | )英数大文字                          |                     | 3                   | 3<br>ン             |                    | С<br>シ -            |                    | 2    | F       | В         |      | 1          | F-  | A     |     |          |     |          |      |          | ┝             |   | られのタ<br>クセスキ | そ シング そうしょう そうしょう そうしょう そうしょう そうしょう そうしょう そうしょう そうしょう そうしょう そうしょう そうしょう そうしょう そうしょう そうしょう そうしょう そうしょう そうしょう そうしょう しょう しょう しょう しょう しょう しょう しょう しょう しょう | 又子<br>記入 | のノァ<br>ください  |
| 取引                                                          | 店                               | J                   | 店番                  |                    | 科                  | 目                   |                    | F    | 口座番     | :号        | _    |            |     |       |     | 口座       | 经名義 | 2002     |      |          |               |   |              |                                                                                                    |          |              |
| 本店                                                          | 支店                              | 0                   | 0                   | С                  | 普                  |                     | 1                  | 2 3  | 3 4     | 56        | 7    |            | 株式  | 会社    | 上 鹿 | 銀商       | 事   | - 前      |      |          | 4             |   | 地方税          | 納入り                                                                                                    | ナービ      | スの基          |
|                                                             | 出張所                             |                     |                     |                    |                    | 2                   |                    |      |         |           |      |            | INN | ማላ ጥባ | PIX | 196 340  |     |          |      |          | J             |   | 数料引          | き去り                                                                                                    | 口座       | をご記          |
| <ol> <li>2.納付書<br/>大文字の<br/>分子のコーク</li> </ol>               | こ印字する住所<br>カナ文字/数字で             | <b>斤・企業</b><br>でご記フ | <b>養名</b><br>入くださ   | sい。<br>酒           | 間点も-               | -文字                 | となりま               | ます。  |         |           |      |            |     |       |     |          |     |          |      |          |               | Ľ | ださい。         |                                                                                                    |          |              |
| 1日月7日八1                                                     | 則は郁道府県名                         | 力                   | 7                   | *                  | 1353<br>V353       | +                   | 記入(                | *    | ۲       | ý         | +    | <i>h</i>   | +   | *     | 2   | <u>ې</u> | Э   | a ウ      | *    |          |               |   |              |                                                                                                    |          |              |
| 12来4                                                        | ら刃ナ記入                           |                     |                     |                    |                    |                     |                    |      |         |           |      |            |     |       |     |          |     |          |      |          |               |   |              |                                                                                                    |          |              |
| 郵                                                           | 便番号                             | 8                   | 9                   | 2                  | _                  | 0                   | 8                  | 2    | 8       |           |      |            |     |       |     |          |     |          |      |          |               |   |              |                                                                                                    |          |              |
|                                                             |                                 | D                   | Э                   | ٠                  | シ                  | 7                   | 5                  | 2    | 力       | Э         | *    | Ŷ          | 7   | Ŷ     |     |          | _   |          |      |          |               |   |              |                                                                                                    |          |              |
| 任所力                                                         | 广/数子記人                          | +                   | 2                   | セ                  | 1                  | Ŧ                   | э                  | ウ    | 6       | -         | 6    |            |     |       |     |          |     |          |      |          |               |   |              |                                                                                                    |          |              |
| 記入例                                                         | *                               |                     |                     | 1                  |                    |                     |                    | -    |         |           |      |            |     | _     |     |          | 1   |          |      | <u> </u> |               |   |              |                                                                                                    |          |              |
| カコ                                                          | ý 7                             | 5                   | ~                   | カ                  | 2                  |                     | Ŷ                  | 7    | Ŷ       | 7 7       | : 1  | 3          | r 2 | -     | - 2 | 9        | -   |          |      |          |               |   |              |                                                                                                    |          |              |
|                                                             |                                 |                     |                     |                    |                    |                     |                    |      |         |           |      |            |     |       |     |          |     |          |      |          |               |   |              |                                                                                                    |          |              |
| (                                                           |                                 | -                   |                     |                    |                    |                     |                    |      |         |           |      |            |     |       |     |          |     |          |      |          |               |   |              |                                                                                                    |          |              |
| 〈鹿                                                          | R島銀行使用欄                         | <b>ij</b> ⟩         | <u>716 b</u>        | 3.P                |                    | +&r                 | in .               | Da⇒  | 双丘口     | 220       | 急的   | 1          |     |       |     |          |     |          |      |          |               |   |              |                                                                                                    |          |              |
| 安計                                                          |                                 |                     | 王英                  | 47 F               |                    | 一 (快F               | 41                 | 伊里市  | C) HI   | Ŧ.        | কল্য |            |     |       |     |          |     |          |      |          |               |   |              |                                                                                                    |          |              |
|                                                             |                                 |                     |                     |                    |                    |                     |                    |      |         |           |      |            |     |       |     |          |     |          |      |          |               |   |              |                                                                                                    |          |              |
| 受付日(<br>検印                                                  | 係印                              | )                   | 受付                  | <u>すNa</u><br>まとめバ | (<br>吉:            |                     |                    |      | ÷       | )<br>:銀パス | ド    | :          |     |       |     |          |     |          |      |          |               |   |              |                                                                                                    |          |              |
|                                                             |                                 |                     | 代表                  | E CI F             | :                  |                     |                    |      | <br>лс  | 入番号       | :    |            |     |       |     |          |     |          |      |          |               |   |              |                                                                                                    |          |              |
|                                                             |                                 |                     | 電話                  | 播号                 | :                  |                     |                    |      |         |           |      |            |     |       |     |          |     |          |      |          |               |   |              |                                                                                                    |          |              |
|                                                             |                                 |                     |                     |                    |                    |                     |                    |      |         |           |      |            |     |       |     |          |     |          |      |          |               |   |              |                                                                                                    |          |              |

#### ⑤管理者届出変更

### ※かぎんFB-Webサービスの管理者変更が可能です。

|          |                                |              |               |             |                 |        |                      |     | 記入必須項目赤枠                 |
|----------|--------------------------------|--------------|---------------|-------------|-----------------|--------|----------------------|-----|--------------------------|
|          | 「か                             | ぎんFB<br>普    | 。一₩ e<br>理者届出 | 。b サー<br>変更 | ビス」             |        |                      |     |                          |
| 株式会社<br> | :鹿児島銀行御中<br>3-Webサービスご利用規定」を承認 | のうえ、次のとおり申し  | し込みます。        |             | お申込日            | 1      | 年月日                  | ]   |                          |
| おところ     | 〒892-0828 鹿児島                  | 県 鹿児島市       | 金生町 6         | 6-6         |                 |        |                      |     |                          |
|          | 法人名<br>代表者名 株式会:               | 社 鹿銀商事       |               |             |                 |        | 代表口座のお届印             | ך   |                          |
| おなまえ     | 代表取                            | 締役 鹿銀        |               |             |                 |        |                      | ╞─→ | 代表口座のお庙け印を押印<br>ください。    |
| 代表口座     | お取引店                           |              | 科目            | 1 2 3       | <sup>口座番号</sup> | 7      |                      |     |                          |
|          | 176                            |              | 当座            |             |                 |        | - Andrean and Andrea |     |                          |
| 管理者属     | 出                              | 雷跃悉号         |               |             |                 |        |                      |     |                          |
| 所属部      | 経理部                            | - HEINE IN G | 市外            | 6番          | 日番              | 4      | 番号<br>5 6 7 8        | -   | 変更する箇所のみご記入くださ           |
| お役職名     | 経理部長                           | FAX          | 古外            | 1077        |                 | -      |                      |     | を とう 3 回 川 のの C 記 八 へん C |
| お名前      | 鹿銀 次郎                          |              |               | 1790 M      | 740 (44         |        |                      |     |                          |
|          |                                |              |               |             |                 |        |                      | J   |                          |
| 〈鹿児島銀行   | <b></b>                        |              |               |             |                 |        |                      |     |                          |
| 【受付日     | 年 月                            | 日】           |               |             |                 |        |                      |     |                          |
|          |                                | <u></u>      | 办店:           |             | 代表QF:           |        |                      |     |                          |
| 神印       | 資源事項           申込書)確認          | 登録日          | 神印            | 確認印         |                 |        |                      |     |                          |
|          |                                |              |               |             | 327270 20       | 25/4 保 | 存解約後1年 A4 約          | ũć. |                          |
|          |                                |              |               |             |                 |        |                      |     | -                        |

(6)メッセージ

・鹿児島銀行からお客さまへ個別のメッセージをお届けいたします。

- ・サイドメニュー【メッセージ】、またはダッシュボード画面の【メッセージ一覧】をクリックすると、受信メッセージ 一覧が表示されます。
- ・メッセージは受信専用であり、返信はできません。
- ・ダッシュボード画面のメッセージ一覧は、新着メッセージ(最大3件)が表示されます。

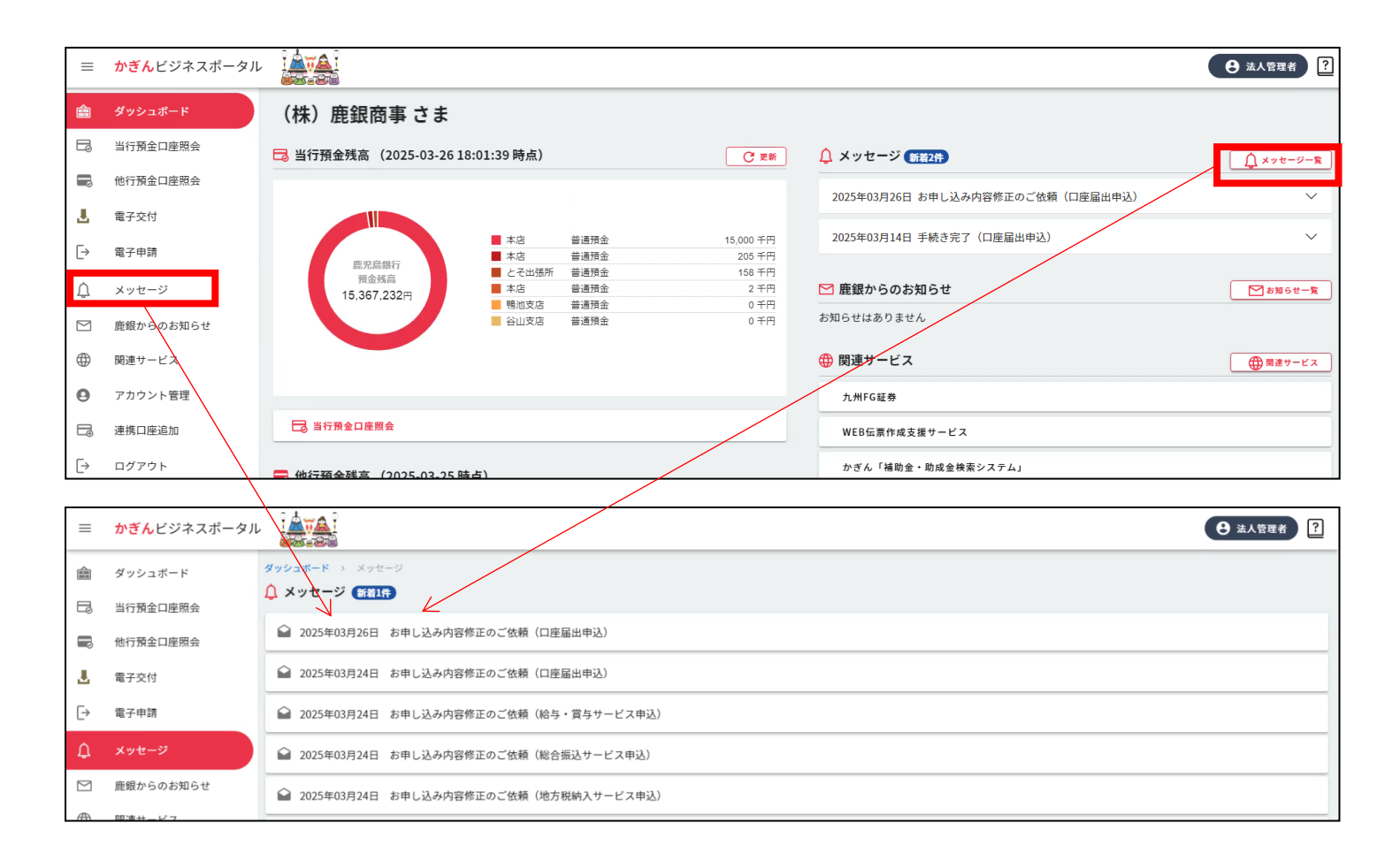

- (7)お知らせ
  - ・本サービスの利用者全員に鹿児島銀行からのお知らせをお届けいたします。 ※主に、デジタル申請お手続き通知を配信します。
  - ・お知らせは受信専用であり、返信はできません。
  - ・サイドメニュー【お知らせ】、またはダッシュボード画面の【お知らせ一覧】をクリックすると、受信メッセージー 覧が表示されます。
  - ・ダッシュボード画面のお知らせ一覧は、新着メッセージ(最大3件)が表示されます。

| =        | <mark>かぎん</mark> ビジネスポータル |                                                                                                    | 理者?        |
|----------|---------------------------|----------------------------------------------------------------------------------------------------|------------|
| â        | ダッシュボード                   | (株)鹿銀商事 さま                                                                                                    |            |
|          | 当行預金口座照会                  | □□□□□□□□□□□□□□□□□□□□□□□□□□□□□□□□□□□□                                                                                                    | ノセージー覧     |
|          | 他行預金口座照会                  |                                                                                                    | <u> </u>   |
| L        | 電子交付                      | 2025年03月26日 お甲し込み内容修正のご依頼(口座届出甲込)                                                                                                    | $\sim$     |
|          | 売った神                      | ■ 本店 普通預金 15,000 千円 2025年03月14日 手続き完了(口座届出申込)                                                                                                    | $\sim$     |
| Ľ        | 電士中詞                      | 島児烏銀行 本店 普通預金 205千円                                                                                                    |            |
| Ó        | 1 w t - S                 | 預金残高 ■ こくて四級所 普通預型 108 円寸<br>土皮 普通預金 2.7円 ▼ 鹿鶴ねらのお知らせ ▼ ●                                                                                                    | 40 C H _ B |
| 4        | X7E-2                     | 15,367,232円<br>戦波店 普通預金 0千円                                                                                                    | use-R      |
|          | 鹿銀からのお知らせ                 | ■ 谷山支店 普通預金 0千円 お知らせはありません                                                                                                    |            |
| ۲        | 関連サービス                    | <ul> <li>         ・</li></ul>                                                                                                    | 速サービス      |
| 0        | アカウント管理                   | 九州FG証券                                                                                                    |            |
|          | 連携口座追加                    | □ 当行預金口座照会         WEB伝票作成支援サービス                                                                                                    |            |
| [→       | ログアウト                     | ■ 他行預会碼真 (2025-03-25 時点) かぎん「補助金・助成金検索システム」                                                                                                    |            |
| <b></b>  |                           |                                                                                                    |            |
| =        | <mark>かぎん</mark> ビジネスポータル |                                                                                                    | * ?        |
| ŝ        | ダッシュボード                   | ダッシュネトド → 鹿額からのお知らせ                                                                                                    |            |
|          | 当行預金口座照会                  | ▶ 腰銀からのお知らせ                                                                                                    |            |
|          | 他行預金口座照会                  | 記 2025年03月24日 【セミナー】キッチンカービジネス                                                                                                    |            |
| <u>.</u> | 電子交付                      | □     □     □     □     □     □     □     □     □     □     □     □     □     □     □     □     □     □     □     □     □     □     □     □     □     □     □     □     □     □     □     □     □     □     □     □     □     □     □     □     □     □     □     □     □     □     □     □     □     □     □     □     □     □     □     □     □     □     □     □     □     □     □     □     □     □     □     □     □     □     □     □     □     □     □     □     □     □     □     □     □     □     □     □     □     □     □     □     □     □     □     □     □     □     □     □     □     □     □     □     □     □     □     □     □     □     □     □     □     □     □     □     □     □     □     □     □     □     □     □     □     □     □     □     □     □     □     □     □     □     □     □     □     □     □     □     □     □     □     □     □     □     □     □     □     □     □     □     □     □     □     □     □     □     □     □     □     □     □     □     □     □     □     □     □     □     □     □     □     □     □     □     □     □     □     □     □     □     □     □     □     □     □     □     □     □     □     □     □     □     □     □     □     □     □     □     □     □     □     □     □     □     □     □     □     □     □     □     □     □     □     □     □     □     □     □     □     □     □     □     □     □     □     □     □     □     □     □     □     □     □     □     □     □     □     □     □     □     □     □     □     □     □     □     □     □     □     □     □     □     □     □     □     □     □     □     □     □     □     □     □     □     □     □     □     □     □     □     □     □     □     □     □     □     □     □     □     □     □     □     □     □     □     □     □     □     □     □     □     □     □     □     □     □     □     □     □     □     □     □     □     □     □     □     □     □     □     □     □     □     □     □     □     □     □     □     □     □     □     □     □     □     □     □     □     □     □     □     □     □     □     □     □     □     □     □     □     □     □     □ |            |
| [→       | 電子申請                      | □ 2025年03月24日 【キャンペーン】 FB-Webサービス「お試し(基本手数料無料)期間」延長キャンペーンの実施について                                                                                                    |            |
| ¢        | メッセージ                     | 2025年03月24日 【キャンペーン】「キャッシュレスで薩摩川内市を応援しよう!」キャンペーンにおけるPayどん活用について                                                                                                    |            |
|          | 鹿銀からのお知らせ                 | ⑦ 2025年03月24日 【キャンペーン】「かぎんカードローンS新規ご契約キャンペーン」の実施について                                                                                                    |            |
|          | 関連サービス                    | □ 2025年03月24日 【キャンペーン】「かぎんで給与受取キャンペーン」の実施について                                                                                                    |            |

#### (8) 関連サービス

鹿児島銀行の関連会社や商品、サービスなどのリンク先を掲載しています。 ※リンク先のサービスにログインが必要な場合は各サービスのご契約のID・パスワード等が必要です。 ・サイドメニューの【関連サービス】、またはダッシュボード画面の【関連サービス】をクリックすることで、関連 サービスの一覧が表示されます。

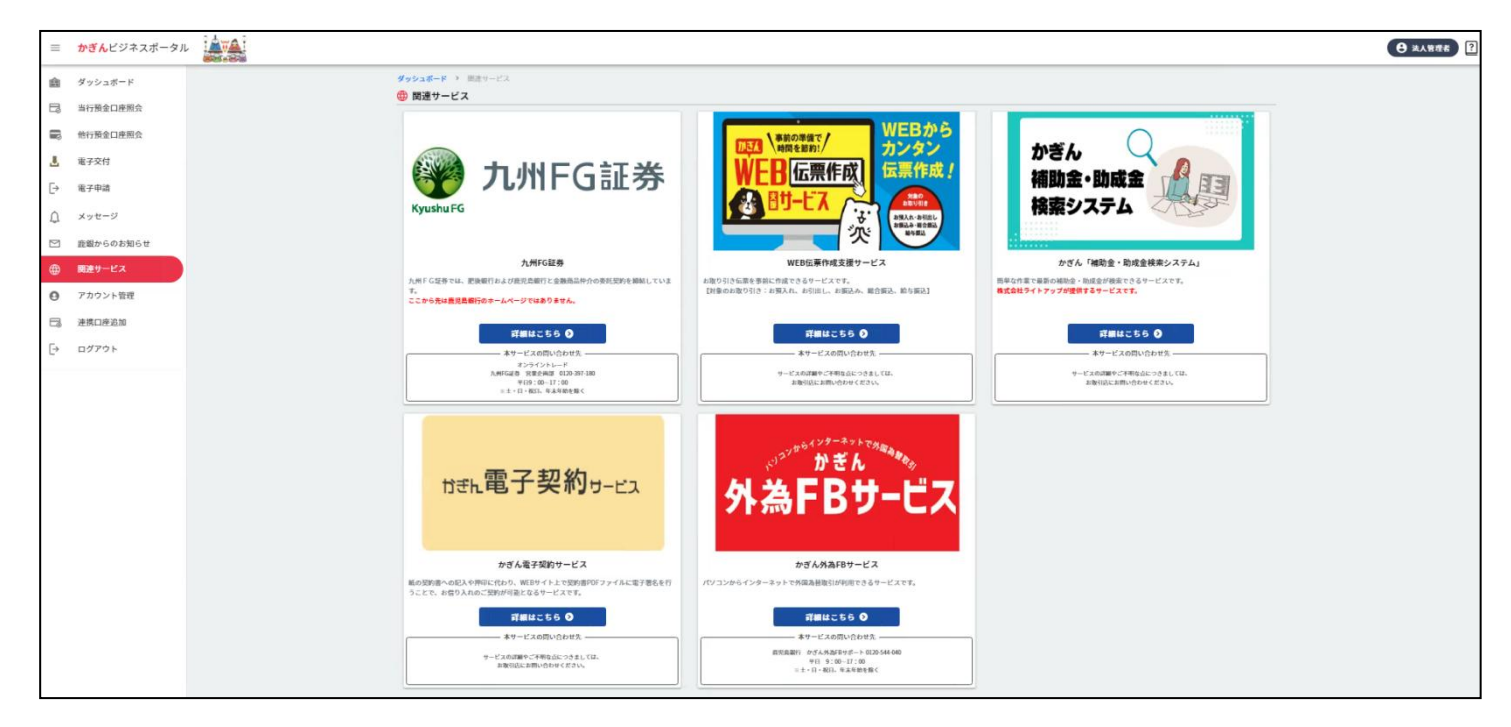

## 5.各種設定

- (1) 当行預金口座の連携
  - ①初回ログイン・口座未連携時
    - ・初回ログイン・口座未連携時、ログイン後、「口座の接続が設定されていません。取引を自動取得する ために、管理者さまによる接続設定をお願いします。」が表示されます。
    - ・口座連携を開始するには、【連携口座追加】をクリックしてください。

| =         | <mark>かぎん</mark> ビジネスポータル |                                                      | Ө 法人管理者 ?                                                              |
|-----------|---------------------------|------------------------------------------------------|------------------------------------------------------------------------|
| Ê         | ダッシュボード                   | (株)鹿銀商事 さま                                           |                                                                        |
| B         | 当行預金口座照会                  | □ 当行預金残高 (2025-03-26 07:42:28 時点) ○ 更新               |                                                                        |
| J         | 他行預金口座照会                  |                                                      | メッセージはありません                                                            |
|           | 電子交付                      |                                                      | ∑ 鹿銀からのお知らせ (統若10件)   ∑ お知らせー覧                                         |
| ⊳         | 電子申請                      |                                                      | 2025年02月24日【 <b>セミナー】</b> キッチンカービジネス                                   |
| Ĵ         | メッセージ                     | 口座の接続が設定されていません。取引を目動取得するため<br>に、管理者様による接続設定をお願いします。 |                                                                        |
| $\square$ | 鹿銀からのお知らせ                 |                                                      | 2025年03月24日 【キャンペーン】 基本手数料無料キャンペーン! 🗸                                  |
|           | 関連サービス                    |                                                      | 2025年03 【キャンペ FB-Webサービス「お試し(基本手数料無料)期間」 ><br>月24日 ーン】 延長キャンペーンの実施について |
| 0         | アカウント管理                   |                                                      |                                                                        |
| T.        | 連携口座追加                    | □ 当行預金口座照会                                           | 関連サービス                                                                 |
| [→        | ログアウト                     |                                                      | 九州FG証券                                                                 |
|           |                           | ■ 他行損金残尚 (2025-03-25 時点)                             | WEB伝票作成支援サービス                                                          |
|           |                           |                                                      | かぎん「補助金・助成金検索システム」                                                     |
|           |                           |                                                      | かぎん電子契約サービス                                                            |

### ・【口座認証ページへ】をクリックしてください。

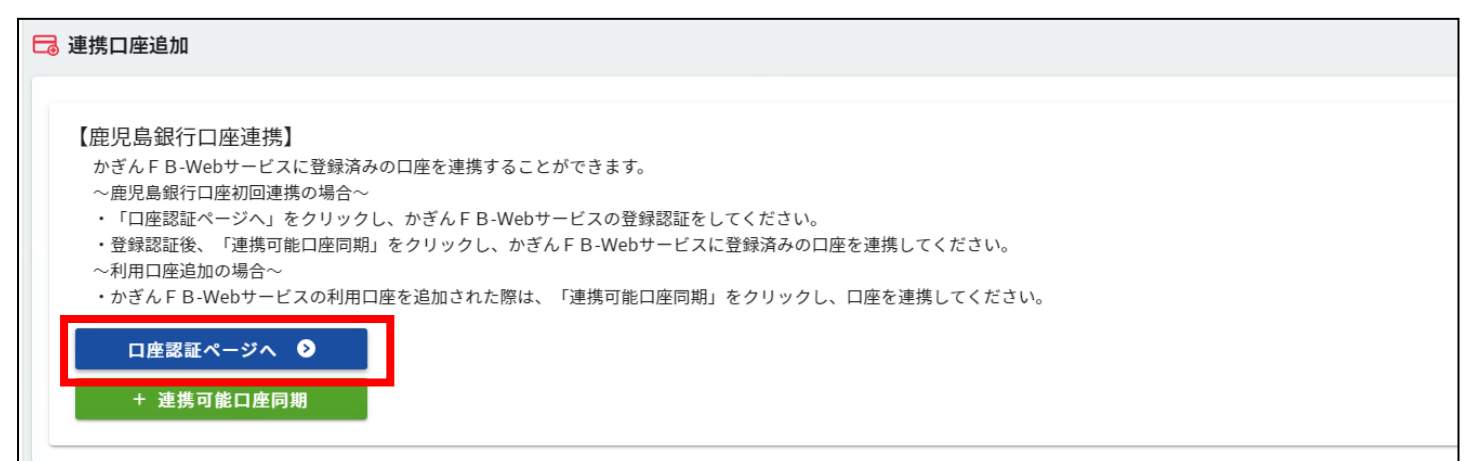

・「かぎんFB-Webサービス」の契約者情報を入力し、【連携する】ボタンをクリックしてください。

| 113                                | ホ <b>FB-Webヮ-c</b> ユ     |
|------------------------------------|--------------------------|
|                                    | 座連携設定                    |
| 鹿児島銀行との連携設定を行い                     | ます。                      |
| 契約法人<br>ID(半角)                     |                          |
| 利用者ID                              |                          |
| ログイン<br>パスワード<br>※パスワードの大文字/小文字は区別 |                          |
|                                    | 連携する                     |
| ロジィンパスワートを一定回数間違える。<br>ください。       | と、山座連拐設たハヤ」えなくなりますので、こ注思 |

・認証完了後、「認証トークンの更新が完了いたしました。」と表示されます。

・【+連携可能口座同期】をクリックしてください。

### ※かぎん F B – W e b サービス利用口座が変更となった場合、再度【+連携可能口座同期】をクリックす

#### ることで、最新の口座情報が表示されます。

| □ 連携口座追加                                                                                                    |
|----------------------------------------------------------------------------------------------------|
| 認証トークンの更新が完了いたしました。                                                                                                    |
| 【鹿児島銀行口座連携】<br>かぎんFB-Webサービスに登録済みの口座を連携することができます。<br>~鹿児島銀行口座初回連携の場合~<br>・「口座認証ページへ」をクリックし、かぎんFB-Webサービスの登録認証をしてください。<br>・登録認証券 「連進可些口座同期」をクリックし、かぎんFB-Webサービスの登録認証をしてください。 |
| <ul> <li>□ 生まる間にない。</li> <li>~利用口座追加の場合~</li> <li>・かぎんFB-Webサービスの利用口座を追加された際は、「連携可能口座同期」をクリックし、口座を連携してください。</li> <li>□ <u>口座認証ページへ</u></li> <li>+ 連携可能口座同期</li> </ul>       |

#### ・同期後、「連携口座のご登録が完了いたしました。登録された口座は、『アカウント管理』内の

『参照可能口座』よりご確認いただけます。」と表示されます。

|   | ] 連携口座追加                                                                                                    |
|---|----------------------------------------------------------------------------------------------------|
|   | 認証トークンの更新が完了いたしました。                                                                                                    |
| ; | 連携口座のご登録が完了いたしました。登録された連携口座は、『アカウント管理』内の『参照可能口座』よりご確認いただけます。                                                                                                    |
|   | 【鹿児島銀行口座連携】<br>かぎんFB-Webサービスに登録済みの口座を連携することができます。<br>~鹿児島銀行口座初回連携の場合~<br>・「口座認証ページへ」をクリックし、かぎんFB-Webサービスの登録認証をしてください。<br>・登録認証後、「連携可能口座同期」をクリックし、かぎんFB-Webサービスに登録済みの口座を連携してください。<br>~利用口座追加の場合~<br>・かぎんFB-Webサービスの利用口座を追加された際は、「連携可能口座同期」をクリックし、口座を連携してください。<br><b>口座認証ページへ</b> ◆<br>+ 連携可能口座同期 |

#### ・【アカウント管理】をクリックしてください。

| =        | <mark>かぎん</mark> ビジネスポータル |                                                      | ● 法人管理者 ?                                            |
|----------|---------------------------|------------------------------------------------------|------------------------------------------------------|
| â        | ダッシュボード                   | (株)鹿銀商事 さま                                           |                                                      |
|          | 当行預金口座照会                  | 3 当行預金残高(2025-03-25 18:32:05 時点) C 更新                | ↓ メッセージ                                              |
|          | 他行預金口座照会                  |                                                      | メッセージはありません                                          |
| <u>.</u> | 電子交付                      |                                                      |                                                      |
| ⊡        | 電子申請                      |                                                      |                                                      |
| ¢        | メッセージ                     | 口座の接続が設定されていません。取引を自動取得するため<br>に、管理者様による接続設定をお願いします。 |                                                      |
|          | 鹿銀からのお知らせ                 |                                                      | 2025年03月24日 <b>テスト分類1</b> test4 V                    |
|          | 関連サービス                    |                                                      | 2025年03月24日 <b>テスト分類1</b> test2 V                    |
| 9        | アカウント管理                   |                                                      |                                                      |
|          | 連携口座追加                    | 🕞 当行預金口產開会                                           |                                                      |
| [→       | ログアウト                     | <b>——</b> 他行預金残高(2025-03-24 時点)                      | NHTG&# 27<br>WEB伝蔡作成支援サービス</th></tr></tbody></table> |

## ・【編集】をクリックしてください。

※アカウント管理は管理者さまのみ利用可能です

| ≡         | <mark>かぎん</mark> ビジネスポータル |             |        |     |    |                     |        | <b>9</b> #             | 大管理者 ? |
|-----------|---------------------------|-------------|--------|-----|----|---------------------|--------|------------------------|--------|
| â         | ダッシュボード                   | ダッシュボード > ア | カウント管理 |     |    |                     |        |                        |        |
| B         | 当行預金口座照会                  | 🕒 アカウント管理   | ₽      |     |    |                     |        |                        |        |
|           | 他行預金口座照会                  |             |        |     |    |                     | 絞り込み検索 |                        |        |
|           | 用了六什                      | ログオンID      | 氏名     | 権限  | 状態 | 最終ログイン              |        | 編集                     |        |
| -         | 电子文刊                      | @kanri      | 法人管理者  | 管理者 | 有効 | 2025/03/26 07:42:27 |        | 編集                     |        |
| [→        | 電子申請                      | kasan1      | 鹿銀 太郎  | 一般  | 無効 |                     |        | 編集                     |        |
| Û         | メッセージ                     | kasan2      | 鹿銀 太郎  | 一般  | 無効 |                     |        | 編集                     |        |
| $\square$ | 鹿銀からのお知らせ                 |             |        |     |    |                     |        | <mark>表示</mark> 件数: 3件 |        |
|           | 関連サービス                    |             |        |     |    |                     |        |                        |        |
| 8         | アカウント管理                   |             |        |     |    |                     |        |                        |        |
|           | 連携口座追加                    |             |        |     |    |                     |        |                        |        |
| [→        | ログアウト                     |             |        |     |    |                     |        |                        |        |
|           |                           |             |        |     |    |                     |        |                        |        |
|           |                           |             |        |     |    |                     |        |                        |        |
|           |                           |             |        |     |    |                     |        |                        |        |

・かぎんFB-Webサービスにご登録いただいている口座が表示されます。

・かぎんビジネスポータルで表示したい口座を選択し、【登録】をクリックしてください。

| =         | <mark>かぎん</mark> ビジネスポータル |                                                                           |              |       |      |               |         |             |             |            |
|-----------|---------------------------|---------------------------------------------------------------------------|--------------|-------|------|---------------|---------|-------------|-------------|------------|
| â         | ダッシュボード                   | 利用者ID                                                                     |              | 権限    |      | ダッシュボード<br>講師 | 自行口座参照  | 他行口座参照機能    | メッセージ<br>舞能 |            |
| E,        | 当行預金口座照会                  | @kanrl                                                                    |              | 管理者   |      | •             | •       | •           | •           |            |
|           | 他行預金口座照会                  | 4                                                                         |              |       |      |               |         | 1           | 1           | Þ          |
| L         | 電子交付                      |                                                                           |              |       |      |               |         |             |             | <b>第一件</b> |
| [→        | 電子申請                      | <ul> <li>状態:有效</li> <li>(1) (1) (1) (1) (1) (1) (1) (1) (1) (1)</li></ul> | 示:有効         |       |      |               |         |             |             | 潮未         |
| Û         | メッセージ                     | - IGTJ HÆØ                                                                | 1977 - FELAU |       |      |               |         |             |             |            |
| $\square$ | 鹿銀からのお知らせ                 | 参照可能口座                                                                    |              |       |      |               |         |             |             | ^          |
| ۲         | 関連サービス                    |                                                                           | 店番           | 店名    | 科目   | 口座番号          | 口座名     | 義人          |             |            |
| 9         | アカウント管理                   |                                                                           | 104          | とそ出張所 | 普通預金 | 12345         | 6 テスト   | ショウジ        |             |            |
|           |                           |                                                                           | 120          | 鴨池支店  | 普通預金 | 12345         | 6 テスト   | ショウジ        |             |            |
| _⊕        | <b>建携口</b> 崖垣加            |                                                                           | 000          | 本店    | 普通預金 | 12345         | 6 カギン   | 44644360    |             |            |
| _<br>_>   | ログアウト                     |                                                                           | 000          | 本店    | 普通預金 | 12345         | 6 テスト   | ショウジ        |             |            |
|           |                           |                                                                           | 000          | 本店    | 普通預金 | 12345         | 6 カギン   | 44644360    |             |            |
|           |                           |                                                                           | 140          | 谷山支店  | 普通預金 | 12345         | 6 テスト   | ショウジ        |             |            |
|           |                           |                                                                           |              |       |      |               | 表示件数 10 | ) ♥ 6件中1から6 | まで表示        | '登録        |

・【ダッシュボード】をクリックしてください。連携した口座が表示されます。

| =        | <mark>かぎん</mark> ビジネスポータル |                      |               |      |           |                                      | Ө 法人管理者 ? |
|----------|---------------------------|----------------------|---------------|------|-----------|--------------------------------------|-----------|
| Ê        | ダッシュボード                   | (株)鹿銀商事 さま           |               |      |           |                                      |           |
| B        | 当行預金口座照会                  | - 🗔 当行預金残高           |               |      | C 更新      | 🗘 メッセージ (新着1件)                       | ▲ メッセージー覧 |
|          | 他行預金口座照会                  |                      |               |      |           |                                      |           |
| L        | 電子交付                      |                      |               |      |           | 2025年03月14日 手続さ元」(口座庙五甲込)            | ~         |
| ſ→       | 雷子由語                      |                      | 本店            | 普通預金 | 205,427 円 | ▶ 鹿銀からのお知らせ 新着1件                     | ▶ お知らせ一覧  |
| L        | HAT CON                   | 鹿児島銀行                | ▲ 本店          | 普通預金 | 2,491円    |                                      |           |
| ¢        | メッセージ                     | 預金残高<br>15,367,232円  | ■とそ出張所        | 普通預金 | 158,495 円 | 2025年03月24日 <b>【セミナー】</b> キッチンカービジネス | $\sim$    |
| _        |                           |                      | 18池文店<br>公山支店 | 普通預金 | 311円      |                                      |           |
| M        | 鹿銀からのお知らせ                 |                      |               |      |           | 🌐 関連サービス                             | ● 関連サービス  |
| $\oplus$ | 関連サービス                    |                      |               |      |           | L WEATW                              |           |
| 0        | アカウント管理                   |                      |               |      |           | 九州FG社务                               |           |
|          |                           |                      |               |      |           | WEB伝票作成支援サービス                        |           |
|          | 連携口座追加                    |                      |               |      |           | かぎん「補助金・助成金検索システム」                   |           |
| [→       | ログアウト                     | — 44/2-25/2-22       | [時去)          |      |           |                                      |           |
|          |                           | ■ 111項並72局(2025-03-2 | 5 时品)         |      |           | かぎん電子契約サービス                          |           |
|          |                           |                      |               |      |           | かぎん外為FBサービス                          |           |
|          |                           |                      |               |      |           |                                      |           |
|          |                           |                      |               |      |           |                                      |           |

・【当行預金口座照会】をクリックしてください。ダッシュボードと同様、連携した口座が表示されます。

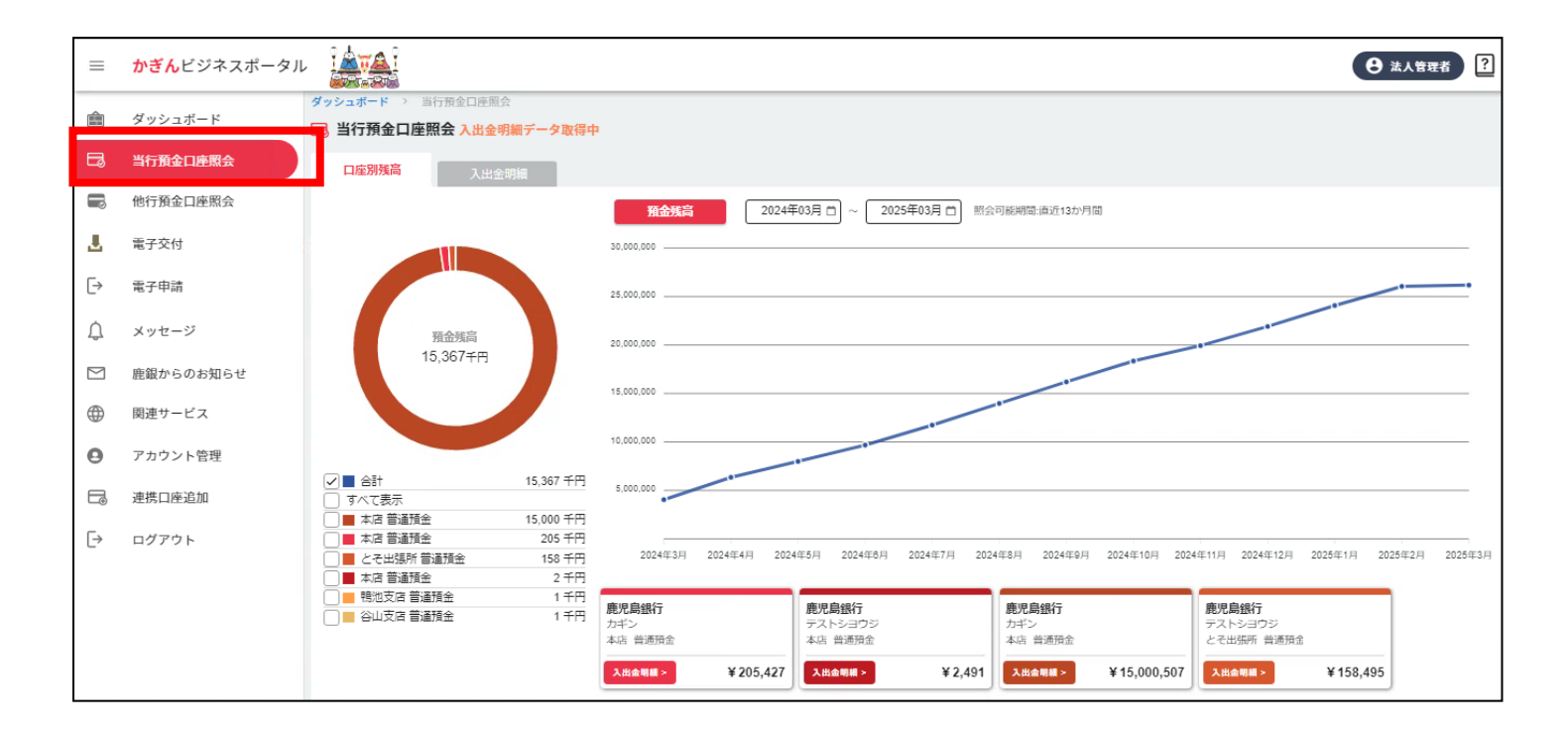

#### ②かぎんFB-Webサービス利用口座追加

・かぎん F B – W e b サービスの利用口座を追加された際は、【+連携可能口座同期】をクリックし、 口座を連携してください。

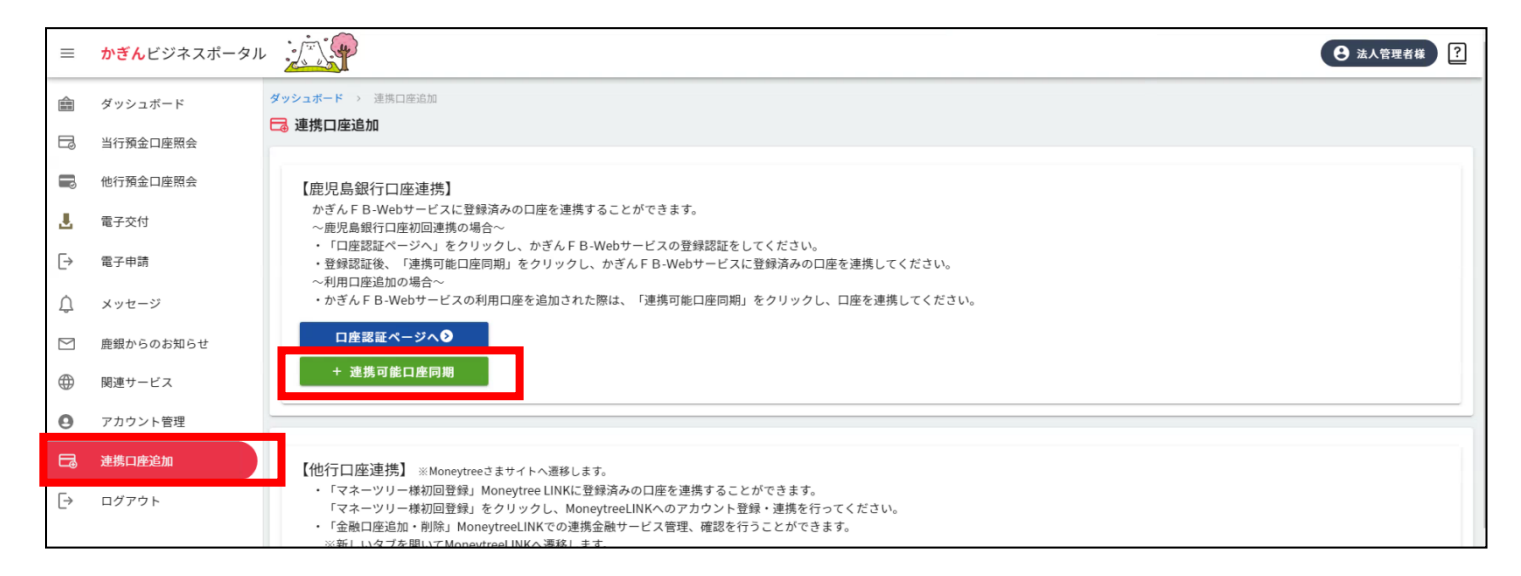

・同期後、「連携口座の登録が完了いたしました。登録された口座は、『アカウント管理』内の『参照可能 口座』よりご確認いただけます。」と表示されます。

| =  | <mark>かぎん</mark> ビジネスポータノ |                                                                                                    | ? |
|----|---------------------------|----------------------------------------------------------------------------------------------------|---|
| â  | ダッシュボード                   | <b>ダッシュボード</b> → 連携口産流加                                                                                                    |   |
|    | 当行預金口座照会                  |                                                                                                    |   |
|    | 他行預金口座照会                  | 連携口座のご登録が完了いたしました。登録された連携口座は、『アカウント管理』内の「参照可能口座』よりご確認いただけます。                                                                                                    |   |
| Ł  | 電子交付                      | 【鹿児島銀行口座連進】                                                                                                    |   |
| [> | 電子申請                      | かぎんFB-Webサービスに登録済みの口座を連携することができます。<br>~ 鹿児島銀行口卒功回連集の場合~                                                                                                    |   |
| ¢  | メッセージ                     | <ul> <li>「口座認証ページへ」をクリックし、かぎんFB-Webサービスの登録認証をしてください。</li> <li>・登録認証後、「連携可能口座同期」をクリックし、かぎんFB-Webサービスに登録済みの口座を連携してください。</li> </ul>                                 |   |
|    | 鹿銀からのお知らせ                 | ~利用口座追加の場合~<br>・かぎんFB-Webサービスの利用口座を追加された際は、「連携可能口座同期」をクリックし、口座を連携してください。                                                                                         |   |
|    | 関連サービス                    | 口座認証ページへ                                                                                                    |   |
| 0  | アカウント管理                   | + 连携可能口座同期                                                                                                    |   |
| ٦  | 連携口座追加                    |                                                                                                    | _ |
| [→ | ログアウト                     | 【他行口座連携】 ※Moneytreeさまサイトへ通移します。 <ul> <li>マネーツリー様初回登録」MoneytreeしNKに登録済みの口座を連携することができます。</li> <li>マネーツリーを取り目的では、シャーレーレーレーレーレーレーレーレーレーレーレーレーレーレーレーレーレーレーレ</li></ul> |   |

## ・【アカウント管理】をクリックしてください。

| =         | <mark>かぎん</mark> ビジネスポータル |        | *           |     |    |                     |        | \rm 法人管理者様 |
|-----------|---------------------------|--------|-------------|-----|----|---------------------|--------|------------|
|           | ダッシュボード                   | ダッシュボー | ド → アカウント管理 |     |    |                     |        |            |
|           | 当行預金口座照会                  | פמי 🕒  | ント官理        |     |    |                     |        |            |
|           | 他行預金口座照会                  |        |             |     |    |                     | 絞り込み検索 |            |
|           | <b>再支大</b> (4)            | ログオンII | ) 氏名        | 権限  | 状態 | 最終ログイン              |        | 編集         |
| 2         | 電子父付                      | @kanri | 法人管理者       | 管理者 | 有効 | 2025/04/02 14:09:56 |        | 編集         |
| ⊳         | 電子申請                      | ippan  | 鹿銀たろう       | 一般  | 無効 |                     |        | 編集         |
| ~         | 1 -                       | ippan  | 鹿銀はなこ       | 一般  | 無効 |                     |        | 編集         |
| Ļ         | メッセージ                     | ippan  | 鹿銀じろう       | 一般  | 無効 |                     |        | 編集         |
| $\square$ | 鹿銀からのお知らせ                 | ippan  | 鹿銀しろどん      | 一般  | 有効 | 2025/04/01 10:08:39 |        | 編集         |
| æ         | 関連サービス                    | ippan  | 鹿銀たんとう      | 一般  | 有効 | 2025/04/01 08:31:49 |        | 編集         |
|           |                           | ippan  | 鹿銀くろどん      | 一般  | 有効 | 2025/03/31 15:09:44 |        | 編集         |
| •         | アカウント管理                   |        |             |     |    |                     |        | 表示件数:      |
|           | 連携口座追加                    |        |             |     |    |                     |        |            |
| [→        | ログアウト                     |        |             |     |    |                     |        |            |

## ・【編集】をクリックしてください。

## ※アカウント管理は管理者さまのみ利用可能です。

| =         | <mark>かぎん</mark> ビジネスポータル |              |        |     |    |                     |         | <b>8</b> % | 管理者様  |
|-----------|---------------------------|--------------|--------|-----|----|---------------------|---------|------------|-------|
| Ê         | ダッシュボード                   | ダッシュボード > アカ | ウント管理  |     |    |                     |         |            |       |
|           | 当行預金口座照会                  | 9 アカウント管理    |        |     |    |                     |         |            |       |
|           | 他行預金口座照会                  |              |        |     |    |                     | 絞り込み検索( |            |       |
|           | <b>TTT</b>                | ログオンID       | 氏名     | 権限  | 状態 | 最終ログイン              | _       |            | 編集    |
| 2         | 電子交付                      | @kanri       | 法人管理者  | 管理者 | 有効 | 2025/04/02 14:09:56 |         | 編集         |       |
| ⊳         | 電子申請                      | ippan        | 鹿銀たろう  | 一般  | 無効 |                     |         | 編集         |       |
| Ó         | イッキージ                     | ippan        | 鹿銀はなこ  | 一般  | 無効 |                     |         | 編集         |       |
| 4         | X90-9                     | ippan        | 鹿銀じろう  | 一般  | 無効 |                     |         | 編集         |       |
| $\square$ | 鹿銀からのお知らせ                 | ippan        | 鹿銀しろどん | 一般  | 有効 | 2025/04/01 10:08:39 |         | 編集         |       |
| æ         | 関連サービス                    | ippan        | 鹿銀たんとう | 一般  | 有効 | 2025/04/01 08:31:49 |         | 編集         |       |
| Ŷ         | NAL 7 CM                  | ippan        | 鹿銀くろどん | 一般  | 有効 | 2025/03/31 15:09:44 |         | 編集         |       |
| •         | アカウント管理                   |              |        |     |    |                     |         |            | 表示件数: |
|           | 連携口座追加                    |              |        |     |    |                     |         |            |       |
| [→        | ログアウト                     |              |        |     |    |                     |         |            |       |

・かぎんFB-Webサービスにご登録いただいている口座が表示されます。

かぎんビジネスポータルで表示したい口座を選択し、【登録】をクリックしてください。

| ľ        | 他行預金口座照会  | ユーザ利用可  | 能メニュー権限一覧 |     |     |               |              |              |             |        |                |         |                   | ^  |
|----------|-----------|---------|-----------|-----|-----|---------------|--------------|--------------|-------------|--------|----------------|---------|-------------------|----|
| <u>.</u> | 電子交付      | 利用者ID   |           |     | 権限  | ダッシュボード<br>機能 | 自行口座参照<br>機能 | 他行口座参照<br>機能 | メッセージ<br>機能 | お知らせ機能 | 関連サービス<br>表示機能 | 電子交付    | 機能                |    |
| ⊳        | 電子申請      | @kanri  |           |     | 管理者 | •             | •            | •            | •           | •      | •              | •       |                   |    |
| Û        | メッセージ     | 4       |           |     |     |               |              |              |             |        |                |         |                   | Þ  |
|          | 鹿銀からのお知らせ |         |           |     |     |               |              |              |             |        |                |         |                   | 編集 |
| $\oplus$ | 関連サービス    | ● 状態:有効 |           |     |     |               |              |              |             |        |                |         |                   |    |
| 8        | アカウント管理   | 参照可能口座  |           |     |     |               |              |              |             |        |                |         |                   | ^  |
| ľ        | 連携口座追加    |         | 店番        | 店名  |     | 科目            | 口座番号         | 口座名義人        |             |        |                |         |                   |    |
| ⊳        | ログアウト     |         | 120       | 鴨池支 | 店   | 普通預金          |              | 鹿銀くろどん       |             |        |                |         |                   |    |
|          |           |         | 000       | 本店  |     | 普通預金          |              | 鹿銀じろう        |             |        |                |         |                   |    |
|          |           |         | 000       | 本店  |     | 普通預金          |              | 鹿銀しろどん       |             |        |                |         |                   |    |
|          |           |         |           |     |     |               |              |              |             | 表示件数   | 10 × 3件中1      | から3まで表示 | $\langle \rangle$ |    |
|          |           |         |           |     |     |               |              |              |             |        |                |         | 1                 | 登録 |

## ・【ダッシュボード】をクリックしてください。

#### 連携した口座が表示されます。

| ≡  | <mark>かぎん</mark> ビジネスポータル |                           |                    |            |                    | ● 法人管理者様 ? |
|----|---------------------------|---------------------------|--------------------|------------|--------------------|------------|
| â  | ダッシュボード                   | かぎんビジネスポータル さ             | ま                  |            |                    |            |
| Lø | 当行預金口座照会                  | 🗔 当行預金残高 (2025-04-02 15:: | 18:55 時点)          | C 更新       | 🗘 メッセージ            | ▲ メッセージー覧  |
|    | 他行預金口座照会                  |                           |                    |            | メッセージはありません        |            |
| 4  | 電子交付                      |                           |                    |            | 🞦 鹿銀からのお知らせ        | 🛛 お知らせ一覧   |
| ⊳  | 電子申請                      | 鹿児島銀行                     | ■本店 普通預            | 金 10,000 円 | お知らせはありません         |            |
| ¢  | メッセージ                     | 751金95高<br>10,000円        | ▲本占 普通預 ■ 鴨池支店 普通預 | 金 0円       | 🜐 関連サービス           | ● 間速サービス   |
|    | 鹿銀からのお知らせ                 |                           |                    |            | 九州FG証券             |            |
|    | 関連サービス                    |                           |                    |            | WEB伝票作成支援サービス      |            |
| Θ  | アカウント管理                   |                           |                    |            | かぎん「補助金・助成金検索システム」 |            |
|    | 連携口座追加                    | □ 当行預金口座照会                |                    |            | かぎん電子契約サービス        |            |
| ⊡  | ログアウト                     | 🔜 他行預金残高 (2025-04-01 時点   | 点)                 |            | かぎん外為FBサービス        |            |
|    |                           |                           |                    |            |                    |            |
|    |                           |                           |                    |            |                    |            |
|    |                           |                           |                    |            |                    |            |

## ・【当行預金口座照会】をクリックしてください。

ダッシュボードと同様、連携した口座が表示されます。

| =  | <mark>かぎん</mark> ビジネスポータル |                                                         |                     |                         |          |                |                   |                                       |          |                |            | 法人管理者         | ¥ ?        |
|----|---------------------------|---------------------------------------------------------|---------------------|-------------------------|----------|----------------|-------------------|---------------------------------------|----------|----------------|------------|---------------|------------|
| ŵ  | ダッシュボード                   | ダッシュボード > 当行預金口座照会                                      |                     |                         |          |                |                   |                                       |          |                |            |               |            |
| B  | 当行預金口座照会                  | 13 当行損金口座照会<br>口座別残高<br>コッキション                          |                     |                         |          |                |                   |                                       |          |                |            |               |            |
|    | 他们员並且建筑去                  | 八山並可加                                                   |                     |                         | 000.45   |                |                   |                                       |          |                |            |               |            |
| Ł  | 電子交付                      |                                                         | 1                   | 70 str 22 ma            | 2024#    | 2025#0         | 4 <u>H U</u> 1995 | 91 能相陷:固定13万,月陷                       |          |                |            |               |            |
| ⊳  | 電子申請                      |                                                         |                     |                         |          |                |                   |                                       |          |                | Ń          |               |            |
| ¢  | メッセージ                     | 預金残高                                                    |                     | .000                    |          |                |                   |                                       |          |                | -/         |               | $\uparrow$ |
|    | 鹿銀からのお知らせ                 | 10,000円                                                 |                     | i,000                   |          |                |                   |                                       |          |                | -/-        |               | $\vdash$   |
| ۲  | 関連サービス                    |                                                         |                     | 4,000                   |          |                |                   |                                       |          |                |            | $\square$     | _          |
| Θ  | アカウント管理                   |                                                         |                     |                         |          |                |                   |                                       |          |                | /          | $\setminus$ / |            |
|    | 連携口座追加                    | <ul> <li>✓</li> <li>▲ 合計</li> <li>□ すべて表示</li> </ul>    | 10,000 円            | .000                    |          |                |                   |                                       |          |                | /          | +/-           | -          |
| [→ | ログアウト                     | ●     本店 普遍預金       ●     鴨池支店 普通預金       ●     木店 普通預金 | 10,000円<br>0円<br>0円 | 2024年4月 202             | 24年5月 20 | 024年6月 2024年7月 | 2024年8月           | 2024年9月 2024年10月                      | 2024年11月 | 2024年12月 2025年 | 1月 2025年2月 | 2025年3月       | 2025年4月    |
|    |                           |                                                         |                     | A9/-                    |          |                |                   | 库···································· |          |                |            |               |            |
|    |                           |                                                         | 鹿児島                 | j <b>30%17</b><br>展くろどん |          | 鹿兄島銀行 鹿銀じろう    |                   | 鹿光島銀行<br>鹿銀しろどん                       |          |                |            |               |            |
|    |                           |                                                         | 本店                  | 曾通預金                    |          | 本店 普通預金        |                   | 鸭池支店 普通預金                             |          |                |            |               |            |
|    |                           |                                                         | 入出的                 | 5明編 >                   | ¥ 10,000 | 入出金明續 >        | ¥O                | 入出金明鑽 >                               | ¥O       |                |            |               |            |
|    |                           |                                                         |                     |                         |          |                |                   |                                       |          |                |            |               |            |

(2) 他行預金口座の連携

他行預金口座照会を利用するには、以下のお手続きが必要です。

<初回ログイン・口座未連携時>

・ご利用にあたっては、マネーツリー株式会社が提供するMoneytree IDの新規登録/ログインが必要です。

・ダッシュボードの【他行預金口座を連携する】をクリックしてください。

| =        | <mark>かぎん</mark> ビジネスポータル |                                                                                     |                                 | ● 法人管理者 ? |
|----------|---------------------------|-------------------------------------------------------------------------------------|---------------------------------|-----------|
| â        | ダッシュボード                   |                                                                                     | ▶ 産銀からのお知らせ (新習7番)              | ■ お知らせ一覧  |
| Ĩ        | 他行預金口座照会                  | ロ屋の接続が設定されていません。取引を自動取得するため<br>に、管理皆様による接続設定をお願いします。                                | 2025年03月24日 <b>テスト分類1</b> test5 | ~         |
| <u>.</u> | 電子交付                      |                                                                                     | 2025年03月24日 テスト分類1 test4        | ~         |
| ⊳        | 電子申請                      |                                                                                     | 2025年03月24日 テスト分類1 test2        | ~         |
| ¢        | メッセージ                     |                                                                                     | 🌐 関連サービス                        | ● 関連サービス  |
|          | 鹿銀からのお知らせ                 | □ 当行預金口產服会                                                                          | 九州FG証券                          |           |
|          | 関連サービス                    | <b>二</b> 他行預金残高 (2025-03-25 時点)                                                     | WEB伝票作成支援サービス                   |           |
| Θ        | アカウント管理                   |                                                                                     | かぎん「補助金・助成金検索システム」              |           |
|          | 連携口座追加                    |                                                                                     | かぎん電子契約サービス                     |           |
| [→       | ログアウト                     |                                                                                     | かぎん外為FBサービス                     |           |
|          |                           | ロ歴の接続が設定されていません。取引を目動の構身るため<br>に、管理管様による投稿設定をお願いします。                                |                                 |           |
|          |                           | ■ 他行預金口座局会                                                                          |                                 |           |
|          |                           | 他行預金口座を連携することで、かざんビジネスボータル上で他金融機関でお持ちの預金口座の<br>残高や入出金明細をご確認できるようになります。<br>Copyright |                                 |           |

・「ご利用にあたっての条件・注意事項等」をよくご確認のうえ、「Moneytree IDを連携する」をクリック

し、Moneytree IDの新規登録/ログインを行ってください。

・クリック後、マネーツリー株式会社の運営するWebページに遷移します。

| =        | <mark>かぎん</mark> ビジネスポータル |                                                                                                    |
|----------|---------------------------|----------------------------------------------------------------------------------------------------|
|          | ダッシュボード                   | ・かぎんFB-Webサービスの利用口座を追加された際は、「連携可能口座同期」をクリックし、口座を連携してください。                                                                               |
| ٦        | 当行預金口座照会                  |                                                                                                    |
|          | 他行預金口座照会                  |                                                                                                    |
| <u>.</u> | 電子交付                      |                                                                                                    |
| [→       | 電子申請                      | 【他行口座連携】 ※マネーツリー株式会社の運営するWe bページに選移します。<br>・Moneytree IDに登録済みの口庫を連携することができます。                                                           |
| Û        | メッセージ                     | <ul> <li>「Moneytree IDを連携する」をクリックし、Moneytree IDの新規作成/ログインを行ってください。</li> <li>「連携口座同期」をクリックし、Moneytree IDに登録済みの口座を登録し連携してください。</li> </ul> |
|          | 鹿銀からのお知らせ                 | Moneytree IDを連携する <b>●</b>                                                                                                    |
| $\oplus$ | 関連サービス                    | + 連携口座同期                                                                                                    |
| Θ        | アカウント管理                   | ご利用にあたっての条件・注意事項等                                                                                                    |
| G        | 連携口座追加                    | 本機能をご利用いただくためには、以下のすべての条件を満たす必要があります。<br>(1)マネーツリー株式会社の提供する「Moneytree ID」 に新規登録/ログインし、同社の利用規約・各規程、特約に同意していること。                          |
| ⊳        | ログアウト                     | (2) マネーツリー株式会社の提供金融機関が定める利用者要件を満たしていること<br>ご注意事項                                                                                        |
|          |                           | • 本機能は、かぎんビジネスポータル利用者のみご利用いただけるサービスとなります。                                                                                               |
|          |                           | • ご利用にあたっては、マネーツリー株式会社が提供するMoneytreee IDの新規登録/ログインが必要です。                                                                                |
|          |                           | ・ 口屋債報を表示することができる金融機関は、マネーツリー株式会社の提携先金融機関に限ります。詳しくはマネーツリー株式会社のウェブサイトをご確認ください。<br>また、マネーツリー株社会社の規模金融関連が安めるAPT連進サービスの別用産毎件を満たす必要がございます。   |
|          |                           | <ul> <li>本機能で表示される口座情報は、「通貨コードが日本円(JPY)の口座」かつ「預金科目が普通預金または当座預金の口座」に限ります。</li> </ul>                                                     |
|          |                           | • 本機能で表示される口座情報は当日初回ログイン時刻ごろのお取引を反映したものです。                                                                                              |
|          |                           | また、入出金明細が1件もない口座の場合、かぎんビジネスp-タル上に表示できないことがあります。                                                                                         |
|          |                           |                                                                                                    |
|          |                           |                                                                                                    |

・ヘッダー部右上の「新規登録」ボタンをクリックしてください。

| Y Moneytree |                                             |  |
|-------------|---------------------------------------------|--|
|             |                                             |  |
|             | $\circ \circ \rightarrow$                   |  |
|             | Moneytree IDでログインして【開発環<br>境】株式会社鹿児島銀行に連携する |  |
|             | メールアドレスを入力してください                            |  |
|             | メールアドレス                                     |  |
|             | バスワードを入力してください                              |  |
|             | ドーでズブ                                       |  |
|             | 30日間ログイン状態を保持                               |  |
|             | ♥ ログイン                                      |  |
|             |                                             |  |
|             | ログインに問題がある場合はこちら                            |  |
|             | Certified Privacy                           |  |
|             |                                             |  |

・登録する「メールアドレス」「パスワード」を入力し、利用規約をご確認のうえ、【Moneytree IDを新 規作成】をクリックしてください。

| Moneytree |                                              | ログイン |
|-----------|----------------------------------------------|------|
|           |                                              |      |
|           |                                              |      |
|           |                                              |      |
|           |                                              |      |
|           | Moneytree IDを作成して【開発環境】<br>株式会社鹿児島銀行に連携しましょう |      |
|           |                                              |      |
|           | メールアドレスを入力してくたさい                             |      |
|           |                                              |      |
|           | バスワードを作成してください                               |      |
|           | 6文字以上の英数字                                    |      |
|           | Moneytreeの<br>利用規約と個人情報保護方針に問題する             |      |
|           | ₩ Moneytree IDを新規作成                          |      |
|           | Certified Privacy                            |      |
|           |                                              |      |
|           |                                              |      |
|           |                                              |      |
|           |                                              |      |
|           |                                              |      |
|           |                                              |      |

・アクセス情報を確認後、【連携する】をクリックしてください。

| ▶ 連携を許可 |                                                                               |  |
|---------|-------------------------------------------------------------------------------|--|
|         | 〇〇〇〇〇〇〇〇〇〇〇〇〇〇〇〇〇〇〇〇〇〇〇〇〇〇〇〇〇〇〇〇〇〇〇〇                                          |  |
|         | B本情報の閲覧         へ           Moneytreeアカウントの基本情報(メールアドレス、言語、地域)の閲覧         の閲覧 |  |
|         |                                                                               |  |
|         | ● 明細の閲覧 へ<br>Moneytree(L登録している銀行口座、クレジットカード、デビット<br>カード、電子マネーの明細の閲覧           |  |
|         |                                                                               |  |
|         | Monsytresの利用規約と個人情報保護方針           キャンセル         連携する                          |  |

・本サービスに登録したメールアドレス宛にマネーツリー株式会社からメールが送付されます。

・メール本文中の【メールアドレスを認証する】をクリックしてください。

|                  | Noneytree                                                           |
|------------------|---------------------------------------------------------------------|
| ال—لا            | レアドレス認証のお知らせ                                                        |
| Moneytrr<br>以下のボ | 様<br>eeをご利用いただき、誠にありがとうございます。<br>をマンからメールアドレスの認証を完了してください、メールアドレスの認 |
| 証を行う             | っことで、パスワードを忘れた場合に再設定していただけます。                                       |
|                  | ルアドレスを認識する                                                          |
| 利用規約             |                                                                     |
| 個人,博報任           | R 擁方針                                                               |
| お問い合わ            | 28                                                                  |
| f                | X in O 🖬                                                            |

・本サービス連携口座画面に「Moneytree IDの連携が完了しました。」と表示されます。

#### Moneytree IDの新規登録/ログインは完了です。

| =         | <mark>かぎん</mark> ビジネスポータル | ● 法人管理者<br>②                                                                                                    |
|-----------|---------------------------|----------------------------------------------------------------------------------------------------|
|           | ダッシュボード                   | + 走携可能口座同期                                                                                                    |
| B         | 当行預金口座照会                  |                                                                                                    |
|           | 他行預金口座照会                  | Moneytree IDの連携が完了いたしました。                                                                                                    |
| <u>.</u>  | 電子交付                      |                                                                                                    |
| ⊳         | 電子申請                      | 【他行口座連携】 ※マネーツリー株式会社の運営するWebページに運移します。                                                                                                    |
| ¢         | メッセージ                     | ・Moneytree IDに豆蔵湖みの山屋で建焼することができます。<br>・「Moneytree IDを連携する」をクリックし、Moneytree IDの新規作成/ログインを行ってください。<br>・「連携口座同期」をクリックし、Moneytree IDに登録済みの口座を登録し連携してください。 |
| $\square$ | 鹿銀からのお知らせ                 | Moneytree I Dを連携する 📀                                                                                                    |
|           | 関連サービス                    | + 連携口座同期                                                                                                    |
| Θ         | アカウント管理                   | ご利用にあたっての条件・注意車項等                                                                                                    |
| B         | 連携口座追加                    | 本機能をご利用いただくためには、以下のすべての条件を満たす必要があります。<br>(1) マネーツリー株式会社の提供する「Moneytree ID」に新規登録(ログイン」、同社の利用規約・各規程、特約に同意していること。                                        |
| ⊳         | ログアウト                     | (2) マネーツリー株式会社の提供金融機関が定める利用者要件を満たしていること                                                                                                    |
|           |                           | ・ 本機能は、かぎんビジネスポータル利用者のみご利用いただけるサービスとなります。                                                                                                    |
|           |                           | • ご利用にあたっては、マネーツリー株式会社が提供するMoneytreee IDの新規登録/ログインが必要です。                                                                                              |
|           |                           | <ul> <li>口座情報を表示することができる金融機関は、マネーツリー株式会社の提携先金融機関に限ります。詳しくはマネーツリー株式会社のウェブサイトをご確認ください。</li> </ul>                                                       |
|           |                           | また、マネージリー体L元式UV応告生酸機関の定めるAド1連携プービスの利用管理件を満たす必要かこさいます。<br>● 本語が不完示されるII内容構図は 「通貨コーンドが日本の(IPDV)のIPD。かつ「語会社目が特望語句をまたは1回線語会のIPDE」に関わます。                   |
|           |                           | <ul> <li>本機能で表示される口座情報は当日初回レグイン時刻ごろのお取りを反映したものです。</li> </ul>                                                                                          |
|           |                           | また、入出金明細が1件もない口座の場合、かぎんビジネスp-タル上に表示できないことがあります。                                                                                                    |
|           |                           |                                                                                                    |
|           |                           |                                                                                                    |

- ・Moneytree ID 連携後、【+連携口座同期】をクリックしてください。
- ・クリック後、マネーツリー株式会社の運営するWebページに遷移します。
- ・既にMoneytree IDをもっている場合、<既にMoneytree IDをもっている場合>(P46~)のとおり、連携する口座のご登録をお願いします。

| ≡  | <mark>かぎん</mark> ビジネスポータル |                                                                                                    |
|----|---------------------------|----------------------------------------------------------------------------------------------------|
| Ê  | ダッシュボード                   | + 逮携可能口座同期                                                                                                    |
|    | 当行預金口座照会                  |                                                                                                    |
| B  | 他行預金口座照会                  | Moneytree IDの連携が完了いたしました。                                                                                                    |
| 4  | 電子交付                      |                                                                                                    |
| ⊳  | 電子申請                      | 【他行口座連携】 ※マネーツリー株式会社の運営するWebページに運移します。                                                                                                    |
| Û  | メッセージ                     | <ul> <li>Moneytree IDに豆球浜みの口屋を運携することができます。</li> <li>「Moneytree IDを連携する」をクリックし、Moneytree IDの新規作成/ログインを行ってください。</li> <li>「連携口座同期」をクリックし、Moneytree IDに登録はあの口座を登録し連携してください。</li> </ul> |
|    | 鹿銀からのお知らせ                 | Moneytree IDを連携する <b>●</b>                                                                                                    |
|    | 関連サービス                    | + 連携口座同期                                                                                                    |
| Θ  | アカウント管理                   | 「利用にあたっての多件・注意車道等                                                                                                    |
| G  | 連携口座追加                    | 本機能をご利用いただくためには、以下のすべての条件を満たす必要があります。 (1) マネーツリー 地学会社の提供する [Managetrage Div」に管理発行(ログンリー 同社の利用担性)・名用用 社社に同意していること                                                                   |
| [→ | ログアウト                     | (1) マネーツリー株式会社の提供金融機関が定める利用者要件を満たしていること<br>(2) マネーツリー株式会社の提供金融機関が定める利用者要件を満たしていること<br>ご注意事項                                                                                        |
|    |                           | • 本構能は、かぎんビジネスボータル利用者のみご利用いただけるサービスとなります。                                                                                                    |
|    |                           | <ul> <li>こ利用にあたっては、マネーツリー展式会社が提供するMoneytreee IIDの新規登録/ログインが必要です。</li> <li>□ Gie 福安を表示ステンができる 全軸振興は、マネーツリー共在会社の提供を発酵類に関わます。 繋」くはマネーツリー共正会社のウェブサイトをご確認ください。</li> </ul>               |
|    |                           | - 戸庭園物を気がすっていってきる単語酸物で、サージン、現在は白の風が広園地の間に取ったする時間のではやサージン(株式会社のシュージー)をご確認くたとい。<br>また、マネーツリー株式会社の提携金融機関が定めるAPI支通機サービスの利用者要件を満たす必要がございます。                                             |
|    |                           | • 本機能で表示される口座情報は、「通貨コードが日本円(JPY)の口座」かつ「預金科目が普通預金または当座預金の口座」に限ります。                                                                                                    |
|    |                           | <ul> <li>本機能で表示される口座情報は当日初回ログイン時刻ごろのお取引を反映したものです。</li> <li>また、入出金明細が1件もない口座の場合、かぎんビジネスp-タル上に表示できないことがあります。</li> </ul>                                                              |
|    |                           |                                                                                                    |

<既にMoneytree IDをもっている場合>

リックしてください。

※他行預金口座追加の際も同様の操作をお願いします。

「メールアドレス」「パスワード」を入力し、【ログイン】ボタンをクリックしてください。

| Y Moneytree |                                             | 「ロヴイン |
|-------------|---------------------------------------------|-------|
|             | Moneytree IDでログインして【開発環<br>境】株式会社鹿児島銀行に連携する |       |
|             | メールアドレスを入力してください                            |       |
|             | メールアドレス                                     |       |
|             | パスワードを入力してください                              |       |
|             | 7529-F                                      |       |
|             | 30日间ログイン状態を保持                               |       |
|             | ( ) ログイン                                    |       |
|             | ログインに問題がある場合はこちら                            |       |
|             | Certified Privacy                           |       |
|             |                                             |       |
|             |                                             |       |
|             |                                             |       |
|             |                                             |       |

・ご利用のサービスにログイン後、金融サービス一覧の右下にある「+」ボタンをタップします。

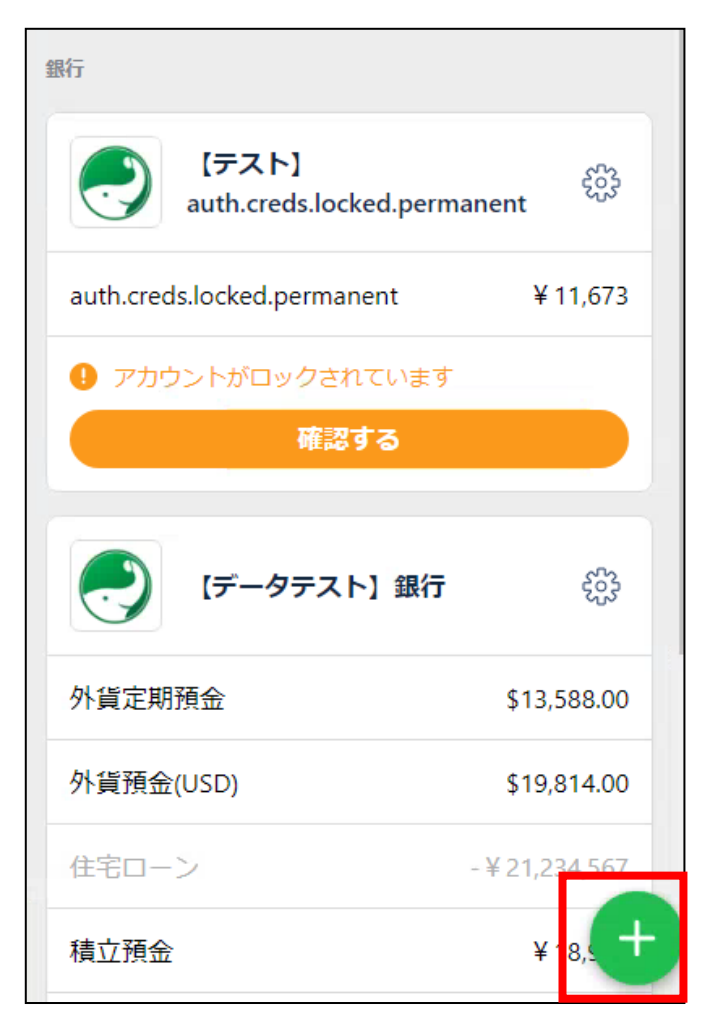

新規登録

・金融機関リストが表示されるので、ご希望の金融機関を選択します。

| ×                                                            | 金融サービスを選択   |   |  |  |  |  |
|--------------------------------------------------------------|-------------|---|--|--|--|--|
| 【開発環境】株式会社鹿児島銀行と連携したい金融サービスのカテゴリーを選択もしくは、キーワ<br>ードで検索してください。 |             |   |  |  |  |  |
| すべ                                                           | ての金融サービスを検索 | ٩ |  |  |  |  |
| 銀行                                                           |             |   |  |  |  |  |
| Î                                                            | 銀行          | > |  |  |  |  |
|                                                              | デビットカード     | > |  |  |  |  |
|                                                              | 信用金庫        | > |  |  |  |  |
|                                                              | 信用組合、労働金庫   | > |  |  |  |  |

「同意して登録する」をタップ> 指示に従って登録を行ってください。
 ・利用規約を確認し、【同意して登録する】ボタンをクリックしてください。
 ・登録後、選択した金融機関のAPI連携認証画面へ遷移します。

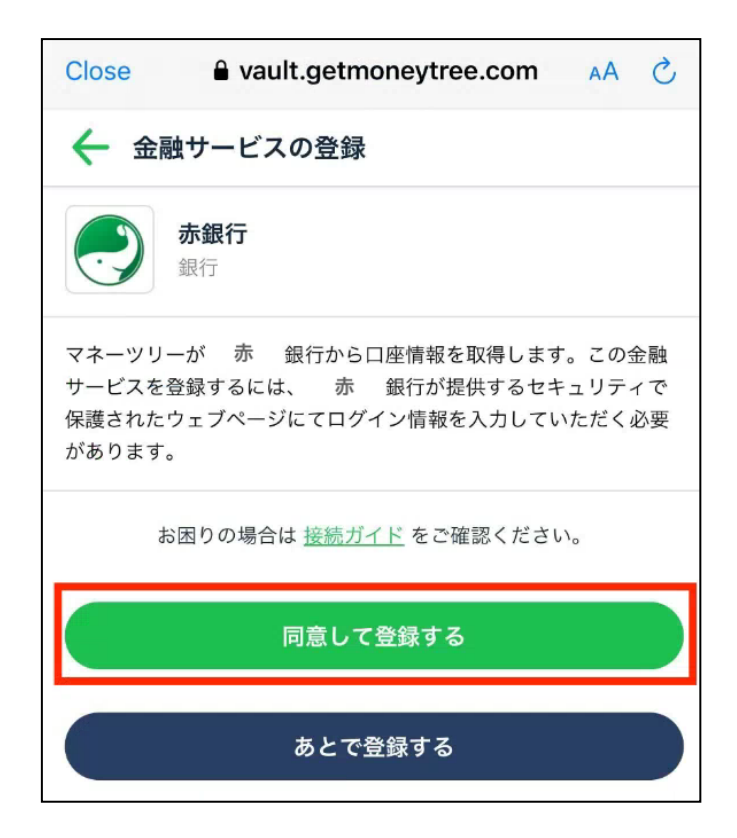

※以降、登録される金融機関によって操作が異なります。

※API連携認証画面へのご質問については口座連携を希望される各金融機関へお問合せ ください。

操作イメージの参考として、鹿児島銀行を選択した場合の画面操作を記載いたします。 「Moneytree LINK」より鹿児島銀行をご登録した場合、かぎんビジネスポータルには連携されま せん。鹿児島銀行の口座の連携は、5.各種設定(1)当行預金口座の連携をご参照ください。

・「かぎんFB-Webサービス」の契約者情報を入力し、【連携する】ボタンをクリックしてください。

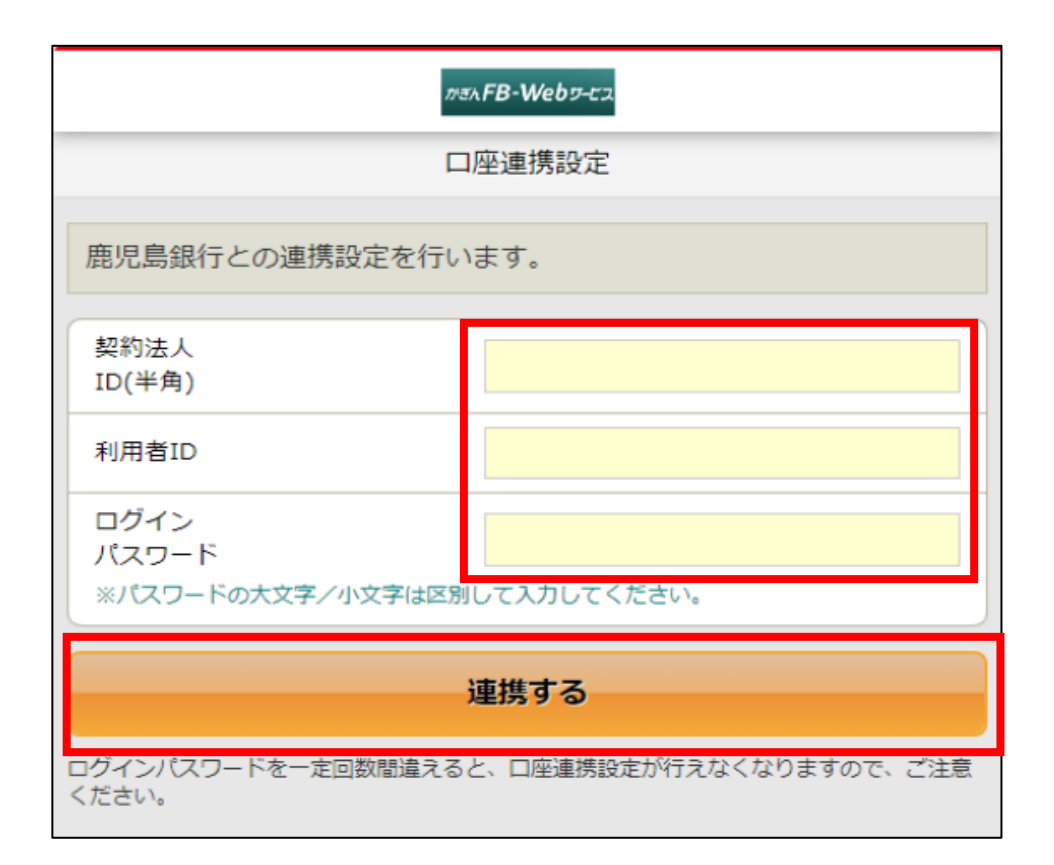

・口座連携事項を確認し、【同意する】をクリックしてください。

| がきんFB-Webワービス                                             |
|-----------------------------------------------------------|
| 口座連携確認                                                    |
| 当アプリがあなたの「口座連携設定」画面にて入力した鹿児島銀行口座<br>との連携を許可する場合、同意してください。 |
| 同意した場合、当アプリは鹿児島銀行にアクセスし、口座情報の取得<br>(残高情報など)が可能となります。      |
| 次のことはできません。<br>・振込                                        |
| 同意する                                                      |
| 同意しないで戻る                                                  |
| 一定期間当アプリを利用されない場合、再度口座連携確認を行って頂く必要があります。                  |

・連携する口座の登録が完了しましたら、【ログアウト】(もしくはウィンドウを閉じる)ボタンをクリック してください。

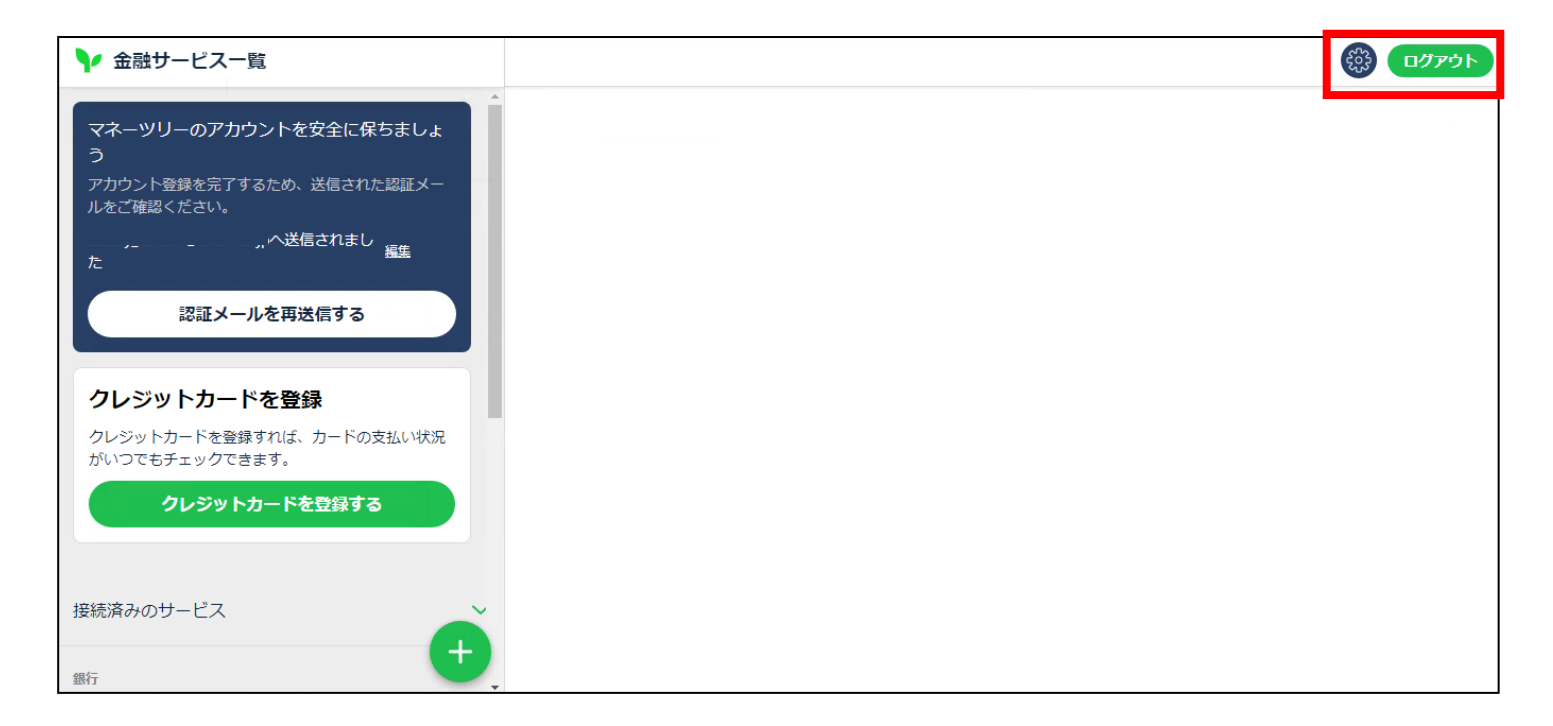

・同期後、『アカウント管理』内の『参照可能口座』よりご確認いただけます。

※アカウント管理内の参照可能口座への反映は翌日です。

・【アカウント管理】をクリックしてください。

| =        | <mark>かぎん</mark> ビジネスポータル |                                                      | <ul> <li>法人管理者權</li> </ul>                     |
|----------|---------------------------|------------------------------------------------------|------------------------------------------------|
| â        | ダッシュボード                   | (株)鹿銀商事 さま                                           |                                                |
| ß        | 当行預金口座照会                  | □ 当行預金残高 (2025-04-03 11:04:04 時点)                    | □ ↓ メッセージ                                      |
| ľ        | 他行預金口座照会                  |                                                      | メッセージはありません                                    |
| <u>.</u> | 電子交付                      |                                                      | ○ 廃銀からのお知らせ (未満計9件)                            |
| [→       | 電子申請                      |                                                      | 2025年04日02日 【キャンペーン】 基本手数対無対キャンペーン!            |
| Û        | メッセージ                     | 山産の接続が設定されていまでか。取りを日期収得するため<br>に、管理者様による接続設定をお願いします。 |                                                |
|          | 鹿銀からのお知らせ                 |                                                      | 2025年04月02日 【キャンペーン】 「かぎんで給与受取キャンペーン」の実施について 🔷 |
|          | 関連サービス                    |                                                      | 2025年03月24日【キャンペーン】 基本手数料無料キャンペーン! ~           |
| Θ        | アカウント管理                   |                                                      | 御 関連サービス     御 原連サービス                          |
| T.       | 連携口座追加                    | □ 当行預金口庫照会                                           | 九州FG証券                                         |
| ⊳        | ログアウト                     | ■ 他行預金残高 (2025-04-02 時点)                             | WEB伝票作成支援サービス                                  |
|          |                           |                                                      | かざん「補助会・助成会検索システム」                             |
|          |                           |                                                      |                                                |

## ・【編集】をクリックしてください。

## ※アカウント管理は管理者さまのみ利用可能です

| ≡  | <mark>かぎん</mark> ビジネスポータル |           |         |     |    |                     | Θ                      | 法人管理者 ? |
|----|---------------------------|-----------|---------|-----|----|---------------------|------------------------|---------|
| â  | ダッシュボード                   | ダッシュボード > | アカウント管理 |     |    |                     |                        |         |
| B  | 当行預金口座照会                  | Pカウント管    | 理       |     |    |                     |                        |         |
|    | 他行預金口座照会                  |           |         |     |    |                     | 絞り込み検索                 |         |
|    | 雷子交付                      | ログオンID    | 氏名      | 権限  | 状態 | 最終ログイン              | 編集                     | _       |
|    |                           | @kanri    | 法人管理者   | 管理者 | 有効 | 2025/03/26 07:42:27 | 編集                     |         |
| ⊳  | 電子申請                      | kasan1    | 鹿銀 太郎   | 一般  | 無効 |                     | 編集                     |         |
| ¢  | メッセージ                     | kasan2    | 鹿銀 太郎   | 一般  | 無効 |                     | 編集                     |         |
|    | 鹿銀からのお知らせ                 |           |         |     |    |                     | <mark>表示</mark> 件数: 3件 |         |
| ۲  | 関連サービス                    |           |         |     |    |                     |                        |         |
| 8  | アカウント管理                   |           |         |     |    |                     |                        |         |
| E. | 連携口座追加                    |           |         |     |    |                     |                        |         |
| [→ | ログアウト                     |           |         |     |    |                     |                        |         |
|    |                           |           |         |     |    |                     |                        |         |
|    |                           |           |         |     |    |                     |                        |         |
|    |                           |           |         |     |    |                     |                        |         |

・Moneytree LINKにご登録いただいた口座が連携されます。 かぎんビジネスポータルで表示したい口座を選択し、【登録】をクリックしてください。 ※他行預金参照可能口座への反映は翌日です。

| =         | <mark>かぎん</mark> ビジネスポータル | r 🕻  |                                         |                       |      |               |              |              |             |        |                | 8 法人管理 | 1者 ? |
|-----------|---------------------------|------|-----------------------------------------|-----------------------|------|---------------|--------------|--------------|-------------|--------|----------------|--------|------|
| â         | ダッシュボード                   | ダッショ | ダッシュボード > アカウント管理 > アカウント詳細             |                       |      |               |              |              |             |        |                |        |      |
|           | 当行預金口座照会                  | 0,   | 77 7 7 1° 64                            | - 1411                |      |               |              |              |             |        |                |        |      |
| R         | 他行預金口座照会                  |      | ユーザ利用可                                  | ]能メニュー権限一覧            |      |               |              |              |             |        |                |        | ^    |
| <u>.</u>  | 電子交付                      |      | 利用者ID                                   |                       | 権限   | ダッシュボード<br>機能 | 自行口座参照<br>機能 | 他行口座参照<br>機能 | メッセージ<br>機能 | お知らせ機能 | 関連サービス<br>表示機能 | 電子交付機能 |      |
| [→        | 電子申請                      |      | @kanri                                  |                       | 管理者  | •             | •            | •            | •           | •      | •              | •      |      |
| ¢         | メッセージ                     |      | 4                                       |                       |      |               |              |              |             |        |                |        | Þ    |
| $\square$ | 鹿銀からのお知らせ                 |      |                                         |                       |      |               |              |              |             |        |                |        | 編集   |
| $\oplus$  | 関連サービス                    |      | <ul> <li>大態:有効</li> <li>他行口座</li> </ul> | <sup>肋</sup><br>長示:有効 |      |               |              |              |             |        |                |        |      |
| 8         | アカウント管理                   |      | 参照可能他行                                  | ī                     |      |               |              |              |             |        |                |        | ^    |
|           | 連携口座追加                    |      |                                         |                       |      |               |              |              |             |        |                |        |      |
| ſ→        | ログアウト                     |      |                                         | 銀行名                   | 店番   | 店名            | 科目           | 口座番号         | }           | 口座名義人  | 最新同期日時         |        |      |
|           |                           |      |                                         | テスト                   | 001  | 本店            | 普通預金         |              |             | 普通     | 2025-03-26     |        |      |
|           |                           |      |                                         | テスト                   | 0104 | 紺屋町支店         | 普通預金         |              |             | 普通     | 2025-03-26     |        |      |
|           |                           |      |                                         |                       |      |               |              |              |             | 表示件数   | 10 ¥ 2件中1から2ま  | ŧ      | 録    |

・【ダッシュボード】をクリックしてください。 連携した口座が表示されます。

| ≡         | <mark>かぎん</mark> ビジネスポータル |                                                      |                                 | ₿ 法人管理者 ? |
|-----------|---------------------------|------------------------------------------------------|---------------------------------|-----------|
| <b>A</b>  | ダッシュボード                   |                                                      | ご 健敏かりのわれりで (新春/行)              | □ お知らせ一覧  |
|           | 20226 T                   | ロ座の接続が設定されていません。取引を自動取得するため<br>に、管理表出に上を連続設定をお願いします。 | 2025年03月24日 <b>テスト分類1</b> test5 | ~         |
|           | 仙行至全口座昭会                  |                                                      | 2025年03月24日 <b>テスト分類1</b> test4 | ~         |
|           | 電子交付                      |                                                      | 2025年03月24日 <b>テスト分類1</b> test2 | ~         |
| [>        | 電子申請                      |                                                      | ● 四海サービフ                        |           |
| <u> </u>  | * طبيب                    |                                                      | ●関連リービス                         | ● 関連サービス  |
| 4         | メッセーシ                     |                                                      | 九州FG証券                          |           |
| $\square$ | 鹿銀からのお知らせ                 | 🔜 他行預金残高 (2025-03-26 時点)                             | WEB伝票作成支援サービス                   |           |
| ۲         | 関連サービス                    |                                                      | かぎん「補助金・助成金検索システム」              |           |
| 0         | アカウント管理                   |                                                      | かぎん電子契約サービス                     |           |
|           | 連携口座追加                    | 7スト 2.20                                             | ー かぎん外為FBサービス                   |           |
| [→        | ログアウト                     | 2,660円<br>テスト                                        | H<br>円                          |           |
|           |                           |                                                      |                                 |           |
|           |                           |                                                      |                                 |           |
|           |                           |                                                      |                                 |           |
|           |                           |                                                      |                                 |           |
|           |                           | <b>一</b> 。他行預金口座照会                                   |                                 |           |
|           |                           | Copyright 2024 KAGOSHIMA BAN                         | LTD.                            |           |

・【他行預金口座照会】をクリックしてください。

## ダッシュボードと同様、連携した口座が表示されます。

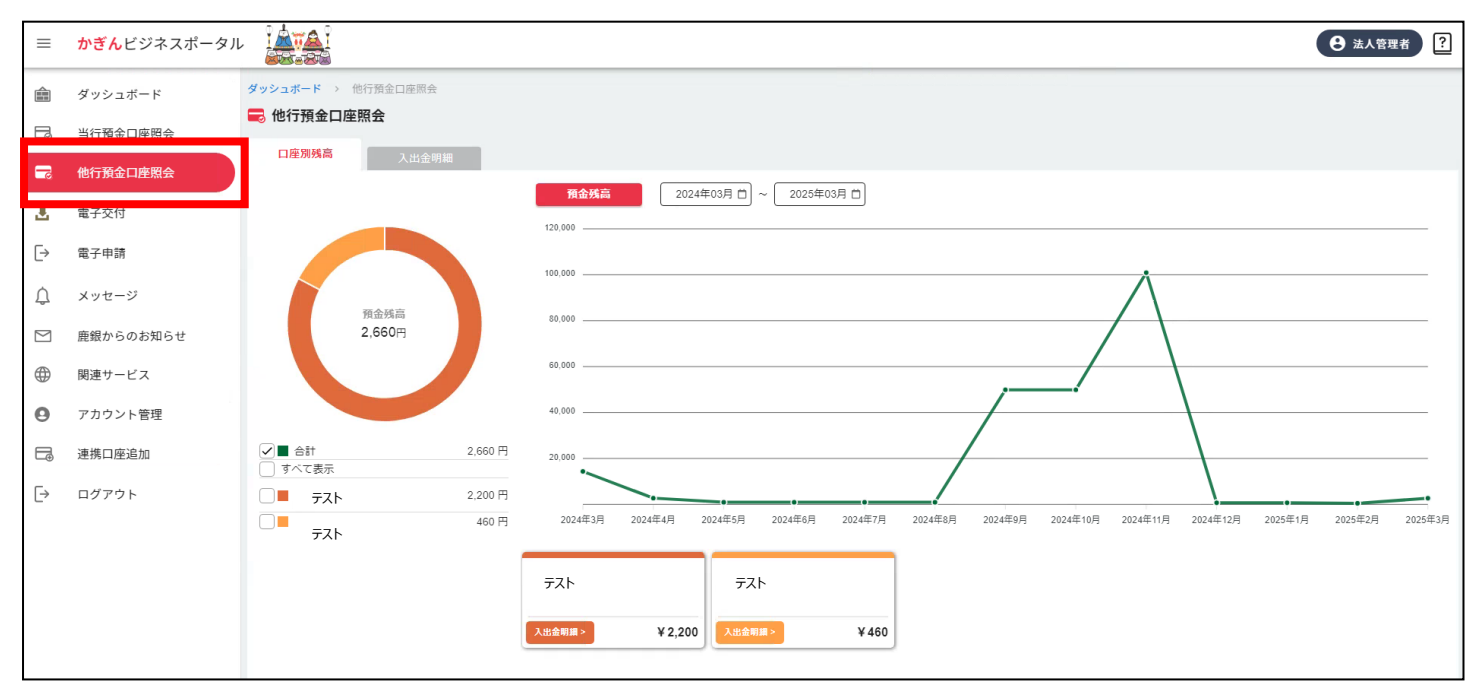

(3) アカウント管理

・本サービスにおける、一般ユーザーのご利用ツール権限の編集が可能です。 ※一般ユーザーは、デフォルト(初期段階)での表示付与権限はございません。下記手順に沿って ご利用ツール権限の編集をお願いします。

※かぎん F B – W e b サービスの利用者を新規で追加した場合、利用者情報のかぎんビジネスポータ ルへの反映は翌日となります。

・【アカウント管理】ボタンをクリックしてください。

| Ө 法人管理者様 ? |
|------------|
|            |
|            |
| *          |
| 編集         |
| 編集         |
| 編集         |
| 編集         |
| 編集         |
| 編集         |
| 編集         |
| 編集         |
| 表示件数:7件    |
|            |
|            |
|            |
|            |
|            |
|            |
|            |
|            |
|            |
|            |

#### ①ご利用ツール権限編集方法

#### A.情報を変更したいユーザーを選択し、【編集】ボタンをクリックしてください。

| ダ | <b>ッシュボード</b> > アカウント管理 |              |     |    |                     |              |
|---|-------------------------|--------------|-----|----|---------------------|--------------|
| 6 | アカウント管理                 |              |     |    |                     |              |
|   |                         |              |     |    |                     | API 認証ページへ 🕥 |
|   |                         |              |     |    |                     | 絞り込み検索       |
|   | ログオンID                  | 氏名           | 権限  | 状態 | 最終ログイン              | 編集           |
|   | @kanri                  | 法人管理者        | 管理者 | 有効 | 2025/02/17 11:22:11 | 編集           |
|   | ebank01                 | 鹿銀 太郎        | 一般  | 有効 | 2025/02/14 10:41:22 | 編集           |
|   | eisin01                 | 鹿銀 太郎        | 一般  | 有効 | 2025/02/14 11:37:10 | 編集           |
|   | GAITAME01               | 鹿銀 太郎        | 一般  | 有効 | 2025/02/14 10:41:47 | 編集           |
|   | kagintarou              | イズミ          | 一般  | 有効 | 2025/02/12 18:10:11 | 編集           |
|   | SIEN01                  | 鹿銀 太郎        | 一般  | 有効 | 2025/02/12 20:45:53 | 編集           |
|   | system01                | 鹿銀 太郎        | 一般  | 有効 | 2025/02/12 20:47:22 | 編集           |
|   | user001                 | 振込申請のみユーザ    | 一般  | 有効 | 2025/02/14 11:37:18 | <b>編</b> 集   |
|   | USER0185                | 一次承認 O K ユーザ | 一般  | 有効 | 2025/02/06 17:53:56 | 編集           |
|   | USER020                 | ITテストユーザー    | 一般  | 有効 | 2025/02/12 18:23:48 | 編集           |
|   |                         |              |     |    |                     | 表示件数: 10件    |

#### B.編集するユーザーの権限情報を確認後、再度【編集】ボタンをクリックしてください。

|             |     |    | N 21 - 41 - 12 | 白仁口由老田 | ふたり中心田             | 1 da 2 1 |        | 即会社」ビフ     |        |        |
|-------------|-----|----|----------------|--------|--------------------|----------|--------|------------|--------|--------|
| 利用者ID       |     | 権限 | 機能             | 機能     | 1817 山庄 22 出<br>機能 | 機能       | お知らせ機能 | 表示機能       | 電子交付機能 | 電子申請機能 |
| ebank01     |     | 一般 | •              | -      | -                  |          | -      | -          | •      | •      |
| •           |     |    |                |        |                    |          |        |            |        |        |
| 参照可能口座<br>〇 | 店番  | 店名 |                | 科目     |                    | 口座番号     |        | 口座名義人      |        |        |
|             | 104 | とそ | 出張所            | 普通預金   |                    | 0509739  |        | TODO:口座名義人 |        |        |
|             | 120 | 鴨池 | 支店             | 普通預金   |                    | 1257592  |        | TODO:口座名義人 |        |        |
|             | 000 | 本店 |                | 普通預金   |                    | 2161884  |        | TODO:口座名義人 |        |        |
|             | 000 | 本店 |                | 普通預金   |                    | 2161895  |        | TODO:口座名義人 |        |        |
|             | 000 | 本店 |                | 普通預金   |                    | 3152078  |        | TODO:口座名義人 |        |        |
|             |     |    |                |        |                    |          |        | 表示件教       | 10     |        |

C.ステータス記号を押下後、「権限保存・反映」ボタンを押下し権限の付与・利用不可を設定してくだ さい。

※「権限保存・反映」ボタンを押下せずページ移動した場合、権限は反映されません。

|                    | パルカッン 作EPR 11[●] 作 PR なし<br>ダッシュボード                                                                                                    | [-]、史初中([権限保存・]                                                                                                    | 他行口座参照                                                        | メッセージ                          | 1[■]1(Ⅲ)☆ひ[-] | 関連サービス | 雷子交付撮影 | 電子由請措能 | アカウント権限管理 | 連携口座追加  | ログアウト表示 |
|--------------------|----------------------------------------------------------------------------------------------------|----------------------------------------------------------------------------------------------------|---------------------------------------------------------------|--------------------------------|---------------|--------|--------|--------|-----------|---------|---------|
| 利用者ID<br>ebank01   | 機能                                                                                                    | 機能                                                                                                    | 根能                                                            | 機能                             | -             | 表示機能   | •      | •      | 機能        | 機能      | 機能      |
|                    |                                                                                                    |                                                                                                    |                                                               |                                |               |        |        |        |           | 権限保存・反明 | 央       |
| • <u>ਵ</u>         | 登録済のス                                                                                                    | テータスは林                                                                                                    | 霍限有[●                                                         | ]権限な                           | い[-]、更        | 〔新中([権 | 限保存·质  | 豆映]ボタン | ンを押下前)    | のステー    |         |
|                    | 71+#金四方                                                                                                    | 1 👝 7+55/70.                                                                                                    | · · · · · · · · · · · · · · · · · · ·                         |                                |               |        |        |        |           |         |         |
| 1                  | な唯政行                                                                                                    | [●]惟№<br>∩担〜〜                                                                                                    | なし[-]でま                                                       | <b></b> 表示                     |               |        |        |        |           |         |         |
| <                  | な確認有<br>権限付与の<br>4.機能の料                                                                                                    | [●]惟限/<br>D場合><br>忰の[-]記号                                                                                                    | なし[-]です<br>弓を押下                                               | <b></b> 天示                     |               |        |        |        |           |         |         |
| <<br>  <<br>       | 権限付与の<br>権限付与の<br>A.機能の料<br>3.[●]に証                                                                                                    | [●]催限。<br>D場合><br>枠の[-]記 <sup>段</sup><br>3号が変わ                                                                                                    | なし[-]です<br>弓を押下<br>る                                          | <b></b> 表示                     |               |        |        |        |           |         |         |
| - /                | 権限付与0<br>4.機能の料<br>3.[●]に証<br>C.[権限保                                                                                                    | [●]催限<br>D場合><br>枠の[-]記 <sup>f</sup><br>3号が変わ<br>存・反映]                                                                                                    | なし[-] ぐョ<br>弓を押下<br>る<br> ボタンを押                               | <sup>支</sup> 示<br>I下           |               |        |        |        |           |         |         |
| - //<br> <br> <br> | 権限付与の<br>権限付与の<br>A.機能の相<br>3.[●]に証<br>C.[権限保<br>D.記号が[                                                                                                    | [●]催限<br>ゆ場合><br>冷の[-]記 <sup>録</sup><br>引号が変わ<br>見テレ(反映]<br>●]に変化                                                                                                    | なし[-] ぐす<br>弓を押下<br>る<br> ボタンを押<br>ん、システ                      | <sub>表示</sub><br>I下<br>ムへ権限    | マ 情報が 登       | 登録される  |        |        |           |         |         |
|                    | 権限付与0<br>権限付与0<br>A.機能の相<br>B.[●]に証<br>C.[権限保<br>D.記号が[<br>利用不可/                                                                                                    | [●]催 <sup>限</sup><br>つ場合><br>やの[-]記 <sup>4</sup><br>こ号が変わ<br>ご号・反映]<br>●]に変化<br>へ変更する                                                                                                    | なし[-] ぐす<br>弓を押下<br>る<br> ボタンを押<br>ん、システ                      | を示<br>「下<br>ムへ権限               | <b>逮情報が</b> 登 | 登録される  |        |        |           |         |         |
|                    | ▲ 推取有<br>権限付与の<br>A.機能の料<br>B.[●]に記<br>C.[権限保<br>D.記号が[<br>利用不可/<br>A.機能の料                                                                                                    | [●]催喉<br>D場合><br>許の[-]記<br>行をい<br>(-]記<br>行<br>で<br>(-<br>で<br>(-<br>の<br>(-<br>の<br>(-<br>)<br>に<br>で<br>の<br>(-<br>)<br>に<br>で<br>の<br>(-<br>)<br>に<br>の<br>(-<br>)<br>に<br>の<br>の<br>(-<br>)<br>に<br>の<br>の<br>の<br>の<br>(-<br>)<br>に<br>の<br>の<br>の<br>の<br>の<br>の<br>の<br>の<br>の<br>の<br>の<br>の<br>の<br>の<br>の<br>の<br>の<br>の                                                                                                    | なし[-]です<br>弓を押下<br>る<br>ボタンを押<br>ん、システ<br>の場合><br>2号を押下       | ₹示<br>「下<br>」<br>-             | マ情報が至         | 登録される  |        |        |           |         |         |
|                    | 権限付与の<br>権限付与の<br>A.機能の相<br>B.[●]に読<br>C.[権限保<br>D.記号が[<br>利用不可/<br>A.機能の相<br>B.[-]に記                                                                                                    | [●]催喉<br>D場合><br>許の[-]記<br>かの[-]記<br>わ<br>で<br>た<br>反<br>映]<br>に<br>変<br>化<br>、<br>変<br>の<br>(●]記<br>の<br>(●]記<br>の<br>(●]記<br>の<br>の<br>の<br>(●]記<br>の<br>の<br>の<br>の<br>の<br>の<br>の<br>の<br>の<br>の<br>の<br>の<br>の<br>の<br>の<br>の<br>の<br>の<br>の                                                                                                    | なし[-]です<br>弓を押下<br>る<br>ばタンを押<br>いし、システ<br>い場合><br>こ<br>ら     | <sup>支</sup> 示<br>「下<br>」<br>- | <b>逮情報が</b> 至 | き録される  |        |        |           |         |         |
|                    | 権限<br>権限<br>体限<br>低<br>低<br>低<br>低<br>に<br>記<br>号<br>の<br>に<br>記<br>号<br>が<br>[<br>一<br>間<br>に<br>記<br>号<br>が<br>[<br>一<br>間<br>に<br>記<br>号<br>が<br>[<br>本<br>間<br>に<br>記<br>号<br>の<br>に<br>記<br>号<br>の<br>に<br>記<br>号<br>の<br>に<br>記<br>号<br>の<br>に<br>記<br>号<br>が<br>に<br>記<br>号<br>が<br>に<br>こ<br>に<br>権<br>限<br>保<br>の<br>や<br>こ<br>記<br>号<br>が<br>に<br>こ<br>こ<br>に<br>権<br>限<br>保<br>の<br>や<br>こ<br>記<br>号<br>が<br>に<br>こ<br>こ<br>て<br>い<br>に<br>記<br>号<br>が<br>に<br>こ<br>こ<br>こ<br>記<br>号<br>が<br>に<br>い<br>こ<br>記<br>号<br>が<br>に<br>い<br>た<br>こ<br>こ<br>こ<br>た<br>で<br>の<br>れ<br>、<br>の<br>た<br>い<br>こ<br>こ<br>こ<br>で<br>し<br>い<br>記<br>号<br>が<br>に<br>の<br>に<br>ろ<br>が<br>に<br>の<br>に<br>の<br>た<br>い<br>に<br>の<br>で<br>う<br>い<br>た<br>い<br>に<br>の<br>で<br>う<br>い<br>に<br>の<br>で<br>う<br>い<br>に<br>の<br>で<br>い<br>こ<br>こ<br>こ<br>の<br>で<br>う<br>い<br>こ<br>こ<br>つ<br>「<br>か<br>に<br>の<br>の<br>や<br>れ<br>、<br>に<br>。<br>こ<br>こ<br>っ<br>に<br>こ<br>こ<br>こ<br>こ<br>こ<br>こ<br>こ<br>っ<br>い<br>に<br>の<br>の<br>の<br>や<br>い<br>に<br>こ<br>っ<br>こ<br>こ<br>っ<br>こ<br>こ<br>こ<br>こ<br>こ<br>こ<br>こ<br>こ<br>こ<br>こ<br>こ<br>こ<br>に<br>し<br>に<br>し<br>に<br>に<br>こ<br>こ<br>こ<br>こ<br>こ<br>こ<br>こ<br>こ<br>こ<br>に<br>し<br>に<br>し<br>に<br>の<br>の<br>や<br>い<br>し<br>い<br>し<br>こ<br>こ<br>っ<br>し<br>こ<br>こ<br>っ<br>し<br>て<br>こ<br>こ<br>っ<br>こ<br>こ<br>っ<br>こ<br>こ<br>っ<br>こ<br>こ<br>っ<br>こ<br>っ<br>こ<br>こ<br>っ<br>こ<br>こ<br>っ<br>こ<br>っ<br>こ<br>こ<br>っ<br>こ<br>こ<br>っ<br>こ<br>っ<br>い<br>こ<br>っ<br>つ<br>い<br>つ<br>い<br>つ<br>い<br>つ<br>い<br>つ<br>つ<br>い<br>つ<br>つ<br>つ<br>い<br>つ<br>つ<br>つ<br>つ<br>つ<br>つ<br>つ<br>つ<br>つ<br>つ<br>つ<br>つ<br>つ | [●]催 <sup>岐</sup><br>り場合><br>第の[-]記<br>かの[-]記<br>かの[-]記<br>かの[-]記<br>かの[●]に変<br>で<br>変の[●]が<br>変の[●]<br>の<br>で<br>の<br>で<br>の<br>の<br>の<br>の<br>の<br>の<br>の<br>の<br>の<br>の<br>の<br>の<br>の | なし[-]です<br>弓を押下<br>らる<br>ボタンを押<br>ん、システ<br>の号を押<br>ら<br>バタンを押 | ₹示<br>□下<br>ムへ権阴<br>-<br>□下    | <b>引情報が</b> 至 | き録される  |        |        |           |         |         |

## ②当行預金口座閲覧可能口座権限の付与

口座照会機能がご利用できる一般ユーザーの場合、閲覧可能口座を選択することができます。

・口座を表示する場合、【当行預金口座表示】を有効にしてください。

・参照させる口座の□を選択してください。

・上記入力完了後、【登録】ボタンをクリックしてください。

|             |                          | タッシュホード 機能                                                 | 自行口座参照 他行动<br>機能 (   | 1座参照 メッセージ<br>戦能 機能        | お知らせ機能 既示機能                         | 電子交付機能 | 笔子中动横能 |
|-------------|--------------------------|------------------------------------------------------------|----------------------|----------------------------|-------------------------------------|--------|--------|
| ebank01     | -                        | R •                                                        | •                    | • •                        | · ·                                 | •      | •      |
| <           |                          |                                                            |                      |                            |                                     |        |        |
| 参照可能口座<br>〇 | Ω.8                      | <b>2%</b>                                                  | 48                   | 口度番号                       | 口座名義人                               |        |        |
| 0           | 104                      | Y Z WALK                                                   | 机运输会                 | 123456                     | TODO:口序名首                           |        |        |
| _           | 104                      | C. C 942 (90/11                                            | 88 ACC.04.00         |                            |                                     |        |        |
| 0           | 120                      | 略地支店                                                       | 普通預金                 | 123456                     | TODO:口座名義                           | и.     |        |
|             | 120                      | <ul> <li>(1) (1) (1) (1) (1) (1) (1) (1) (1) (1)</li></ul> | 新通知金<br>新通知金<br>新通知金 | 123456                     | TODO:口座名義<br>TODO:口座名義              | μ<br>μ |        |
|             | 120<br>120<br>000<br>000 | <ul> <li>転換支店</li> <li>本店</li> </ul>                       | 目述数金                 | 123456<br>123456<br>123456 | 1000:口座名美<br>1000:口座名美<br>1000:口座名美 |        |        |

#### ③他行預金口座閲覧可能口座権限の付与

※他行預金口座照会を利用するには、「Moneytree LINK」に利用登録 および、「Moneytree LINK」 上で連携口座の登録が必要です。

※口座追加方法については5.各種設定(2)他行預金口座の連携(P41)をご参照ください

- ・口座を表示する場合、【他行預金口座表示】を有効にしてください。
- ・参照させる口座の□を選択してください。
- ・上記入力完了後、【登録】ボタンをクリックしてください。

|                                                   | EX=3-68-9  |       |               |        | _  |             |                         |                |      |                   |   |
|---------------------------------------------------|------------|-------|---------------|--------|----|-------------|-------------------------|----------------|------|-------------------|---|
| нево                                              |            |       | ダッシュボード<br>開業 | #50### | -  | メッセージ<br>機能 | antema                  | 構造サービス<br>発売機能 | 878  | 11 <b>8</b> 8 87+ |   |
| ekant                                             |            | 10.00 | •             | •      | •  | •           | •                       | •              |      | •                 |   |
| 4                                                 |            |       |               |        |    |             |                         |                |      |                   |   |
|                                                   |            |       |               |        |    |             |                         |                |      |                   |   |
| <b>(</b> ) (10) (10) (10) (10) (10) (10) (10) (10 | 行口座表示:有効   |       |               |        |    |             |                         |                |      |                   |   |
| 参照可能口座                                            |            |       |               |        |    |             |                         |                |      |                   |   |
| 0                                                 | 48         | ¢     | 19.           | 80     |    |             |                         | 口里名義人          |      |                   |   |
| D                                                 | 104        | \$    | その集秀          | 1492   |    | 123456      |                         | 1000日連名義人      |      |                   |   |
|                                                   | 120        |       | 1843          | 1492   |    | 123456      |                         | 1000日連名義人      |      |                   |   |
|                                                   | 000        |       | 48            | 1492   |    | 123456      |                         | 1000日度名義人      |      |                   |   |
|                                                   | 000        |       | 48            | 普通规定   |    | 123456      |                         | 1000日度名義人      |      |                   |   |
|                                                   | 000        |       | NB .          | 1882   |    | 123456      |                         | 1000日連名義人      |      |                   |   |
|                                                   |            |       |               |        |    |             |                         | 表示作数           | 10 🗸 | 5月中1か65まで表示       | ć |
| 多照可能地行                                            |            |       |               |        |    |             |                         |                |      |                   |   |
|                                                   | B177%.     | a     |               | 8403   | 08 | 29          | 口座多番人                   |                |      | 420(000)          |   |
| •                                                 | 231805     |       | 原肥美店          | 0480   | 12 | 3456        | error service unavailab | le .           |      | 2025-01-07        |   |
| •                                                 | MINUTY     |       | 10年4月         | 0.000  | 12 | 3456        | 普通股合                    |                |      | 2025-01-20        |   |
| •                                                 | MTBRF9     |       | 08.4.5        | 11件数:2 | 12 | 3456        | ц                       |                |      | 2025-01-20        |   |
|                                                   | pagelitity |       | 08.63         | 0.000  | 12 | 3456        | 5 M                     |                |      | 2025-01-20        |   |
| ۵                                                 | 法人テスト銀行    |       |               | E MAG  | 12 | 3456        | マネークリー(カ                |                |      | 2025-01-20        |   |
|                                                   |            |       |               |        |    |             |                         | 表示作数           | 10 ¥ | 5件中1から5星で載示       | 1 |